# **PC Print User Guide**

FISS User Manual FISS Reference Area 14

Use or disclosure of the data contained in this section is subject to restrictions of Contract # CIOSP3 HHSN-316-2012-00026W HHSM-500-2017-00007U.

# Contents

| Chapter 1                            | 8  |
|--------------------------------------|----|
| Introduction                         | 8  |
| Description and Use                  | 8  |
| Benefits of the PC Print Program     | 9  |
| Technical Support                    | 9  |
| Comments                             | 9  |
| Chapter 2                            | 10 |
| Glossary                             | 10 |
| Table of Acronyms                    | 10 |
| Chanter 2                            | 11 |
|                                      |    |
| Getting Started                      |    |
| Installation Software                | 11 |
| Uninstall Process                    |    |
| Installation                         |    |
| Updating CARC/RARC/Business Scenario | 12 |
| Running the PC Print Program         | 12 |
| ERA Version Information              | 12 |
| ERA Version 5010                     |    |
| Printer Setup                        |    |
| General Text Print File              | 14 |
| Chapter 4                            | 15 |
| Menu Bar Options                     | 15 |
| Accessing the Screen                 | 15 |
| File Option                          | 16 |
| Edit Option                          | 17 |
| View Option                          | 18 |
| Help Option                          | 19 |
| Chapter 5                            | 20 |
| Tool Bar Ontions                     | 20 |
| X12 Button                           | 20 |
|                                      |    |
| Data File Segments                   |    |
| SL Button                            | 23 |
| PS Button                            | 24 |
| BS Button                            | 25 |
| AC Button                            | 26 |
| Active Scroll Bar                    | 27 |
|                                      |    |
| SC Button                            |    |
| Printer Button                       | 29 |

Use or disclosure of the data contained in this section is subject to restrictions of Contract # CIOSP3 HHSN-316-2012-00026W HHSM-500-2017-00007U.

| GCR Button                             |    |
|----------------------------------------|----|
| GCR Code Search                        |    |
| GCR Display Full Descriptions          |    |
| BUS.SCE. Button                        |    |
| Code Combination Listing               |    |
| Dialog Box                             |    |
| Chapter 6                              |    |
| Printing Options                       |    |
| Printing the 'Single Claim' Report     |    |
| Printing the 'All Claims' Report       |    |
| Printing the 'Provider Summary' Report |    |
| Printing the 'Bill Summary' Report     |    |
| Print Example A                        |    |
| Print Example B                        |    |
| Print Example C                        |    |
| Print Example D                        |    |
| Print Example E                        |    |
| Chapter 7                              |    |
| Find Options                           |    |
| Find Option General                    |    |
| Single Claim Find                      |    |
| Find Dialog Box                        |    |
| Single Claim Screen                    |    |
| All Claims Find                        | 47 |
| All Claims Find Button                 |    |
| All Claims Find Dialog Box             |    |
| All Claims Search Results              |    |
| Application Return Button              |    |
| Application Toggling                   |    |
| Find CARC/RARC                         |    |
| Find CARC/RARC Dialog Box              |    |
| Chapter 8                              |    |

| Processing Procedures<br>Loading New Data File and PC Print Process                  |    |
|--------------------------------------------------------------------------------------|----|
| Chapter 9                                                                            | 65 |
| System Layout/Mapping                                                                | 65 |
| All Claims Report                                                                    | 65 |
| Single Claim Report                                                                  | 70 |
| Charges                                                                              |    |
| Days/Vists                                                                           |    |
| Payment Data                                                                         |    |
| ADJ Reason Codes                                                                     |    |
| Single Claim Report Service Lines                                                    | 76 |
| First Revenue Line Headings                                                          |    |
| Second Revenue Line Headings                                                         |    |
| Third Revenue Line Headings                                                          |    |
| Group/CARC Codes                                                                     |    |
| RARC Codes                                                                           |    |
| Bill Type Summary Report                                                             | 78 |
| Charges                                                                              |    |
| Days/Visits                                                                          |    |
| Payment Data                                                                         | 80 |
| Provider Payment Summary Report                                                      |    |
| Payment Summary                                                                      |    |
| Home Health / Hospice All Claims Report<br>Home Health / Hospice Single Claim Report |    |
| Charges                                                                              |    |
| Days/Visits                                                                          |    |
| ADJ Reason Codes                                                                     |    |
| Group/CARC Codes                                                                     |    |

| RARC Codes                          |     |
|-------------------------------------|-----|
| Single Claim Report – Service Lines | 98  |
| First Revenue Line Headings         |     |
| Second Revenue Line Headings        |     |
| Third Revenue Line Headings         | 100 |
| Group/CARC Codes                    | 100 |
| RARC Codes                          | 100 |
| Revision History                    |     |

# Tables

| Table 1. Table of Acronyms                                                | 10 |
|---------------------------------------------------------------------------|----|
| Table 2. Loop Segment Data Elements for the 5010 835 to All Claims Report | 65 |
| Table 3. Loop Segment Data Elements for the 5010 835 to All Claims Report | 70 |
| Table 4. Single Claim Report – Charges                                    | 72 |
| Table 5. Single Claim Report – Days/Visits                                | 72 |
| Table 6. Single Claim Report – Payment Data                               | 73 |
| Table 7. Single Claim Report – ADJ Reason Codes                           | 75 |
| Table 8. Single Claim Report - First Revenue Line Headings                | 76 |
| Table 9. Single Claim Report - Second Revenue Line Headings               | 77 |
| Table 10. Single Claim Report - Third Revenue Line Headings               | 77 |
| Table 11. Single Claim Report - Group/CARC Codes                          | 77 |
| Table 12. Single Claim Report - RARC Codes                                | 77 |
| Table 13. Bill Summary - Basic Fields                                     | 78 |
| Table 14. Bill Summary – Charges                                          | 79 |
| Table 15. Bill Summary - Days/Visits                                      | 80 |
| Table 16. Bill Summary - Payment Data                                     | 80 |
| Table 17. Provider Payment Summary Report - Basic Fields                  | 83 |
| Table 18. Provider Payment Summary Report - Payment Summary               | 85 |
| Table 19. Home Health / Hospice All Claims Report - Basic Fields          | 86 |
| Table 20. Home Health / Hospice Single Claim Report - Basic Fields        | 91 |
| Table 21. Home Health / Hospice Single Claim Report - Charges             | 93 |
| Table 22. Home Health / Hospice Single Claim Report - Days/Visits         | 93 |
| Table 23. Home Health / Hospice Single Claim Report - ADJ Reason Codes    | 97 |
| Table 24. Home Health / Hospice Single Claim Report - Group/CARC Codes    | 97 |

| Table 25. Home Health / Hospice Single Claim Report - RARC Codes | 97  |
|------------------------------------------------------------------|-----|
| Table 26. Single Claim Report - First Revenue Line Headings      | 98  |
| Table 27. Single Claim Report - Second Revenue Line Headings     | 99  |
| Table 28. Single Claim Report - Third Revenue Line Headings      | 100 |
| Table 29. Single Claim Report - Group/CARC Codes                 | 100 |
| Table 30. Single Claim Report - RARC Codes                       | 100 |
| Table 31. Revision History                                       | 101 |
|                                                                  |     |

## Figures

| Figure 1. Printer Setup - Toolbar Option Screen Layout                  | 13 |
|-------------------------------------------------------------------------|----|
| Figure 2. Printer Setup Dialog Box - Printer Drivers Screen Layout      | 14 |
| Figure 3. Accessing the Screen - Screen Layout                          | 15 |
| Figure 4. File - Tool Bar Function Screen Layout                        | 16 |
| Figure 5. Edit - Toolbar Option Screen Layout                           | 17 |
| Figure 6. View - Toolbar Option Screen Layout                           | 18 |
| Figure 7. Help - Toolbar Option Screen Layout                           | 19 |
| Figure 8. X12 Button - Open Data File Dialog Box Screen Layout          | 20 |
| Figure 9. Data File Segments and De-blocked Segments Screen Layout      | 21 |
| Figure 10. Data File Segments and Detail Data Elements Screen Layout    | 22 |
| Figure 11. SL (Segment List) Button Screen Layout                       | 23 |
| Figure 12. PS (Provider Summary) Button Screen Layout                   | 24 |
| Figure 13. BS (Bill Summary) Button Screen Layout                       | 25 |
| Figure 14. AC (All Claims) Button Screen Layout                         | 26 |
| Figure 15. Active Scroll Bar Screen Layout                              | 27 |
| Figure 16. SC (Single Claim) Button Screen Layout                       | 28 |
| Figure 17. Printer Button Screen Layout                                 | 29 |
| Figure 18. GCR (Group, CARC, RARC) Button Screen Layout                 | 30 |
| Figure 19. GCR Code Search Option Screen Layout                         | 31 |
| Figure 20. GCR Display Full CARC/RARC Description Buttons Screen Layout | 32 |
| Figure 21. BUS.SCE (Business Scenario) Button Screen Layout             | 33 |
| Figure 22. Business Scenarios - Code Combination Listing Screen Layout  | 34 |
| Figure 23. Business Scenario Dialog Box Screen Layout                   | 35 |
| Figure 24. Print Example A                                              | 38 |
| Figure 25. Print Example B - Print All Items                            | 39 |
| Figure 26. Print Example C - Mark for Print                             | 40 |
| Figure 27. Print Example D                                              | 41 |
| Figure 28. Print Example E - Print Marked Items                         | 42 |
| Figure 29. Find Options General Screen Layout                           | 43 |

Page vi

Use or disclosure of the data contained in this section is subject to restrictions of Contract # CIOSP3 HHSN-316-2012-00026W HHSM-500-2017-00007U.

| Figure 30. Single Claims Find Option Screen Layout                 | 44 |
|--------------------------------------------------------------------|----|
| Figure 31. Find Dialog Box Screen Layout                           | 45 |
| Figure 32. Single Claim Screen Layout                              | 46 |
| Figure 33. All Claims Screen Layout                                | 47 |
| Figure 34. All Claims Find - AC Button Screen Layout               | 48 |
| Figure 35. All Claims (AC) Find Dialog Box Screen Layout           | 49 |
| Figure 36. All Claims (AC) Search Results Screen Layout            | 50 |
| Figure 37. SC (Single Claim) Format Screen Layout                  | 51 |
| Figure 38. SC (Single Claim) Screen Layout                         | 52 |
| Figure 39. CARC/RARC Find Option Screen Layout                     | 53 |
| Figure 40. Find CARC/RARC Dialog Box Screen Layout                 | 54 |
| Figure 41. Blank SL (Segment List) Screen Layout                   | 55 |
| Figure 42. X12 Button - Open Dialog Box (1 of 2)                   | 56 |
| Figure 43. X12 Button - Open Dialog Box (2 of 2)                   | 57 |
| Figure 44. Data File in Segment List (SL) Format (1 of 2)          | 58 |
| Figure 45. Data File in Segment List (SL) Format (2 of 2)          | 59 |
| Figure 46. Provider Summary (PS) Screen Layout                     | 60 |
| Figure 47. Bill Summary (BS) Screen Layout                         | 61 |
| Figure 48. All Claims (AC) Screen Layout                           | 62 |
| Figure 49. All Claims (AC) Screen Layout                           | 63 |
| Figure 50. Single Claim (SC) Screen Layout                         | 64 |
| Figure 51. Mapping 5010 835 to All Claims Report                   | 65 |
| Figure 52. Mapping 5010 835 to Single Claim Report                 | 70 |
| Figure 53. Mapping 5010 835 to Bill Summary Report                 | 78 |
| Figure 54. Mapping 5010 835 to Provider Payment Summary Report     | 83 |
| Figure 55. Mapping 5010 835 to All Claims Report Header Layout     | 86 |
| Figure 56. Mapping 5010 835 to Single Claim Report                 | 91 |
| Figure 57. Mapping 5010 835 to Single Claim Report - Service Lines | 98 |

Note: A hyphen (-) in a table cells indicates "N/A" for this document.

# **Chapter 1**

## Introduction

This section provides knowledge on PC Print as well as explains the benefits of using this system.

## **Description and Use**

The PC-based ANSI ASC X12.835 translator program (PC Print) is an interactive program written for the IBM PC and compatibles. It allows the viewing and printing of the Medicare Part A Electronic Remittance Advice received by the Provider in the form of an ANSI ASC X12.835 Electronic Remittance Advice.

The primary purpose of the program is to produce a paper remittance advice containing all of the data residing within the ANSI ASC X12.835 Electronic Remittance Advice transmission. The intent of the paper remittance advice is to facilitate Accounts Receivable processing for the end user, a Provider, who does not have access to sophisticated data processing facilities. Also, to produce a paper remittance advice acceptable for subsequent payers processing when electronic links capable of ANSI ASC X12.835 transmission do not exist.

## **Benefits of the PC Print Program**

Viewing facilities exist to display a Single Claim. Compressed font is incorporated in order to display the detail line item activity of a claim.

The All Claims display allows the operator to view all of the claims in a 25 claim count increment, within the transmission in an abbreviated format. The All Claims display allows for left and right scrolling in order to view the entire Header and Detail of each claim displayed.

A Summary Subtotal/Total Bill Type, Bill Summary, displays the sub-totals for each payment category, per provider fiscal year and the total remittance found within the Single Claim display, accumulated and displayed by TOB (Type of Bill).

A Payment Summary, Provider Summary, identifies the total paid to the Provider for this billing cycle/transmission. It also indicates the total claims within the billing cycle/transmission. Nonclaim payment adjustments are displayed when applicable. These adjustments allow for Provider payments when claims are not present, for example, Periodic Interim Payments, Cost Report Settlements, etc. The adjustment also allow for various other financial transactions required between Fiscal Intermediaries and Providers.

The PC Print program allows the end user to view or print all of the above displays. These displays can be done selectively in all situations.

## **Technical Support**

Within the Standard System Maintainer/MAC community, designated local, FISS Operation support personnel should be contacted for technical support. Updates are distributed through established channels.

## Comments

The Standard System Maintainer receives requests for enhancements and corrections through the existing Question/Problem process.

The PC Print environment has limitations on the size of a data file used. It has been determined that a data file with greater than approximately 80,000 segments does not appropriately process in this PC Print Software. FISS does not recommend using files greater than 80,000 segments. Further in this document, segments are covered.

# **Chapter 2**

## Glossary

This section provides a brief listing of acronyms used in the PC Print Software. This is presented at the beginning of the manual to assist in an understanding.

## Table of Acronyms

| Acronym | Description                                               |
|---------|-----------------------------------------------------------|
| AC      | All Claims Report/Screen                                  |
| ANSI    | American National Standards Institute                     |
| ASC     | Accredited Standards Committee (ASC X12)                  |
| BS      | Bill Summary Report/Screen                                |
| GCR     | Group CARC RARC                                           |
| MID     | Medicare Identification, Beneficiary's Primary Identifier |
| PHLATS  | Phone Logging and Tracking System                         |
| PS      | Provider Summary Report/Screen                            |
| SC      | Single Claim Report/Screen                                |
| SL      | Segment List                                              |
| X12     | 835 ERA Data File                                         |

Table 1. Table of Acronyms

# Chapter 3

## **Getting Started**

This section provides instructions for getting started using PC Print.

### **Installation Software**

PC Print has been packaged using INNO. This software allows all files needed to install the application to be easily packaged and then installed on the user's machine.

Effective with PC Print version 8.0, released in April 2020, PC Print is compatible with all current Microsoft supported version of Windows (as of 2020).

## **Uninstall Process**

New version of PC Print can be installed without uninstalling the previous version.

- 1. Click Start
- 2. Click Control Panel
- 3. Click Uninstall a Program
- 4. Select PC Print version #.# (# being installed version number)

### Installation

1. Go to the following website:

Medicare Shared Systems Contractor Login

- 2. Login
  - Click on the Fiscal Intermediary Shared System (FISS)
  - Click or scroll down to PC Print
  - Click FISS PC Print 9.X
  - Follow the download instructions provided in the FISS PC Print Download Directions

### **Updating CARC/RARC/Business Scenario**

1. Go to the following website:

Medicare Shared Systems Contractor Login

- 2. Login
  - Click on the Fiscal Intermediary Shared System (FISS)
  - Click or scroll down to PC Print
  - Click FISS PC Print Update #### 20## (# replaces Month and Year)
  - Download the most recent date
  - Follow the download instructions provided in the FISS PC Print Download Directions

## **Running the PC Print Program**

To run the program, simply double-click on the PC Print Icon on the Desktop. The PC Print program runs over a network identically to how it runs locally. Ensure that when saving or archiving transmissions that the appropriate directory is chosen.

## **ERA Version Information**

## ERA Version 5010

The 5010 Version of PC Print allows the end user to load and view a 5010 835 X12 ERA data files. As in the previous PC Print version, for Inpatient claims there are line level adjustments for non-covered and denied charges and claim level adjustments as appropriate. For outpatient claims all adjustments are at the line level, with the exception of Outlier; it is reported at claim level.

The 5010 version reflects the Provider Summary Report (screen and report).

The 5010 version also has modified the Single Claim Report (screen and report) to reflect additional service line information, the Line Item Control Number, the Service Line Description for Not Otherwise Classified and the Health Care Policy Indicator.

The other changes that were implemented for these reports as well as the Bill Summary and the All Claims reports were minimal, such as the removal of fields no longer being used.

## **Printer Setup**

| PC Print using WinBld              |      |         |    |    |          |      |       |           | - a ×        |
|------------------------------------|------|---------|----|----|----------|------|-------|-----------|--------------|
| Print Ctrl-P<br>Print Varked Items | - PS | BS BS   | AC | SC | Previous | Next | Print | G<br>C R  | BUS<br>SCE   |
| Print All Items<br>Print Setup     |      |         |    |    |          |      |       |           |              |
| Recent 835 ANSI Files(s)           |      |         |    |    |          |      |       |           |              |
| Exit                               |      |         |    |    |          |      |       |           |              |
|                                    |      |         |    |    |          |      |       |           |              |
|                                    |      |         |    |    |          |      |       |           | 3:29 PM      |
|                                    | 📴 🤇  | 2 🔛 😣 😒 |    |    |          |      |       | ጽ ^ 🐁 🧖 🕸 | ) 12/23/2019 |

Figure 1. Printer Setup - Toolbar Option Screen Layout

- 1. To set up for printing, select File from the title bar.
  - 2. Then select Print Setup from the pull down menu.

| File      | CPrint using W<br>Edit View                                                                                                    | inBld<br>Help   |        |            |       |    |          |      |       |                        | - 0 ×           |
|-----------|----------------------------------------------------------------------------------------------------|-----------------|--------|------------|-------|----|----------|------|-------|------------------------|-----------------|
| $\square$ | X12                                                                                                    | SL              | PS     | BS         | AC    | SC | Previous | Next | Print | G<br>C R               | BUS<br>SCE      |
|           | rint<br>inter<br>lame: HP E<br>latus: Ready<br>yoe: HP EN<br>Where: USB0<br>comment:<br>int range<br>∂ Al<br>○ Pages from:<br>○ Selection | NVY 4500 series | Proper | ×<br>tites |       |    |          |      |       |                        |                 |
|           | ، فر                                                                                                    |                 | 💽 🤮 🖻  | s 💫 🔹      | w 📃 🧶 |    |          |      |       | x <sup>q</sup> ^ 🐟 🧖 🗘 | )) 12/23/2019 📆 |

Figure 2. Printer Setup Dialog Box - Printer Drivers Screen Layout

Along with the printer setup in the PC Print application being set up, ensure that the Print Drivers are also set appropriately as one of the reports, Single Claim, uses two print fonts.

**Note:** If the print drivers are not configured correctly, the single claim does not print appropriately, it prints as a single line. PC Print does not print the report; it turns over the print to Windows, which communicates to a selected printer. Therefore, it is very important that the appropriate print drivers are loaded on any network printers or on the PC for any local printers. If there is still an issue printing the reports it may be due to old hardware technology being used with new software technology, thus, an upgrade of printer and/or operating system may be required.

## **General Text Print File**

If the user wants to generate a print file (generate text file) there should be a generic/text print driver loaded. To create the print file, setup the dialog box by:

- 1. Printer Name: Generic/Text Printer
  - 2. Paper Size: Ledger
  - 3. Orientation: Portrait

Once the file is created, it can be downloaded to a mainframe for viewing.

# **Chapter 4**

 $\mathbf{i}$ 

## **Menu Bar Options**

This section focuses on explaining all the options on the Menu Bar that are available through PC Print and their purpose.

## Accessing the Screen

Figure 3. Accessing the Screen - Screen Layout

| FIC Print using Winkd     File Edit View Help                                                                                   | 0          | × |
|----------------------------------------------------------------------------------------------------|------------|---|
| X12         SL         PS         BS         AC         SC         Previous         Next         Print         G<br>C         R | BUS<br>SCE |   |
|                                                                                                    |            |   |

Upon double clicking on PC Print Icon, the system displays this screen. Take notice that the SL button is always pre-selected. Before any claim information can be viewed a data file needs to be selected.

## **File Option**

| If is int low why         Print       Output       Output | PC Print using WinBld    |    |       |       |          |    |          |      |       |                               | - 0                   | × |
|----------------------------------------------------------------------------------------------------|--------------------------|----|-------|-------|----------|----|----------|------|-------|-------------------------------|-----------------------|---|
| Print       Cot       PS       B.S       A.C       S.C       Previous       Next       Print       G. R       BUS         Print Manded Ress       B.S       A.C       S.C       Previous       Next       Print       G. R       BUS         Print Manded Ress       B.S       A.C       S.C       Previous       Next       Print       G. R       BUS         Print Steight       B.S       A.C       S.C       Previous       Next       Print       G. R       BUS         Recent 835 ANS Files(s)       Ext       File       File                                                                           | File Edit View Help      |    |       |       | 1        |    |          | -    |       |                               | 1                     |   |
|                                                                                                    | Print Ctrl-P             | _  | PS    | BS    | AC       | SC | Previous | Next | Print | G                             | BUS                   |   |
|                                                                                                    | Print All Items          | 18 |       |       |          | 1  |          |      |       | C N                           | JUL                   |   |
|                                                                                                    | Print Setup              |    |       |       |          |    |          |      |       |                               |                       |   |
|                                                                                                    | Recent 835 ANSI Files(s) | -  |       |       |          |    |          |      |       |                               |                       |   |
|                                                                                                    | Exit                     |    |       |       |          |    |          |      |       |                               |                       |   |
|                                                                                                    |                          |    |       |       |          |    |          |      |       |                               |                       |   |
|                                                                                                    |                          |    |       |       |          |    |          |      |       |                               |                       |   |
|                                                                                                    |                          |    |       |       |          |    |          |      |       |                               |                       |   |
|                                                                                                    |                          |    |       |       |          |    |          |      |       |                               |                       |   |
|                                                                                                    |                          |    |       |       |          |    |          |      |       |                               |                       |   |
|                                                                                                    |                          |    |       |       |          |    |          |      |       |                               |                       |   |
|                                                                                                    |                          |    |       |       |          |    |          |      |       |                               |                       |   |
|                                                                                                    |                          |    |       |       |          |    |          |      |       |                               |                       |   |
| A □  A □  A                                                                                                    |                          |    |       |       |          |    |          |      |       |                               |                       |   |
|                                                                                                    |                          |    |       |       |          |    |          |      |       |                               |                       |   |
| P □  P □  P                                                                                                    |                          |    |       |       |          |    |          |      |       |                               |                       |   |
| A □ B C S S M S                                                                                                    |                          |    |       |       |          |    |          |      |       |                               |                       |   |
| 335 PM             335 PM                                                                                                    |                          |    |       |       |          |    |          |      |       |                               |                       |   |
| #     β     []     []     β     []     []     335 PM       #     β     []     []     []     []     []     335 PM       #     β     []     []     []     []     []     []                                                                                                    |                          |    |       |       |          |    |          |      |       |                               |                       |   |
| #     β     []     []     β     []     []     335 PM       #     β     []     []     []     []     []     []       #     β     []     []     []     []     []     []                                                                                                    |                          |    |       |       |          |    |          |      |       |                               |                       |   |
| #     β     []     []     []     335 PM       #     β     []     []     []     []                                                                                                    |                          |    |       |       |          |    |          |      |       |                               |                       |   |
| #     β     []     []     []     335 PM       #     β     []     []     []     []                                                                                                    |                          |    |       |       |          |    |          |      |       |                               |                       |   |
| #     β     []     []     []     β     []     []     []     335 PM       #     β     []     []     []     []     []     []     []     []       #     β     []     []     []     []     []     []     []                                                                                                    |                          |    |       |       |          |    |          |      |       |                               |                       |   |
|                                                                                                    |                          |    |       |       |          |    |          |      |       |                               |                       |   |
|                                                                                                    |                          |    |       |       |          |    |          |      |       |                               |                       |   |
| 12/23/2019 ₹                                                                                                    |                          |    |       |       |          |    |          |      |       |                               |                       |   |
| # $\mathcal{P}$ ID 📙 🙋 💀 😌 🛤 🔕 😵 💵 💁                                                                                                    |                          |    |       |       |          |    |          |      |       |                               |                       |   |
| # $\mathcal{P}$ 🗇 🛅 🧮 🥰 😌 🛤 🚱 😻 📓                                                                                                    |                          |    |       |       |          |    |          |      |       |                               |                       |   |
|                                                                                                    | 🗄 A 🗆 📄                  | e  | 💁 e 💌 | s 😵 😵 | <u>.</u> |    |          |      |       | ጽ <sup>ጵ</sup> ^ 💊 <i>ແ</i> ላ | 3:36 PM<br>12/23/2019 | 0 |

Figure 4. File - Tool Bar Function Screen Layout

Menu Option – File

- 1. Select the File option from the title bar.
  - 2. When File is selected, various choices display based on the particular format of PC Print. In the above example, PC Print has opened, no data file has been selected, and only certain options are available.

## **Edit Option**

| 🕌 f | Print using Win<br>Edit View H | nBld<br>elp      |    |       |     |            |    |          |      |       |           | - 0 ×                 |
|-----|--------------------------------|------------------|----|-------|-----|------------|----|----------|------|-------|-----------|-----------------------|
|     | Mark for Print<br>Find         | Ctrl-M<br>Ctrl-F | SL | PS    | BS  | AC         | sc | Previous | Next | Print | G<br>C R  | BUS<br>SCE            |
|     | Find CARC/RAI                  | CH-N 4           |    |       |     |            |    |          |      |       |           |                       |
| ŧ   | )) كر                          | )                | e  | 🙀 e 🕨 | s 💫 | <b>V</b> I |    |          |      |       | ጽ ^ 💊 🧖 🕸 | 3:36 PM<br>12/23/2019 |

Figure 5. Edit - Toolbar Option Screen Layout

Menu Option – Edit

- 1. The Edit option offers a Mark for Print, Find, Find Next, and Find CARC/RARC
  - Mark for Print is available for use on the All Claims and Single Claims reports.
  - The **Find Next** becomes available for use after the initial Find when viewing the claims.
  - The **Find CARC/RARC** is available for use in searching for a specific CARC or RARC, the associated effective date, termination date, and the code description.

## **View Option**

| 🛃 PC Print using Wir | nBld                                                                                |                   |     |    |    |           |       |       |     | - 0 | × |
|----------------------|-------------------------------------------------------------------------------------|-------------------|-----|----|----|-----------|-------|-------|-----|-----|---|
| File Edit View H     | lelp                                                                                |                   |     |    |    |           |       |       |     |     |   |
| 🛛 🗹 Toolba           | ar                                                                                  |                   | 0.0 | 10 |    | Desularia | March | Delat | G   | BUS |   |
| X1 🗹 Status          | s Bar                                                                               |                   | BS  | AC | SC | Previous  | Next  | Print | C R | SCE |   |
| 🗹 Legen              | nd                                                                                  |                   |     |    |    |           |       |       |     |     |   |
| Segment              | ient List                                                                           | Ctrl-L            |     |    |    |           |       |       |     |     |   |
| Provid               | der Summary                                                                         | Ctrl-R            |     |    |    |           |       |       |     |     |   |
| Billing              | g Type Summary                                                                      | Ctrl-B            |     |    |    |           |       |       |     |     |   |
| All Cla              | aims                                                                                | Ctrl-A            |     |    |    |           |       |       |     |     |   |
| Single               | e Claim                                                                             | Ctrl-S            |     |    |    |           |       |       |     |     |   |
| CARC                 | /RARC                                                                               | Ctrl-U            |     |    |    |           |       |       |     |     |   |
| Displa               | ay Business Scenarios                                                               | Ctrl-O            |     |    |    |           |       |       |     |     |   |
| Next                 |                                                                                     | Ctrl+Shift-Period |     |    |    |           |       |       |     |     |   |
| Previo               | ous                                                                                 | Ctrl+Shift-Comma  |     |    |    |           |       |       |     |     |   |
|                      | Display Business Scenarios Ceri-O<br>Next Ceri-Shih-Peric<br>Previous Ceri-Shih-Com |                   |     |    |    |           |       |       |     |     |   |

Figure 6. View - Toolbar Option Screen Layout

Menu Option – View

- 1. The View menu option allows for selection of the Tool Bar, Status Bar and the Legend (Screen Header for the All Claims format).
  - View also identifies the keyboard commands necessary to navigate through the various screens that make up the PC Print Application.
  - Available for use is the Next and Previous options. These can be used to parse backward and forward through the different formats.
  - Provides the ability to view CARC/RARC codes, the associated effective dates, termination dates, and the descriptions. The CARC/RARC option also depicts group codes.
  - Provides the ability to view the four Business Scenarios with the associated CARC/RARC and group codes.

## **Help Option**

| 🕌 PC Print using<br>File Edit View | Help                                |    |    |    |    |          |      |       |          | - 0        | × |
|------------------------------------|-------------------------------------|----|----|----|----|----------|------|-------|----------|------------|---|
| X12                                | About PC Print<br>User Guide Manual | PS | BS | AC | sc | Previous | Next | Print | G<br>C R | BUS<br>SCE |   |
|                                    |                                     |    |    |    |    |          |      |       |          |            |   |

Figure 7. Help - Toolbar Option Screen Layout

#### Menu Option – **Help**

The Help Menu Option allows for selection of the About PC Print option and the User Guide Manual option.

- About PC Print provides the version number of the PC Print in use.
  - Clicking on the About PC Print button will display a dialog box that displays the version number of PC Print.
- User Guide Manual provides the option to display the User Guide Manual.
  - Clicking on the User Guide button will display the User Guide manual.

## **Chapter 5**

## **Tool Bar Options**

## X12 Button

| PoP PC Print using | WinBld<br>Help |                  |                                         |                                |    |          |                                           |       | -        | - 🗆 X      |
|--------------------|----------------|------------------|-----------------------------------------|--------------------------------|----|----------|-------------------------------------------|-------|----------|------------|
| X12                | SL             | PS               | BS                                      | AC                             | SC | Previous | Next                                      | Print | G<br>C R | BUS<br>SCE |
|                    |                | E<br>L<br>F<br>F | Open Ook In: X12 1015ERATES 020620 TEST | T.txt<br>txt<br>12 & txt Files |    |          | a) (1) (1) (1) (1) (1) (1) (1) (1) (1) (1 |       |          |            |

Figure 8. X12 Button - Open Data File Dialog Box Screen Layout

- 1. Clicking on the X12 button brings up the Open dialog box.
  - 2. Select Data file for viewing the data files, select one, then click the Open button.
  - 3. Another option to select a Data file is the File name: Once a file has been viewed, it is available to be selected from the 'Drop Down' Box.

### **Data File Segments**

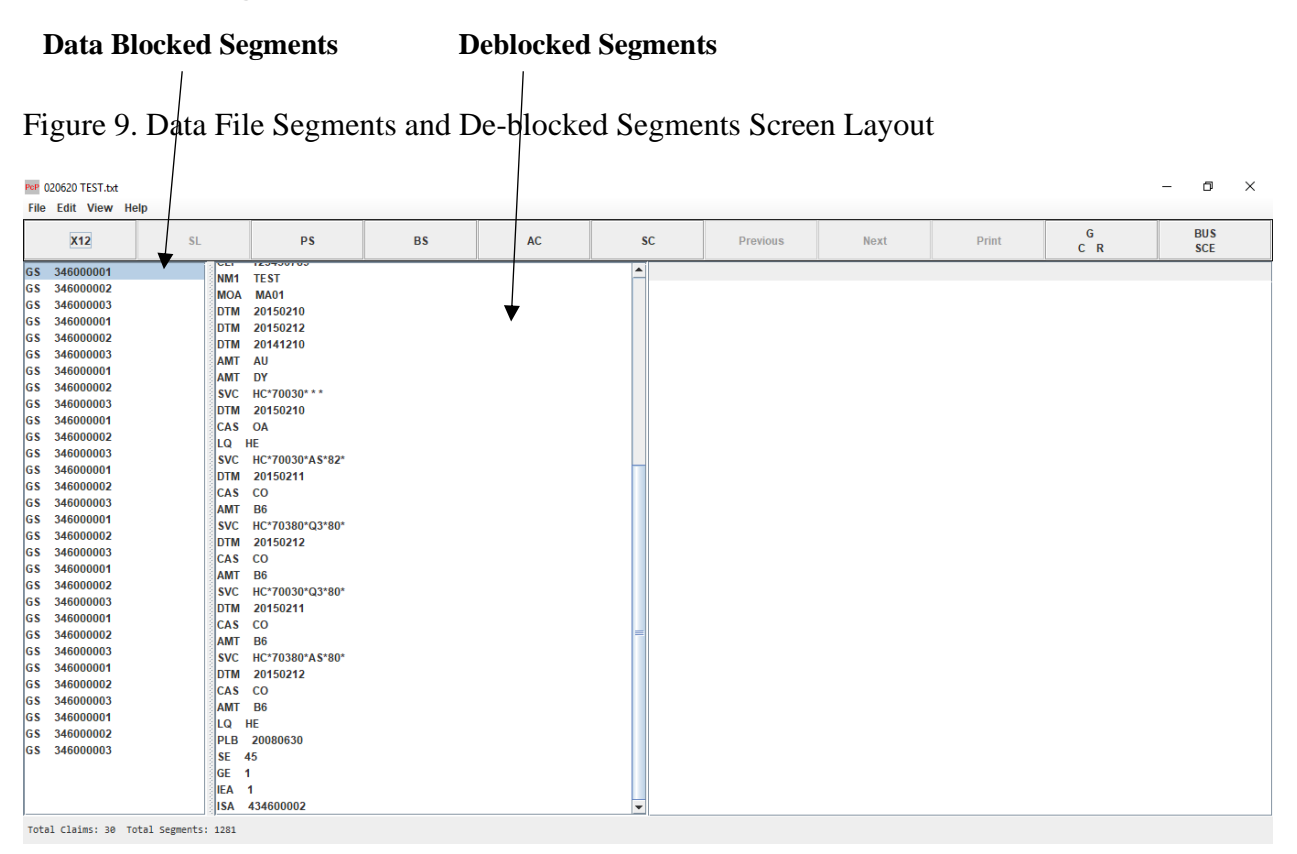

Once the data file is opened, the PC Print application displays (on the left side of the screen) the data file segment listing the GS segment(s).

Also displayed on this screen in a deblocked segment format (one segment per line), is each segment of the transmitted X12.835 file.

**Note:** At the bottom of the screen there is a status bar that provides information about the 835 X12 data file. It provides the total number of claims in the file and the total number of segments in the file. If the total number of segments exceeds the file size limitation of approximately 80,000 segments and the user accesses the All Claims or Single Claims report and encounters the claim that exceeds the limitation, an error message displays. The user needs to shut down PC Print and restart the application.

| S                                                                                                    | egments                                                                                                    |          |          | ]                                                                         | Data Elem                                                                    | ents    |                                         |          |             |
|----------------------------------------------------------------------------------------------------|----------------------------------------------------------------------------------------------------|----------|----------|---------------------------------------------------------------------------|------------------------------------------------------------------------------|---------|-----------------------------------------|----------|-------------|
| Figure 10. Dat                                                                                                    | a File Segme                                                                                                    | ents and | Detail D | ata Elen                                                                  | nents Scre                                                                   | en Layo | out                                     |          |             |
| File Edit View Help                                                                                                    |                                                                                                    |          |          |                                                                           | /                                                                            | /       |                                         |          | - o ×       |
| <b>X12</b> SL                                                                                                    | PS                                                                                                    | BS       | AC       | SC                                                                        | Previous                                                                     | Next    | Print                                   | G<br>C R | BU S<br>SCE |
| GS 346000001<br>GS 34600002<br>GS 34600003<br>GS 34600002<br>GS 34600002<br>GS 34600002<br>GS 34600002<br>GS 34600002<br>GS 34600002<br>GS 34600001<br>GS 34600001<br>GS 34600003<br>GS 34600003<br>GS 34600003<br>GS 34600003<br>GS 34600002<br>GS 34600002<br>GS 34600002<br>GS 34600002<br>GS 34600002<br>GS 34600002<br>GS 34600002<br>GS 34600002<br>GS 34600002<br>GS 34600002<br>GS 34600002<br>GS 34600002<br>GS 34600002<br>GS 34600002<br>GS 34600002<br>GS 34600002<br>GS 34600002<br>GS 34600002<br>GS 34600002<br>GS 34600001<br>GS 34600002<br>GS 34600001<br>GS 34600002<br>GS 34600002<br>GS 34600002<br>GS 34600002<br>GS 34600002<br>GS 34600003<br>GS 34600003<br>GS 3 | Non-Worlds           NOA           MOA           MOA           MAD1           DTM           20150210           DTM           20150212           DTM           20150212           DTM           20150210           CAS           CAS           CO           AMT           DTM           20150210           CAS           CA           CAS           CO           AMT           B6           SVC           RC-70030*0.3*80*           DTM           20150212           CAS           CAS           CO           AMT           B6           SVC           HC-70030*0.3*80*           DTM           20150212           CAS           CAS           DTM           20150212           CAS           CAS           DTM           20150212           CAS           CAS           DTM |          |          | Date/Tim     Intermed     Time Coc     Date Tim     Date Tim     Date Tim | e Qualifier<br>any Cycle Date<br>de<br>e Period Format Qualifier<br>e Period |         | 233<br>20150212<br>Not Used<br>Not Used |          |             |

Upon clicking on any segment, the detail data elements for that segment displays on the right side of the screen. This segment list is primarily a diagnostic tool.

### **SL Button**

| File Edit View Help              |                     |    |    |          |          |      |       |          | - 0        | × |
|----------------------------------|---------------------|----|----|----------|----------|------|-------|----------|------------|---|
| X12 SL                           | PS                  | BS | AC | SC       | Previous | Next | Print | G<br>C R | BUS<br>SCE |   |
| GS 346000001                     | CLP 123456789       |    |    | <b></b>  |          |      |       |          |            |   |
| GS 346000002                     | NM1 TEST            |    |    |          |          |      |       |          |            |   |
| GS 346000003                     |                     |    |    |          |          |      |       |          |            |   |
| GS 346000001                     | DTM 20150210        |    |    |          |          |      |       |          |            |   |
| GS 346000002                     | DTM 20150212        |    |    |          |          |      |       |          |            |   |
| GS 346000003                     |                     |    |    |          |          |      |       |          |            |   |
| GS 346000001                     |                     |    |    |          |          |      |       |          |            |   |
| GS 346000002                     | SVC HC*70030***     |    |    |          |          |      |       |          |            |   |
| GS 346000001                     | DTM 20150210        |    |    |          |          |      |       |          |            |   |
| GS 346000002                     | CAS OA              |    |    |          |          |      |       |          |            |   |
| GS 346000003                     | LQ HE               |    |    |          |          |      |       |          |            |   |
| GS 346000001                     | SVC HC*70030*AS*82* |    |    |          |          |      |       |          |            |   |
| GS 346000002                     | DTM 20150211        |    |    |          |          |      |       |          |            |   |
| GS 346000003                     | CAS CO              |    |    |          |          |      |       |          |            |   |
| GS 346000001                     | AMT B6              |    |    |          |          |      |       |          |            |   |
| GS 346000002                     | SVC HC*70380*Q3*80* |    |    |          |          |      |       |          |            |   |
| GS 346000003                     | DTM 20150212        |    |    |          |          |      |       |          |            |   |
| GS 346000001                     | CAS CO              |    |    |          |          |      |       |          |            |   |
| G\$ 346000002                    | AMT B6              |    |    |          |          |      |       |          |            |   |
| GS 346000003                     | SVC HC*70030*Q3*80* |    |    |          |          |      |       |          |            |   |
| GS 346000001                     | DTM 20150211        |    |    | _        |          |      |       |          |            |   |
| GS 346000002                     | CAS CO              |    |    |          |          |      |       |          |            |   |
| GS 346000003                     | AMT B6              |    |    |          |          |      |       |          |            |   |
| GS 346000001                     | SVC HC*70380*AS*80* |    |    |          |          |      |       |          |            |   |
| GS 346000002                     | DTM 20150212        |    |    |          |          |      |       |          |            |   |
| GS 346000003                     | CAS CO              |    |    |          |          |      |       |          |            |   |
| GS 346000001                     | AMI B6              |    |    |          |          |      |       |          |            |   |
| CS 346000002                     |                     |    |    |          |          |      |       |          |            |   |
| 33 34000003                      | SE 45               |    |    |          |          |      |       |          |            |   |
|                                  | GE 1                |    |    |          |          |      |       |          |            |   |
|                                  | IFA 1               |    |    |          |          |      |       |          |            |   |
| ļ                                |                     |    |    | <b>v</b> |          |      |       |          |            |   |
| Total Claims: 30 Total Segments: | : 1281              |    |    |          |          |      |       |          |            |   |

Figure 11. SL (Segment List) Button Screen Layout

The **SL** (Segment List) button returns the display to the segment list format from any other location in the application.

**Example:** If the current selection is **AC** for the All Claims screen, selection of the SL button returns the user to the segment list display.

### **PS Button**

| File Edit View He                                                                                                    | -lp                                                                                                    | <b>`</b>                                                             |                     |                              |    |          |      |       |          | - 0 | × |  |  |
|----------------------------------------------------------------------------------------------------|----------------------------------------------------------------------------------------------------|----------------------------------------------------------------------|---------------------|------------------------------|----|----------|------|-------|----------|-----|---|--|--|
| X12                                                                                                    | SL                                                                                                    | PS                                                                   | BS                  | AC                           | SC | Previous | Next | Print | G<br>C R | BU  | 5 |  |  |
| WeBICAPE National Standard Intermediary Remittance Advice           PAYEE NAME           123 TEST RD         123 TEST RD           ANYTOWN         FL 123450800           ANYTOWN         FL 123450778           CHECK / FFT NUMBER: 0001305000         PAYTEINTSUMMARY |                                                                                                    |                                                                      |                     |                              |    |          |      |       |          |     |   |  |  |
| PAYMENT TOTAL:<br>TOTAL CLAIMS:                                                                                                    | 6.0                                                                                                    | PAYMENT SUMMARY<br>B BILLING CYCLE<br>1 TOTAL PIP CLAI               | 12/12/2014<br>MS: 0 |                              |    |          |      |       |          |     |   |  |  |
| BD>BD/<br>OA>KA/<br>CS>CA/                                                                                                    | : -<br>: -2<br>: 1                                                                                                    | FINANCIAL ADJUSTMENT<br>21904.00 DM>DM<br>85932.00 RE>RE<br>86112.22 |                     | : -121674.00<br>: -106545.00 |    |          |      |       |          |     |   |  |  |
| Payer Business Contra<br>Telephone: 5555555<br>Telephone Extension:<br>Facsimile: 5555555<br>Electronic Mail:                                                                                                    | <pre>\S&gt;CA/ : 186112.22<br/>hyper Business Contract Information<br/>telephone: SSS5SSS5<br/>telephone: SSS5SSS5<br/>telephone: SSS5SS<br/>tersinel:: SSS5SSS5<br/>tersinel:: SSS5SSS5</pre>                                |                                                                      |                     |                              |    |          |      |       |          |     |   |  |  |
| Payer Technical Contr<br>Telephone Extension:<br>Facsimile:<br>Electronic Mail:<br>Uniform Resource Loca<br>Payer Web Site Unifor                                                                                                    | ayer Technical Contract Information<br>Lephone Extension: 55555555<br>actimile:<br>Lectronic Mall:<br>niform Resource Locator (URL): EMAIL@EMAIL.NET/URL<br>ayer Web Site Uniform Resource Locator (URL): EMAIL@EMAIL.NET/URL |                                                                      |                     |                              |    |          |      |       |          |     |   |  |  |
|                                                                                                    |                                                                                                    |                                                                      |                     |                              |    |          |      |       |          |     |   |  |  |

#### Figure 12. PS (Provider Summary) Button Screen Layout

The PS (Provider Summary) button displays the Payment Summary screen format.

The Provider Summary Report (screen and report) now includes the Payer Business and Technical Contact information in addition to the PLB composite data when reporting provider level adjustments.

Note: The Previous/Next buttons allow for the forward and backward parsing through the file.

## **BS Button**

| Pop 111920_Test.txt                   |                   |                      |                       |           |    |          |      |       |          | - 0        | × |  |
|---------------------------------------|-------------------|----------------------|-----------------------|-----------|----|----------|------|-------|----------|------------|---|--|
| File Edit View He                     | lp                |                      |                       |           |    |          |      |       |          |            |   |  |
| X12                                   | SL                | PS                   | BS                    | AC        | SC | Previous | Next | Print | G<br>C R | BUS<br>SCE |   |  |
|                                       | Medicare Nation   | al Standard Intermed | iary Remittance Advic | e         |    |          |      |       |          |            |   |  |
| PAYEE NAME FPE: 12/31/2019 PAYER NAME |                   |                      |                       |           |    |          |      |       |          |            |   |  |
| 123 TEST RD                           | PAID: 09/         | 26/2019 123 TEST RD  |                       |           |    |          |      |       |          |            |   |  |
| ANYTOWN , FL                          | 123450000 CLM#: 1 | ANYTOWN, FL          | 123450000             |           |    |          |      |       |          |            |   |  |
| NPI: 1234567890                       | TOB: 81           |                      |                       |           |    |          |      |       |          |            |   |  |
|                                       |                   |                      |                       | ==        |    |          |      |       |          |            |   |  |
|                                       | SUBTUTAL/TUTAL    | FOR BILL TIPE        |                       |           |    |          |      |       |          |            |   |  |
| CUADCEC .                             | DAVNENT DATA      |                      |                       |           |    |          |      |       |          |            |   |  |
| CTARGES:                              | FATHENT DATA      | A DRC ANOUNT         | 0.000=KEI             |           |    |          |      |       |          |            |   |  |
| 0/30-20=REPORTEL                      | 0.0<br>TED 0.0    | A-DRG /OPER/CAR      | 0.00=050              |           |    |          |      |       |          |            |   |  |
| 0.00=NCVD/DEN                         | 10 0.0            | OEDRG/OPER/CAP       | 0.00=FR0              |           |    |          |      |       |          |            |   |  |
| 6730 28-COVERED                       |                   | 0-OUTLITER           | 0.00-PRO              |           |    |          |      |       |          |            |   |  |
| DAYS/VISITS:                          | 0.0               | 0-CAP OUTLITER       | 0100-1110             |           |    |          |      |       |          |            |   |  |
| 31=COST REPT                          | 0.0               | Ø=CASH DEDUCT        | 0.00=ACO              | /DC RED   |    |          |      |       |          |            |   |  |
| 31=COVD/UTIL                          | 0.0               | Ø=BLOOD DEDUCT       | 0.00=INT              | EREST     |    |          |      |       |          |            |   |  |
| Ø=NON-COVER                           | ED 0.0            | 0=COINSURANCE        | -818,21=CON           | TRACT ADJ |    |          |      |       |          |            |   |  |
| 0=COVD VISI                           | TS 0.0            | 0=PAT REFUND         | 0.00=PER              | DIEM AMT  |    |          |      |       |          |            |   |  |
| 0=NCOV VISI                           | TS 109.8          | 7=SEQUESTRATN        | 0.00=PA               | REDUCT    |    |          |      |       |          |            |   |  |
|                                       |                   |                      | 5333.50=NET           | REIM AMT  |    |          |      |       |          |            |   |  |
|                                       |                   |                      |                       |           |    |          |      |       |          |            |   |  |

#### Figure 13. BS (Bill Summary) Button Screen Layout

The **BS** (Bill Summary) button allows access to view the Type of Bill summary records generated per provider.

Note: The Previous/Next buttons allow for the forward and backward parsing through the file.

## **AC Button**

| PoP 111920_Test.txt                                                                        |         |                                      |                                                  |                           |                                 |                                                      |                                              |                                                              |                                                             |                                                                        | – 🗗 🗙                                               |
|--------------------------------------------------------------------------------------------|---------|--------------------------------------|--------------------------------------------------|---------------------------|---------------------------------|------------------------------------------------------|----------------------------------------------|--------------------------------------------------------------|-------------------------------------------------------------|------------------------------------------------------------------------|-----------------------------------------------------|
| File Edit View He                                                                          | lp      |                                      |                                                  |                           |                                 |                                                      |                                              |                                                              |                                                             |                                                                        |                                                     |
| X12                                                                                        | SL      |                                      | PS                                               | BS                        | AC                              | SC                                                   | Previous                                     | Next                                                         | Print                                                       | G<br>C R                                                               | BUS<br>SCE                                          |
| PATIENT NAME<br>ICN NUMBER<br>CLAIM #  CLM STATUS<br>NATIONAL PROVIDER<br>MARKED FOR PRINT | )<br>ID | PATIEN<br>MID<br>MEDIC<br>MID CH     | NT CNTRL NUMBER<br>AL REC NUMBER<br>HG=X TOB=XXX | FRM DT<br>THR DT<br>CV LN | COST<br>COVDV<br>NCVDV<br>NCV L | REPTD CHGS<br>NCVD/DENIED<br>CLAIM ADJS<br>COVD CHGS | SN DAYS<br>PT DAYS<br>ST DAYS<br>NEW TCH/ECT | MS DAYS<br>NA DAYS<br>COINS AMT<br>SEQUESTRATN<br>ACO/DC RED | REIMB RATE<br>MSP PRI PAY<br>PROF COMP<br>ESRD AMT<br>ISLET | ALLOW/REIM<br>PROC CD AMT<br>LINE ADJ AMT<br>CONT ADJ AMT<br>PA REDUCT | INTEREST<br>PAT REFUND<br>DEDUCTIBLES<br>NET. REIMB |
| TEST A<br>219252000002070HR<br>1   1<br>1234567890                                         |         | 123456<br>1ZZ1ZZ<br>A20194<br>MID CH | 3789<br>212211<br>400<br>4G= C TOB=813           | 190401<br>190430<br>31    | 0<br>0<br>0                     | 6730.28<br>0.00<br>0.00<br>6730.28                   | 0<br>0.00<br>3<br>0                          | 0<br>0<br>0.00<br>109.87<br>0.00                             | 0.000<br>0.00<br>0.00<br>0.00<br>0.00<br>0.00               | 5333.50<br>0.00<br>0.00<br>-818.21<br>0.00                             | 0.00<br>0.00<br>0.00<br>5333.50                     |
| TEST B<br>219252000002070HR<br>2   1<br>1234567890                                         |         | 123456<br>1ZZ1ZZ<br>A20194<br>MID CH | 5789<br>21ZZ11<br>400<br>HG= C TOB=813           | 190401<br>190430<br>31    | 0<br>0<br>0                     | 6730.28<br>0.00<br>0.00<br>6730.28                   | 0<br>0.00<br>3<br>0                          | 0<br>0<br>0.00<br>109.87<br>0.00                             | 0.000<br>0.00<br>0.00<br>0.00<br>0.00<br>0.00               | 5333.50<br>0.00<br>0.00<br>-818.21<br>0.00                             | 0.00<br>0.00<br>0.00<br>5333.50                     |
| TEST C<br>219252000002070HR<br>3   1<br>1234567890                                         |         | 123456<br>1ZZ1ZZ<br>A20194<br>MID CH | 5789<br>212211<br>400<br>4G= C TOB=813           | 190401<br>190430<br>31    | 0<br>0<br>0                     | 6730.28<br>0.00<br>0.00<br>6730.28                   | 0<br>0.00<br>3<br>0                          | 0<br>0<br>0.00<br>109.87<br>0.00                             | 0.000<br>0.00<br>0.00<br>0.00<br>0.00<br>0.00               | 5333.50<br>0.00<br>0.00<br>-818.21<br>0.00                             | 0.00<br>0.00<br>0.00<br>5333.50                     |
| TEST D<br>19252000002070HR<br>    1<br>234567890                                           |         | 123456<br>1ZZ1ZZ<br>A20194<br>MID CH | 8789<br>212211<br>400<br>HG= C TOB=813           | 190401<br>190430<br>31    | 0<br>0<br>0                     | 6730.28<br>0.00<br>0.00<br>6730.28                   | 0<br>0.00<br>3<br>0                          | 0<br>0<br>0.00<br>109.87<br>0.00                             | 0.000<br>0.00<br>0.00<br>0.00<br>0.00<br>0.00               | 5333.50<br>0.00<br>0.00<br>-818.21<br>0.00                             | 0.00<br>0.00<br>0.00<br>5333.50                     |
| Claims 1-4 of 4                                                                            |         |                                      |                                                  |                           |                                 |                                                      | ·                                            |                                                              |                                                             | ·                                                                      |                                                     |

#### Figure 14. AC (All Claims) Button Screen Layout

The AC (All Claims) button provides access to the All Claims display.

**Note:** The Previous/Next buttons are available at the top of the screen respectively to move through the "All Claims" screen to view the data in its entirety.

The PreviousNextNextup/down scroll bars are available to move up and down through the "All Claims" screen to view the data in its entirety.

## **Active Scroll Bar**

#### Figure 15. Active Scroll Bar Screen Layout

Pop 111920\_Test.txt File Edit View Help - 0 ×

| X12                                                                                        | SL        |                                      | PS                                               | BS                        | AC                              | SC                                                   | Previous                                     | Next                                                         | Print                                                                 | G<br>C R                                                              | BUS<br>SCE                                          |
|--------------------------------------------------------------------------------------------|-----------|--------------------------------------|--------------------------------------------------|---------------------------|---------------------------------|------------------------------------------------------|----------------------------------------------|--------------------------------------------------------------|-----------------------------------------------------------------------|-----------------------------------------------------------------------|-----------------------------------------------------|
| PATIENT NAME<br>ICN NUMBER<br>CLAIM #] CLM STATU:<br>NATIONAL PROVIDER<br>MARKED FOR PRINT | S<br>R ID | PATIEN<br>MID<br>MEDIC<br>MID CH     | IT CNTRL NUMBER<br>AL REC NUMBER<br>IG=x TOB=xxx | FRM DT<br>THR DT<br>CV LN | COST<br>COVDV<br>NCVDV<br>NCV L | REPTD CHGS<br>NCVD/DENIED<br>CLAIM ADJS<br>COVD CHGS | SN DAYS<br>PT DAYS<br>ST DAYS<br>NEW TCH/ECT | MS DAYS<br>NA DAYS<br>COINS AMT<br>SEQUESTRATN<br>ACO/DC RED | REIMB RATE A<br>MSP PRI PAY F<br>PROF COMP L<br>ESRD AMT C<br>ISLET F | ALLOW/REIM<br>PROC CD AMT<br>INE ADJ AMT<br>CONT ADJ AMT<br>PA REDUCT | INTEREST<br>PAT REFUND<br>DEDUCTIBLES<br>NET. REIMB |
| TEST B<br>219252000002070HF<br>2   1<br>1234567890                                         | ٤         | 123456<br>1ZZ1ZZ<br>A20194<br>MID CH | 789<br>1ZZ11<br>00<br>G= C TOB=813               | 190401<br>190430<br>31    | 0<br>0<br>0                     | 6730.28<br>0.00<br>0.00<br>6730.28                   | 0<br>0.00<br>3<br>0                          | 0<br>0<br>0.00<br>109.87<br>0.00                             | 0.000 5<br>0.00 0<br>0.00 0<br>0.00 -{<br>0.00 0                      | 333.50<br>.00<br>818.21<br>.00                                        | 0.00<br>0.00<br>0.00<br>5333.50                     |
| TEST C<br>21925200000207OHF<br>3   1<br>1234567890                                         | ł         | 123456<br>1ZZ1ZZ<br>A20194<br>MID CH | 789<br>12Z11<br>00<br>G= C TOB=813               | 190401<br>190430<br>31    | 0<br>0<br>0                     | 6730.28<br>0.00<br>0.00<br>6730.28                   | 0<br>0.00<br>3<br>0                          | 0<br>0<br>0.00<br>109.87<br>0.00                             | 0.000 5<br>0.00 0<br>0.00 0<br>0.00 -8<br>0.00 0                      | 333.50<br>.00<br>.00<br>318.21<br>.00                                 | 0.00<br>0.00<br>0.00<br>5333.50                     |
| TEST D<br>219252000002070HF<br>4   1<br>1234567890                                         | 2         | 123456<br>1ZZ1ZZ<br>A20194<br>MID CH | 789<br>1ZZ11<br>00<br>G= C TOB=813               | 190401<br>190430<br>31    | 0<br>0<br>0                     | 6730.28<br>0.00<br>0.00<br>6730.28                   | 0<br>0.00<br>3<br>0                          | 0<br>0<br>0.00<br>109.87<br>0.00                             | 0.000 5<br>0.00 0<br>0.00 0<br>0.00 -8<br>0.00 0                      | 333.50<br>.00<br>.00<br>318.21<br>.00                                 | 0.00<br>0.00<br>0.00<br>5333.50                     |
| TEST A<br>219252000002070HF<br>5   1<br>1234567890                                         | 2         | 123456<br>1ZZ1ZZ<br>A20194<br>MID CH | 789<br>1ZZ11<br>00<br>G= C TOB=813               | 190401<br>190430<br>31    | 0<br>0<br>0                     | 6730.28<br>0.00<br>0.00<br>6730.28                   | 0<br>0.00<br>3<br>0                          | 0<br>0<br>0.00<br>109.87<br>0.00                             | 0.000 5<br>0.00 0<br>0.00 0<br>0.00 -{<br>0.00 -{<br>0.00 0           | 333.50<br>.00<br>.00<br>818.21<br>.00                                 | 0.00<br>0.00<br>0.00<br>5333.50                     |
| TEST B<br>219252000002070HF<br>6   1<br>1234567890                                         | ٤         | 123456<br>1ZZ1ZZ<br>A20194<br>MID CH | 789<br>1ZZ11<br>00<br>G= C TOB=813               | 190401<br>190430<br>31    | 0<br>0<br>0<br>0                | 6730.28<br>0.00<br>0.00<br>6730.28                   | 0<br>0.00<br>3<br>0                          | 0<br>0<br>0.00<br>109.87<br>0.00                             | 0.000 5<br>0.00 0<br>0.00 0<br>0.00 -{<br>0.00 0                      | 333.50<br>.00<br>.00<br>318.21<br>.00                                 | 0.00<br>0.00<br>0.00<br>5333.50                     |
| TEST C<br>210252000002070HF                                                                | ,         | 123456<br>177177                     | 789<br>17711                                     | 190401                    | 0                               | 6730.28<br>0.00                                      | 0                                            | 0                                                            | 0.000 5                                                               | 333.50<br>.00                                                         | 0.00                                                |

## **SC Button**

| PeP 111920_<br>File Edit                           | Test.txt<br>View He                                                                    | elp                                              |                                                                                           |                                                                    |                                                    |                                                                            |                                                                |                                   |                                         |                                           |                        |             |          | - | ٥          | × |
|----------------------------------------------------|----------------------------------------------------------------------------------------|--------------------------------------------------|-------------------------------------------------------------------------------------------|--------------------------------------------------------------------|----------------------------------------------------|----------------------------------------------------------------------------|----------------------------------------------------------------|-----------------------------------|-----------------------------------------|-------------------------------------------|------------------------|-------------|----------|---|------------|---|
| X1                                                 | 2                                                                                      | SL                                               |                                                                                           | PS                                                                 | BS                                                 |                                                                            | AC                                                             |                                   | SC                                      | Previous                                  | Next                   | Print       | G<br>C R | E | BUS<br>SCE |   |
| PAYEE NAME<br>123 TEST RI<br>ANYTOWN<br>NPI: 12345 | D , FL<br>67890                                                                        | Medicare<br>F<br>PA<br>. 123450000 CL<br>T       | National Stand<br>PE: 12/31/2019<br>ID: 09/26/2019<br>M#: 1<br>OB: 813                    | dard Intermedi<br>PAYER NAME<br>123 TEST RD<br>ANYTOWN, FL 1       | ary Remittance<br>23450000                         | Advice                                                                     |                                                                |                                   |                                         | 2                                         | 2                      | ·           | ^        |   |            |   |
| PATIENT<br>MID<br>CLAIM STAT<br>COR MI             | : TEST<br>: 12212212<br>: 1<br>D: 1221221                                              | Z11<br>ZZ11                                      | SVC FROM: 04/<br>THRU: 04/                                                                | A<br>/01/2019<br>/30/2019                                          | PCN: 1<br>MRN: A<br>ICN: 2                         | 23456789<br>2019400<br>192520000                                           | 102070HR                                                       |                                   |                                         |                                           |                        |             |          |   |            |   |
| CHARGES:<br>6730.<br>0.<br>0.                      | 28=REPORTE<br>80=NCVD/DE<br>80=CLAIM A<br>80=LINE AD                                   | D<br>NIED<br>DJS<br>J AMT                        | 0.000=REIM F<br>0.00=HHA SM<br>0.00=HHA PT<br>0.00=HHA ST                                 | RATE<br>N AMT<br>F AMT<br>F AMT                                    | 0.<br>0.<br>0.<br>0.                               | 00=COINSU<br>00=MSP PF<br>00=CASH E<br>00=PAT RE                           | IRANCE<br>IIM PAYER<br>VEDUCT<br>IFUND                         |                                   |                                         |                                           |                        |             |          |   |            | = |
| 6730.<br>DAYS/VISIT                                | 28=COVERED<br>5:<br>B=COST REP<br>1=COVD/UTI<br>8=NON-COVE<br>B=COVD VIS<br>B=NCOV VIS | T<br>L<br>RED<br>ITS                             | 0.00=HHA OT<br>0.00=HHA MS<br>0.00=HHA MS<br>5333.50=HSP RC<br>0.00=HSP GE<br>0.00=HSP GE | F AMT<br>5 AMT<br>A AMT<br>DUT CARE<br>DNT CARE<br>ENERAL<br>EXPTE | 0.<br>5333.<br>109.<br>0.<br>-818.<br>0.           | 00=PROC (<br>50=ALLOW/<br>87=SEQUES<br>00=INTER8<br>21=CONTR/<br>00=ACO/DO | CD AMOUNT<br>(REIM<br>STRATN<br>ST<br>KCT ADJ<br>: RED<br>NICT |                                   |                                         |                                           |                        |             |          |   |            |   |
| REMARK COD                                         | ES:                                                                                    |                                                  | 0.00=HSP PH<br>0.00=HSP 01                                                                | HYS SVC<br>TH<br>MA01 N793                                         | 5333.                                              | 50=NET RE                                                                  | IM AMT                                                         |                                   |                                         |                                           |                        |             |          |   |            |   |
| MARIAL<br>T                                        | ert: If yo<br>o make sur<br>owever, in                                                 | u do not agree<br>e that we are<br>order to be e | with what we a<br>fair to you, we<br>ligible for an                                       | approved for t<br>e require anot<br>appeal, you m                  | hese services,<br>her individual<br>ust write to u | you may<br>that did<br>s within                                            | appeal our o<br>not process<br>120 days of                     | decision<br>s your in<br>the date | itial claim to con<br>you received this | duct the appeal<br>; notice, unless you h | have a good reason for | being late. |          |   |            | - |
| REV<br>LICN<br>SVC Desc<br>0651                    | DATE HC<br>84/01 Q5                                                                    | PCS APC/HIPPS<br>HCP<br>001                      | MODS<br>I                                                                                 | QTY CHA<br>31.00 444                                               | RGES ALLOW/R<br>4.16 5333                          | EIM GC<br>.50 CO                                                           | 94<br>253                                                      | AMOUNT<br>-999.21<br>108.87       | REMARK CODES                            |                                           |                        |             |          |   |            |   |
| Claim 1 of                                         | 8                                                                                      |                                                  |                                                                                           |                                                                    |                                                    |                                                                            |                                                                |                                   |                                         |                                           |                        |             |          |   |            |   |

Figure 16. SC (Single Claim) Button Screen Layout

The SC (Single Claim) button displays individual claims on the screen.

The Single Claim Report (screen and report) reflects the Coordination of Benefits (COB) data when there has been a COB transfer. The name and number of the Trading Partner are reflected on the report. In addition, at the service line, the line item control number, health care policy indicator, and the Not Otherwise Classified service line descriptions are reported.

The Group, CARC, and RARC codes and related descriptions are shown at the claim level and line level on the Single Claim screen and report.

**Note:** Previous/Next arrow buttons are available to parse through the claims forward and backward. The screen also has a split screen display. The upper portion presents the claim level data and the lower portion displays the line item detail of the claim. Both sections of the screen have up/down and right/left movement ability in order to view all data available.

### **Printer Button**

| PoP 111920_Test.txt                                                               |                                                                       |                                                                                          |                                                                        |                                                                  |                                                           |                                         |                       |             |          | - 0        | × |
|-----------------------------------------------------------------------------------|-----------------------------------------------------------------------|------------------------------------------------------------------------------------------|------------------------------------------------------------------------|------------------------------------------------------------------|-----------------------------------------------------------|-----------------------------------------|-----------------------|-------------|----------|------------|---|
| File Edit View He                                                                 | lp                                                                    |                                                                                          | 1                                                                      |                                                                  |                                                           |                                         |                       |             |          | н          |   |
| X12                                                                               | SL                                                                    | PS                                                                                       | BS                                                                     | AC                                                               | SC                                                        | Previous                                | Next                  | Print       | G<br>C R | BUS<br>SCE |   |
| PAYEE NAME<br>123 TEST RD<br>ANYTOWN , FL<br>NPI: 1234567890                      | Medicare Natio<br>FPE: 12<br>PAID: 09<br>123450000 CLM#: 1<br>TOB: 81 | nal Standard Intermed<br>/31/2019 PAYER NAME<br>/26/2019 123 TEST RD<br>ANYTOWN, FL<br>3 | iary Remittance Advic                                                  | e<br>                                                            |                                                           |                                         |                       |             |          |            |   |
| 🛃 Print                                                                           |                                                                       |                                                                                          | × N: 1234567                                                           | 89                                                               |                                                           |                                         |                       |             |          |            |   |
| Printer                                                                           |                                                                       |                                                                                          | N: A201940<br>N: 2192520                                               | 0<br>00002070HR                                                  |                                                           |                                         |                       |             |          |            |   |
| Name: Microsof                                                                    | Print to PDF                                                          | ✓ Proper                                                                                 | ties                                                                   |                                                                  |                                                           |                                         |                       |             |          |            |   |
| Status: Ready<br>Type: Microsoft<br>Where: PORTPR<br>Comment:                     | Print To PDF<br>OMPT:                                                 | Print to                                                                                 | 0.00=COI<br>0.00=MSP<br>0.00=CAS<br>0.00=PAT                           | NSURANCE<br>PRIM PAYER<br>H DEDUCT<br>REFUND                     |                                                           |                                         |                       |             |          |            | - |
| Print range                                                                       |                                                                       | Copies                                                                                   | 0.00=PR0<br>333.50=ALL                                                 | C CD AMOUNT<br>DW/REIM                                           |                                                           |                                         |                       |             |          |            |   |
| All     Pages from: 1     Selection                                               | to: 9999                                                              | Number of <u>c</u> opies:                                                                | 1                                                                      | UESTRATN<br>EREST<br>TRACT ADJ<br>/DC RED<br>REDUCT              |                                                           |                                         |                       |             |          |            |   |
|                                                                                   |                                                                       | ОК                                                                                       | Cancel 333.50=NET                                                      | REIM AMT                                                         |                                                           |                                         |                       |             |          |            |   |
| REMARK CODES:<br>RARC Codes:<br>MA01 Alert: If you<br>To make sure<br>However, in | i do not agree with<br>that we are fair t<br>order to be eligibl      | MA01 N793<br>what we approved for<br>o you, we require and<br>e for an appeal, you       | these services, you m<br>ther individual that<br>must write to us with | ay appeal our deci:<br>did not process you<br>in 120 days of the | sion<br>ur initial claim to con<br>date you received this | duct the appeal<br>notice, unless you h | ave a good reason for | being late. |          |            |   |
| REV DATE HCI                                                                      | CS APC/HIPPS MODS<br>HCPI                                             | QTY CH                                                                                   | ARGES ALLOW/REIM                                                       | GC RSN AM                                                        | DUNT REMARK CODES                                         |                                         |                       | *****       |          |            |   |
| SVC Desc<br>0651 04/01 Q54                                                        | 901                                                                   | 31.00 44                                                                                 | 44.16 5333.50                                                          | CO 94 -999<br>253 101                                            | 9.21<br>8.87                                              |                                         |                       |             |          |            | • |
| Claim 1 of 8                                                                      |                                                                       |                                                                                          |                                                                        |                                                                  |                                                           |                                         |                       |             |          |            |   |

#### Figure 17. Printer Button Screen Layout

The **Printer** button prints the **Current Single Claim**, the **All Claims Report**, the **Current Bill Summary**, and the **Current Provider Summary**. The printer options are listed in the next chapter.

**Note:** The Previous and Next buttons are available for parsing through to the next claim to be viewed/printed.

### GCR Button

| Pile         Edit         View         Height           x122         SL         PS         BS         AC         SC         Previous         Next         Print         C         R         BUS           65         34600001         MM1         TEST         A         C         R         BC         SCE         SCE <th colspan="5">Pedr 020620 TEST.bt</th> <th></th> <th></th> <th></th> <th></th> <th></th> <th>– ø ×</th>                                                                                                    | Pedr 020620 TEST.bt                                                                                                    |                                                                                                    |                                                                                                    |    |    |    |          |      |       |          | – ø ×      |
|----------------------------------------------------------------------------------------------------|----------------------------------------------------------------------------------------------------|----------------------------------------------------------------------------------------------------|----------------------------------------------------------------------------------------------------|----|----|----|----------|------|-------|----------|------------|
| X12         SL         PS         BS         AC         SC         Previous         Next         Print         Tot         BC         SCE           65         34600001         ImA         Tit         Tit         Tit         SCE         SCE         SC                                                                                                    | File Edit View H                                                                                                    | elp                                                                                                    |                                                                                                    | 24 |    | 2  | 1        |      |       | <u> </u> | н          |
| S         Machan         Num         TEST           GS         346000002         NGA         MA01         MGA           GS         346000003         NGA         MA01         MGA           GS         34600001         DTM         20150210         DTM           GS         34600002         DTM         20150212         DTM           GS         34600001         AMT         AU         DTM           GS         34600002         NT         201421210         DTM           GS         34600001         AMT         DT         20150210           GS         34600002         DTM         20150210         DTM           GS         346000002         DA         HC         NT           GS         346000002         DA         HE         DE           GS         34600001         CAS         CA         DA           GS         34600001         DTM         20150211         DE           GS         34600001         AMT         BB         DE         DE           GS         34600001         AMT         BB         DE         DE           GS         34600001         AMT <t< td=""><td>X12</td><td>SL</td><td>PS</td><td>BS</td><td>AC</td><td>SC</td><td>Previous</td><td>Next</td><td>Print</td><td>G<br/>C R</td><td>BUS<br/>SCE</td></t<>                                                                                                    | X12                                                                                                    | SL                                                                                                    | PS                                                                                                    | BS | AC | SC | Previous | Next | Print | G<br>C R | BUS<br>SCE |
| Table Chines 20 Table Chines 20 Table Chines 2 | GS         346000001           GS         346000002           GS         346000003           GS         346000002           GS         346000002           GS         346000002           GS         346000002           GS         346000002           GS         346000002           GS         346000002           GS         346000001           GS         346000003           GS         346000003           GS         346000003           GS         346000003           GS         346000003           GS         346000003           GS         346000003           GS         346000003           GS         346000003           GS         346000003           GS         346000003           GS         346000002           GS         346000002           GS         346000002           GS         346000002           GS         346000002           GS         346000002           GS         346000002           GS         346000002           GS         346000002 <td>AMM<br/>MOA<br/>DTM<br/>DTM<br/>AMT<br/>AMT<br/>AMT<br/>AMT<br/>AMT<br/>AMT<br/>AMT<br/>AMT<br/>CAS<br/>CAS<br/>CAS<br/>CAS<br/>CAS<br/>CAS<br/>CAS<br/>CAS<br/>CAS<br/>CAS</td> <td>TEST<br/>MA01<br/>20150210<br/>20150210<br/>20150212<br/>20141210<br/>AU<br/>DY<br/>C70030*45*82*<br/>20150210<br/>OA<br/>HE<br/>HC*70030*A5*82*<br/>20150211<br/>CO<br/>B6<br/>HC*70030*Q3*80*<br/>20150212<br/>CO<br/>B6<br/>HC*70030*Q3*80*<br/>20150212<br/>CO<br/>B6<br/>HC*70030*A5*80*<br/>20150212<br/>CO<br/>B6<br/>HC*70030*Q3*80*<br/>20150211<br/>CO<br/>B6<br/>HC*70030*Q3*80*<br/>20150212<br/>CO<br/>B6<br/>HC*70030*Q3*80*<br/>20150212<br/>CO<br/>B6<br/>HC*70030*Q3*80*<br/>20150211<br/>CO<br/>B6<br/>HC*70030*Q3*80*<br/>20150211<br/>CO<br/>B6<br/>HC*70030*Q3*80*<br/>20150211<br/>CO<br/>B6<br/>HC*70030*Q3*80*<br/>20150211<br/>CO<br/>B6<br/>HC*70030*Q3*80*<br/>20150211<br/>CO<br/>B6<br/>HC*70030*Q3*80*<br/>20150211<br/>CO<br/>B6<br/>HC*70030*Q3*80*<br/>20150211<br/>CO<br/>B6<br/>HC*70030*Q3*80*<br/>20150211<br/>CO<br/>B6<br/>HC*70030*Q3*80*<br/>20150211<br/>CO<br/>B6<br/>HC*70030*Q3*80*<br/>20150211<br/>CO<br/>B6<br/>HC*70030*Q3*80*<br/>20150211<br/>CO<br/>B6<br/>HC*70030*Q3*80*<br/>20150211<br/>CO<br/>B6<br/>HC*70030*Q3*80*<br/>20150212<br/>CO<br/>B6<br/>HC*70030*Q3*80*<br/>20150212<br/>CO<br/>B6<br/>HC</td> <td></td> <td></td> <td></td> <td></td> <td></td> <td></td> <td></td> <td></td> | AMM<br>MOA<br>DTM<br>DTM<br>AMT<br>AMT<br>AMT<br>AMT<br>AMT<br>AMT<br>AMT<br>AMT<br>CAS<br>CAS<br>CAS<br>CAS<br>CAS<br>CAS<br>CAS<br>CAS<br>CAS<br>CAS | TEST<br>MA01<br>20150210<br>20150210<br>20150212<br>20141210<br>AU<br>DY<br>C70030*45*82*<br>20150210<br>OA<br>HE<br>HC*70030*A5*82*<br>20150211<br>CO<br>B6<br>HC*70030*Q3*80*<br>20150212<br>CO<br>B6<br>HC*70030*Q3*80*<br>20150212<br>CO<br>B6<br>HC*70030*A5*80*<br>20150212<br>CO<br>B6<br>HC*70030*Q3*80*<br>20150211<br>CO<br>B6<br>HC*70030*Q3*80*<br>20150212<br>CO<br>B6<br>HC*70030*Q3*80*<br>20150212<br>CO<br>B6<br>HC*70030*Q3*80*<br>20150211<br>CO<br>B6<br>HC*70030*Q3*80*<br>20150211<br>CO<br>B6<br>HC*70030*Q3*80*<br>20150211<br>CO<br>B6<br>HC*70030*Q3*80*<br>20150211<br>CO<br>B6<br>HC*70030*Q3*80*<br>20150211<br>CO<br>B6<br>HC*70030*Q3*80*<br>20150211<br>CO<br>B6<br>HC*70030*Q3*80*<br>20150211<br>CO<br>B6<br>HC*70030*Q3*80*<br>20150211<br>CO<br>B6<br>HC*70030*Q3*80*<br>20150211<br>CO<br>B6<br>HC*70030*Q3*80*<br>20150211<br>CO<br>B6<br>HC*70030*Q3*80*<br>20150211<br>CO<br>B6<br>HC*70030*Q3*80*<br>20150211<br>CO<br>B6<br>HC*70030*Q3*80*<br>20150212<br>CO<br>B6<br>HC*70030*Q3*80*<br>20150212<br>CO<br>B6<br>HC |    |    |    |          |      |       |          |            |

Figure 18. GCR (Group, CARC, RARC) Button Screen Layout

The **GCR** (**Group**, **CARC**, **RARC**) button displays a listing of Group codes and CARC and RARC codes, associated effective dates, termination dates and description.

## GCR Code Search

#### Figure 19. GCR Code Search Option Screen Layout

| POP CARC/ | RARC Code and Descrip | tion List            | -                                                                                                    | - 0            | ×        |
|-----------|-----------------------|----------------------|----------------------------------------------------------------------------------------------------|----------------|----------|
| CARC Code | Effective             | Term Date            | CARC Desctription                                                                                                    |                |          |
| 1         | 1/1/1995              | Deductible Am        | unt                                                                                                    |                |          |
| 2         | 1/1/1995              | Coinsurance A        | iount                                                                                                    |                | =        |
| 3         | 1/1/1995              | Co-payment Am        | unt                                                                                                    |                |          |
| 4         | 1/1/1995              | The procedure        | code is inconsistent with the modifier used or a required modifier is missing. Usage: Refer to the 835 Healthcare Policy Identification Segment (loop 2110 5 | Service Paymer | 1t       |
| 5         | 1/1/1995              | The procedure        | code/type of bill is inconsistent with the place of service. Usage: Refer to the 835 Healthcare Policy Identification Segment (loop 2110 Service Payment Inf | formation REF) | ),       |
| 6         | 1/1/1995              | The procedure        | revenue code is inconsistent with the patient's age. Usage: Refer to the 835 Healthcare Policy Identification Segment (loop 2110 Service Payment Information | 1 REF), if pre | ese 👘    |
| 7         | 1/1/1995              | The procedure        | revenue code is inconsistent with the patient's gender. Usage: Refer to the 835 Healthcare Policy Identification Segment (loop 2110 Service Payment Informat | :ion REF), if  | pr       |
| 8         | 1/1/1995              | The procedure        | code is inconsistent with the provider type/specialty (taxonomy). Usage: Refer to the 835 Healthcare Policy Identification Segment (loop 2110 Service Paymer | nt Information | 1 R      |
| 9         | 1/1/1995              | The diagnosis        | is inconsistent with the patient's age. Usage: Refer to the 835 Healthcare Policy Identification Segment (loop 2110 Service Payment Information REF), if pre | esent.         |          |
| 10        | 1/1/1995              | The diagnosis        | is inconsistent with the patient's gender. Usage: Refer to the 835 Healthcare Policy Identification Segment (loop 2110 Service Payment Information REF), if  | present.       |          |
| 11        | 1/1/1995              | The diagnosis        | is inconsistent with the procedure. Usage: Refer to the 835 Healthcare Policy Identification Segment (loop 2110 Service Payment Information REF), if present | č.             |          |
| 12        | 1/1/1995              | The diagnosis        | is inconsistent with the provider type. Usage: Refer to the 835 Healthcare Policy Identification Segment (loop 2110 Service Payment Information REF), if pre | sent.          |          |
| 13        | 1/1/1995              | The date of d        | ath precedes the date of service.                                                                                                    |                |          |
| 14        | 1/1/1995              | The date of b        | rth follows the date of service.                                                                                                    |                |          |
| 15        | 1/1/1995 5/:          | 1/2018 The authoriza | ion number is missing, invalid, or does not apply to the billed services or provider.                                                                        |                | -        |
| •         |                       |                      |                                                                                                    |                | •        |
|           |                       |                      | CARC Code Search Display Full CARC Description                                                                                                    |                |          |
| RARC Code | Effective             | Term Date            | RARC Desctription                                                                                                    |                |          |
| M1        | 1/1/1997              | X-ray not tak        | n within the past 12 months or near enough to the start of treatment.                                                                                        |                | -        |
| M2        | 1/1/1997              | Not paid sepa        | ately when the patient is an inpatient.                                                                                                    |                |          |
| MB        | 1/1/1997              | Equipment is         | he same or similar to equipment already being used.                                                                                                    |                |          |
| M4        | 1/1/1997              | Alert: This i        | , the last monthly installment payment for this durable medical equipment.                                                                                   |                |          |
| M5        | 1/1/1997              | Monthly renta        | . payments can continue until the earlier of the 15th month from the first rental month, or the month when the equipment is no longer needed.                |                |          |
| M6        | 1/1/1997              | Alert: You mu        | t furnish and service this item for any period of medical need for the remainder of the reasonable useful lifetime of the equipment.                         |                |          |
| M7        | 1/1/1997              | No rental pay        | ents after the item is purchased, returned or after the total of issued rental payments equals the purchase price.                                           |                |          |
| M8        | 1/1/1997              | We do not acc        | pt blood gas tests results when the test was conducted by a medical supplier or taken while the patient is on oxygen.                                        |                |          |
| M9        | 1/1/1997              | Alert: This i        | , the tenth rental month. You must offer the patient the choice of changing the rental to a purchase agreement.                                              |                |          |
| M10       | 1/1/1997              | Equipment pur        | hases are limited to the first or the tenth month of medical necessity.                                                                                      |                |          |
| M11       | 1/1/1997              | DME, orthotic        | and prosthetics must be billed to the DME carrier who services the patient's zip code.                                                                       |                |          |
| M12       | 1/1/1997              | Diagnostic te        | ts performed by a physician must indicate whether purchased services are included on the claim.                                                              |                |          |
| M13       | 1/1/1997              | Only one init        | al visit is covered per specialty per medical group.                                                                                                    |                |          |
| M14       | 1/1/1997              | No separate p        | yment for an injection administered during an office visit, and no payment for a full office visit if the patient only received an injection.                |                | -        |
| 4         | 1/1/199/              | Separately bi        | led services/tests have been bundled as they are considered components of the same procedure. Separate payment is not allowed.                               |                |          |
|           |                       |                      |                                                                                                    |                | <u> </u> |
|           |                       |                      | RARC Code Search Display Full RARC Description                                                                                                    |                |          |
|           |                       |                      |                                                                                                    |                |          |
| aroup Coo | Contractual Addus     | tment                | PT - Pavor Intiated Reductions                                                                                                    |                |          |
|           | A _ Other Adjustment  | - since i s          | PR _ Patient Reconscibility                                                                                                    |                |          |
|           | A other Aujustmente   |                      |                                                                                                    |                |          |
|           |                       |                      |                                                                                                    |                |          |
| -         |                       |                      |                                                                                                    |                | _        |

The GCR button provides a CARC Code Search and RARC Code Search option to provide specific codes without having to page up and down the listing.

• In the CARC Code Search or RARC Code Search box, key in the code to search on.

The screen automatically scrolls to the code entered; or to the closest known code if the entered code is not located in the listing.

**Note:** There is not a search option for the Group Codes, all available Group Codes are visibly displayed at the bottom of the screen.

## **GCR Display Full Descriptions**

Figure 20. GCR Display Full CARC/RARC Description Buttons Screen Layout

| 🛃 CA   | RC/RARC Code and Descri | ption List            |                                                                                                    | – 🛛 ×                                                     |
|--------|-------------------------|-----------------------|----------------------------------------------------------------------------------------------------|-----------------------------------------------------------|
| CARC ( | Code Effective          | Term Date C           | RC Desctription                                                                                              |                                                           |
| 1      | 1/1/1995                | Deductible Amount     |                                                                                                    |                                                           |
| 2      | 1/1/1995                | Coinsurance Amount    |                                                                                                    |                                                           |
| 3      | 1/1/1995                | Co-payment Amount     |                                                                                                    |                                                           |
| 4      | 1/1/1995                | The procedure code    | s inconsistent with the modifier used or a required modifier is missing. Usage: Refer to the 835 Healthcare  | Policy Identification Segment (loop 2110 Service Payment  |
| 5      | 1/1/1995                | The procedure code/   | ype of bill is inconsistent with the place of service. Usage: Refer to the 835 Healthcare Policy Identificat | ion Segment (loop 2110 Service Payment Information REF),  |
| 6      | 1/1/1995                | The procedure/rever   | e code is inconsistent with the patient's age. Usage: Refer to the 835 Healthcare Policy Identification Segm | ent (loop 2110 Service Payment Information REF), if prese |
| 7      | 1/1/1995                | The procedure/rever   | e code is inconsistent with the patient's gender. Usage: Refer to the 835 Healthcare Policy Identification S | egment (loop 2110 Service Payment Information REF), if pr |
| 8      | 1/1/1995                | The procedure code    | s inconsistent with the provider type/specialty (taxonomy). Usage: Refer to the 835 Healthcare Policy Identi | fication Segment (loop 2110 Service Payment Information R |
| 9      | 1/1/1995                | The diagnosis is in   | onsistent with the patient's age. Usage: Refer to the 835 Healthcare Policy Identification Segment (loop 211 | 0 Service Payment Information REF), if present.           |
| 10     | 1/1/1995                | The diagnosis is in   | onsistent with the patient's gender. Usage: Refer to the 835 Healthcare Policy Identification Segment (loop  | 2110 Service Payment Information REF), if present.        |
| •      |                         |                       |                                                                                                    | ▶                                                         |
|        |                         |                       | CARC Code Search 10 Display Full CARC Description                                                            |                                                           |
| RARC ( | Code Effective          | Term Date R           | C Docchaitian                                                                                                |                                                           |
| M1     | 1/1/1997                | X-ray not taken wit   | Description for CARCID: 10                                                                                   | A                                                         |
| M2     | 1/1/1997                | Not paid separately   | The diagnosis is inconsistent with the action to conder Upage: Defects the 025                               |                                                           |
| МЗ     | 1/1/1997                | Equipment is the sa   | The diagnosis is inconsistent with the patient's gender. Usage, Refer to the ass                             |                                                           |
| M4     | 1/1/1997                | Alert: This is the    | Healthcare Policy Identification Segment (loop 2110 Service Payment Information REF), if                     | and do no been and d                                      |
| MS     | 1/1/1997                | Monthly rental payr   | present.                                                                                                    | ment is no longer needed.                                 |
| M6     | 1/1/1997                | Alert: You must fur   |                                                                                                    | of the equipment.                                         |
| M7     | 1/1/199/                | NO rental payments    | Effective Date: 1/1/1995                                                                                     |                                                           |
| M8     | 1/1/199/                | we do not accept bi   | Term Date:                                                                                                   | n.                                                        |
| M10    | 1/1/1997                | Equipment purchaser   |                                                                                                    |                                                           |
| 1120   | 1/1/1357                | Equipilence purchases | OK                                                                                                    |                                                           |
| 4      |                         |                       |                                                                                                    | · · · · · · · · · · · · · · · · · · ·                     |
|        |                         |                       | RARC Code Search Display Full RARC Description                                                               |                                                           |
| Group  | Codes                   |                       |                                                                                                    |                                                           |
| di oup | CO - Contractual Adiu   | stment                | I - Pavor Intiated Reductions                                                                                |                                                           |
|        | OA - Other Adjustment   |                       | R - Patient Responsibility                                                                                   |                                                           |
|        | -                       |                       |                                                                                                    |                                                           |
|        |                         |                       |                                                                                                    |                                                           |
|        |                         |                       |                                                                                                    |                                                           |
|        |                         |                       |                                                                                                    |                                                           |
|        |                         |                       |                                                                                                    |                                                           |
|        |                         |                       |                                                                                                    |                                                           |
|        |                         |                       |                                                                                                    |                                                           |
|        |                         |                       |                                                                                                    |                                                           |
|        |                         |                       |                                                                                                    |                                                           |
|        |                         |                       |                                                                                                    |                                                           |
|        |                         |                       |                                                                                                    |                                                           |
|        |                         |                       |                                                                                                    | 11.24 414                                                 |
| H      | <u>ا</u> ت              | l 🥰 🔄 🤤               | 🐱 😣 🕅 💁                                                                                                    | R <sup>R</sup> ^ 🚱 🦟 (۱) 11:34 AM                         |

The GCR button provides a Display Full CARC Description and Display Full RARC Description buttons to provide the full description of a given CARC/RARC that is too long to display on the screen.

- 1. Select the CARC or RARC code.
- 2. Click on the Display Full CARC Description or Display Full RARC Description box.

A Description dialog box displays with the full description of the selected CARC or RARC code.

## **BUS.SCE.** Button

| POP PC Print using WinBld |    |     |    |    |          | _    |       |         | - 0        | × |
|---------------------------|----|-----|----|----|----------|------|-------|---------|------------|---|
| X12 SL                    | PS | B\$ | AC | SC | Previous | Next | Print | G<br>CR | BUS<br>SCE |   |
|                           |    |     |    |    |          |      |       | ^ /     |            |   |

Figure 21. BUS.SCE (Business Scenario) Button Screen Layout

The BUS.SCE. (Business Scenario) button displays a listing of CARC codes with associated RARC and Group codes that are associated with the Business Scenario. Each of the Business Scenario's 1 through 4 are accessible for viewing.

## **Code Combination Listing**

#### Figure 22. Business Scenarios - Code Combination Listing Screen Layout

Business Scenarios - Code Combination Listing

| 🍰 Business Scer | narios - Code Combination Listing                                                                                                    |             | - | ٥ | $\times$ |
|-----------------|----------------------------------------------------------------------------------------------------|-------------|---|---|----------|
|                 | Code Combinations For: Business Scenario #1 🔻 Additional Information Required - Missing/Invalid/Incomplete Documentation                                                 |             |   |   |          |
| CARC            | RARC Codes                                                                                                    | Group Codes |   |   |          |
| 116             | NONE                                                                                                    | CO or PI    |   |   |          |
| 163             | NONE, M19, M23, M29, M30, M31, M60, M127, M130, M135, M141, N3, N4, N26, N40, N42, N146, N178, N186, N214, N221, N223, N375, N391, N393, N395, N398, N403, N439, N445,   | NCO or PI   |   |   |          |
| 164             | NONE. N42, N764, N796                                                                                                    | CO or PI    |   |   |          |
| 250             | M19, M23, M29, M30, M31, M60, M124, M127, M130, M131, M132, M135, M141, M142, MA04, MA92, N3, N4, N26, N40, N42, N80, N146, N170, N175, N178, N186, N206, N214, N221, N2 | 2CO or PI   |   |   |          |
| 251             | M42, M135, MA04, MA75, MA81, MA88, MA111, N4, N28, N78, N80, N170, N205, N214, N222, N224, N226, N227, N228, N231, N232, N233, N234, N235, N236, N237, N238, N239, N24   | ICO or PI   |   |   |          |
| 252             | M19, N21, M23, M29, M30, N31, M42, M60, M125, M127, M130, M131, M132, M135, M141, N142, M143, MA04, MA27, MA64, MA75, MA76, MA81, MA88, MA92, MA111, N3, N4, N26, N28, N | CO or PI    |   |   |          |
|                 |                                                                                                    |             |   |   |          |
|                 | LARC LOUE SEGICIT: LOCATE BUSINESS SCENATIO                                                                                                    |             |   |   |          |

The BUS.SCE. Button provides a CARC Code Search option to locate the CARC code specific to a Business Scenario without having to go through each Business Scenario.

In the CARC Code search box, key in the code to search on.

The screen automatically goes to the Business Scenario for the CARC Code entered, after pressing the "Locate Business Scenario" button. If the entered code is not located in a Business Scenario, a dialog box displays with the message, "CARC not found."

- 0 ×

## **Dialog Box**

#### Figure 23. Business Scenario Dialog Box Screen Layout

Business Scenarios - Code Combination Listing

|      | Code Combinations For: Business Scenario #1 💌 Additional Information Required - Missing/Invalid/Incomplete Documentation                                                 |             |
|------|----------------------------------------------------------------------------------------------------|-------------|
| CARC | RARC Codes                                                                                                    | Group Codes |
| 116  | NONE                                                                                                    | CO or PI    |
| 163  | NONE, M19, M23, M29, M30, M31, M60, M127, M130, M135, M141, N3, N4, N26, N40, N42, N146, N178, N186, N214, N221, N223, N375, N391, N393, N395, N398, N403, N439, N445,   | CO or PI    |
| 164  | NONE, N42, N764, N796                                                                                                    | CO or PI    |
| 250  | M19, M23, M29, M30, M31, M60, M124, M127, M130, M131, M132, M135, M141, M142, MA04, MA92, N3, N4, N26, N40, N42, N80, N146, N170, N175, N178, N186, N206, N214, N221, N2 | CO or PI    |
| 251  | M42, M135, MA04, MA75, MA81, MA88, MA111, N4, N28, N78, N80, N170, N205, N214, N222, N224, N226, N227, N228, N231, N232, N233, N234, N235, N236, N237, N238, N239, N24   | (CO or PI   |
| 252  | M19, M21, M23, M29, M30, M31, M42, M60, M125, M127, M130, M131, M132, M135, M141, M142, M143, MA04, MA27, MA64, MA75, MA76, MA81, MA88, MA92, MA111, N3, N4, N26, N28, N | ICO or PI   |
|      | Message X<br>CARC not found<br>CK                                                                                                    |             |
|      | CARC Code Search: p19 Locate Business Scenario                                                                                                    |             |

# **Chapter 6**

## **Printing Options**

This section provides various options used to print each report.

## Printing the 'Single Claim' Report

- 1. The print button on the Tool Bar can be utilized when in the **Single Claim** format. The previous and next buttons are available to parse through the claims. Refer to example A.
- 2. To print all of the claims in the data file in the single claim format, from the menu bar click **File**, then **Print All** Items. All of the claims print in the single claim format. Refer to example B.
- 3. While in the single claim and parsing through, certain claims can be selected to be printed. This process is done by selecting **Edit** then **Mark for Print**. Refer to example C.

When **Mark for Print** is selected, a box displays that shows the number(s) of claim(s) that has/have been selected. Refer to example D.

Continue this process until all claims have been selected to print. Select **File** then **Print Marked Items** and the claims that were marked are printed. Refer to example E.
### Printing the 'All Claims' Report

- 1. When in the All Claims format, printing the entire report can be done by clicking on the Printer button.
- 2. When in the All Claims format and the user would like to print only selected claims, but in the single claim format, first select the claims to be printed on by clicking on Edit then Mark for Print for all the claims to be printed. Once the selection is complete click on the SC button. This displays the single claims format, then select File then Print Marked Items. The claims selected from the AC format are printed in the SC format.
- 3. Another way to print the entire All Claims report is to select File then Print (or CTRL+P).

### Printing the 'Provider Summary' Report

- 1. When in the Provider Summary format, click on the Print button on the Tool Bar and the current summary prints. To print additional summaries, parse through using the previous/next buttons and use the Printer button.
- 2. Another way to print the Provider Summary report(s) is to select File then Print (or CTRL-P).

### Printing the 'Bill Summary' Report

- 1. When in the Bill Summary format, click on the Printer button on the Tool Bar and the current summary prints. To print additional summaries, parse through using the previous/next buttons and use the Printer button.
- 2. Another way to print the Bill Summary report(s) is to select File then Print (or CTRL-P).

Note: It is not necessary to go to File/Print if using the CTRL-P sequence.

| Print E                                                                                                    | Examp                                                                                                    | le A                                                                                                    |                                                                                                    |                                                                      |                                                     |                                         |                       | /              | /  |          |
|----------------------------------------------------------------------------------------------------|----------------------------------------------------------------------------------------------------|----------------------------------------------------------------------------------------------------|----------------------------------------------------------------------------------------------------|----------------------------------------------------------------------|-----------------------------------------------------|-----------------------------------------|-----------------------|----------------|----|----------|
| Figure 2                                                                                                    | 4. Print                                                                                                    | Example I                                                                                                    | 4                                                                                                    |                                                                      | /                                                   |                                         |                       |                |    | - a ×    |
| File Edit View H                                                                                                    | elp                                                                                                    |                                                                                                    |                                                                                                    |                                                                      | ▶                                                   |                                         | 1                     | ¥              | -  |          |
| X12                                                                                                    | SL                                                                                                    | PS                                                                                                    | BS                                                                                                    | AC                                                                   | SC                                                  | Previous                                | Next                  | Print          | CR | SCE      |
| PAYEE NAME<br>123 TEST RD<br>NPT: 1234567890<br>Print:<br>Printer<br>Name: Micross<br>Status: Peach<br>Status: Peach<br>Nere: PORTP<br>Comment:<br>Print range<br>@ Al<br>O Pages from:<br>Selection | PRD:04FF         121           PFE:         12           123450000         CLMH:           1         TOR:           AR Print to PDF         1           1         Market           1         Directory           1         Lor:           1         Lor: | a) Schward Interneo:           a) Schward Interneo:           3) Zidip Payer Nave           a) NYTON, FL :           3           Proper           Print to           Copies           Number of gopies:           1122333           OK | 23450000<br>23450000<br>× 1: 123465<br>0. 08-00<br>0. 08-00<br>0. | **** *** *** *** *** *** *** *** *** *                               |                                                     |                                         |                       |                |    | E        |
| REMARK CODES:<br>RARC Codes:                                                                                                    |                                                                                                    | MA01 N793                                                                                                    |                                                                                                    |                                                                      |                                                     |                                         |                       |                |    |          |
| MA01 Alert: If y<br>To make su<br>However, in                                                                                                    | u do not agree with<br>re that we are fair t<br>order to be eligibl                                                                                                    | what we approved for<br>o you, we require ano<br>e for an appeal, you                                                                                                    | these services, you m<br>ther individual that<br>nust write to us with                                                                                                    | ay appeal our decisi<br>did not process your<br>in 120 days of the d | on<br>initial claim to con<br>ate you received this | duct the appeal<br>notice, unless you h | nave a good reason fo | or being late. |    | <b>.</b> |
| REV DATE H<br>LICN<br>SVC Desc                                                                                                    | PCS APC/HIPPS MODS<br>HCPI                                                                                                    | QTY СН/                                                                                                    | RGES ALLOW/REIM                                                                                                    | GC RSN AMOU                                                          | NT REMARK CODES                                     |                                         |                       |                |    |          |
| 0651 04/01 Q                                                                                                    | 001                                                                                                    | 31.00 44                                                                                                    | 4.16 5333.50                                                                                                    | CO 94 -999.<br>253 108.                                              | 21<br>87                                            |                                         |                       |                |    | _        |
| Claim 1 of 8                                                                                                    |                                                                                                    |                                                                                                    |                                                                                                    |                                                                      |                                                     |                                         |                       |                |    | •        |

### **Print Example B**

#### Figure 25. Print Example B - Print All Items

| PeP 111920_Test.txt          |             |                       |                       |                    |                          |                       |                       |             |    | - 0 | × |
|------------------------------|-------------|-----------------------|-----------------------|--------------------|--------------------------|-----------------------|-----------------------|-------------|----|-----|---|
| File Edit View Help          |             |                       |                       |                    |                          |                       |                       |             |    |     |   |
| Print Ctrl-P                 |             |                       |                       |                    |                          |                       |                       |             | G  | BUS |   |
| Print Marked Items           | -           | PS                    | BS                    | AC                 | SC                       | Previous              | Next                  | Print       | CR | SCE |   |
| Print All Items              | are Nationa | al Standard Intermedi | iary Remittance Advic | e                  |                          |                       | 1                     | 1           |    | Л   |   |
| Print Setup                  | FPE: 12/3   | 1/2019 PAYER NAME     |                       | -                  |                          |                       |                       |             |    |     |   |
|                              | PAID: 09/2  | 26/2019 123 TEST RD   |                       |                    |                          |                       |                       |             |    |     |   |
| Recent 835 ANSI Files(S)     | CLM#: 1     | ANYTOWN, FL 1         | 123450000             |                    |                          |                       |                       |             |    |     |   |
| Exit                         | TOB: 813    |                       |                       |                    |                          |                       |                       |             |    |     |   |
| PATTENT: TEST                |             | ۵                     | PCN: 1234567          | ==                 |                          |                       |                       |             |    |     |   |
| MTD: 17717717711             | SVC ER      | 2011 04/01/2019       | MRN: 4201940          | a                  |                          |                       |                       |             |    |     |   |
| CLAIM STAT: 1                | TH          | RU: 04/30/2019        | TCN: 2192528          | -<br>88882870HR    |                          |                       |                       |             |    |     |   |
| COR MID: 1ZZ1ZZ1ZZ11         |             |                       |                       |                    |                          |                       |                       |             |    |     |   |
|                              |             |                       |                       |                    |                          |                       |                       |             |    |     |   |
| CHARGES:                     | 0.000       | B=REIM RATE           | 0.00=COI              | NSURANCE           |                          |                       |                       |             |    |     |   |
| 6730.28=REPORTED             | 0.00        | B=HHA SN AMT          | 0.00=MSP              | PRIM PAYER         |                          |                       |                       |             |    |     |   |
| 0.00=NCVD/DENIED             | 0.00        | B=HHA PT AMT          | 0.00=CAS              | H DEDUCT           |                          |                       |                       |             |    |     |   |
| 0.00=CLAIM ADJS              | 0.00        | B=HHA ST AMT          | 0.00=PAT              | REFUND             |                          |                       |                       |             |    |     | = |
| 0.00=LINE ADJ AMT            |             |                       |                       |                    |                          |                       |                       |             |    |     |   |
| 6730.28=COVERED              | 0.00        | B=HHA OT AMT          | 0.00=PR0              | C CD AMOUNT        |                          |                       |                       |             |    |     |   |
| DAYS/VISITS:                 | 0.00        | B=HHA MS AMT          | 5333.50=ALL           | OW/REIM            |                          |                       |                       |             |    |     |   |
| 0=COST REPT                  | 0.00        | B=HHA NA AMT          | 109.87=SEQ            | UESTRATN           |                          |                       |                       |             |    |     |   |
| 31=COVD/UTIL                 | 5333.50     | B=HSP ROUT CARE       | 0.00=INT              | EREST              |                          |                       |                       |             |    |     |   |
| Ø=NON-COVERED                | 0.00        | B=HSP CONT CARE       | -818.21=CON           | TRACT ADJ          |                          |                       |                       |             |    |     |   |
| 0=COVD VISITS                | 0.00        | B=HSP GENERAL         | 0.00=ACO              | /DC RED            |                          |                       |                       |             |    |     |   |
| 0=NCOV VISIIS                | 0.00        | HSP RESPITE           | 0.00=PA               | REDUCT             |                          |                       |                       |             |    |     |   |
|                              | 0.00        |                       | 5555.50=NC1           | KEIM ANI           |                          |                       |                       |             |    |     |   |
|                              | 0.00        | -NER OTH              |                       |                    |                          |                       |                       |             |    |     |   |
| REMARK CODES:                | 0.00        | MAR1 N793             |                       |                    |                          |                       |                       |             |    |     |   |
| RARC Codes:                  |             |                       |                       |                    |                          |                       |                       |             |    |     |   |
| MA01 Alert: If you do not ag | ree with wh | nat we approved for t | these services, you m | av appeal our deci | sion                     |                       |                       |             |    |     |   |
| To make sure that we an      | re fair to  | you, we require anot  | ther individual that  | did not process yo | our initial claim to con | duct the appeal       |                       |             |    |     |   |
| However, in order to be      | e eligible  | for an appeal, you m  | must write to us with | in 120 days of the | date you received this   | notice, unless you ha | ave a good reason for | being late. |    |     | - |
|                              |             |                       |                       |                    |                          |                       |                       |             |    |     |   |
| REV DATE HCPCS APC/HI        | PPS MODS    | QTY CH/               | ARGES ALLOW/REIM      | GC RSN AN          | IOUNT REMARK CODES       |                       |                       |             |    |     | - |
| LICN                         | ICPI        |                       |                       |                    |                          |                       |                       |             |    |     |   |
| SVC Desc                     |             |                       |                       |                    |                          |                       |                       |             |    |     |   |
| 0651 04/01 Q5001             |             | 31.00 444             | 44.16 5333.50         | LU 94 -99          | 9.21                     |                       |                       |             |    |     |   |
|                              |             |                       |                       | 253 16             | 8.8/                     |                       |                       |             |    |     | - |
| 1                            |             |                       |                       |                    |                          |                       |                       |             |    |     | - |
| Claim 1 of 8                 |             |                       |                       |                    |                          |                       |                       |             |    |     |   |

### **Print Example C**

#### Figure 26. Print Example C - Mark for Print

| Pop 111920_Test.txt         |               |                      |                        |                    |                          |                      |                       |             |          | - 0        | × |
|-----------------------------|---------------|----------------------|------------------------|--------------------|--------------------------|----------------------|-----------------------|-------------|----------|------------|---|
| File Edit View Help         |               |                      | 1                      |                    | _                        |                      |                       |             | 1        | 1          |   |
| Find Ctrl-F                 | SL            | PS                   | BS                     | AC                 | SC                       | Previous             | Next                  | Print       | G<br>C R | BUS<br>SCE |   |
| Find Next Ctrl-N            | icare Nation  | al Standard Intermed | liary Remittance Advic | e                  |                          |                      |                       |             |          |            |   |
| PAYEE Find CARC/RARC Ctrl-U | FPE: 12/      | 31/2019 PAYER NAME   |                        |                    |                          |                      |                       |             |          |            |   |
| 123 Test ND                 | PAID: 09/     | 26/2019 123 TEST RD  |                        |                    |                          |                      |                       |             |          |            |   |
| ANYTOWN , FL 12345000       | 00 CLM#: 1    | ANYTOWN, FL          | 123450000              |                    |                          |                      |                       |             |          |            |   |
| NPI: 1234567890             | TOB: 813      |                      |                        |                    |                          |                      |                       |             |          |            |   |
|                             |               |                      |                        | ==                 |                          |                      |                       |             |          |            |   |
| PATIENT: TEST               |               | Α                    | PCN: 1234567           | 89                 |                          |                      |                       |             |          |            |   |
| MID: 12212212211            | SVC F         | ROM: 04/01/2019      | MRN: A201940           | 9                  |                          |                      |                       |             |          |            |   |
| CLAIM STAT: 1               | Т             | HRU: 04/30/2019      | ICN: 2192520           | 00002070HR         |                          |                      |                       |             |          |            |   |
| COR MID: 12212212211        |               |                      |                        |                    |                          |                      |                       |             |          |            |   |
|                             | 0.00          |                      | 0.00.001               |                    |                          |                      |                       |             |          |            |   |
| CTARGES:                    | 0.00          | O UNA CN ANT         | 0.00=001               | DOTH DAVED         |                          |                      |                       |             |          |            |   |
| 0/30.28=REPORTED            | 0.0           | O-HHA DT AMT         | 0.00=050               | PRIM PATER         |                          |                      |                       |             |          |            |   |
| 0.00=NCVD/DENTED            | 0.0           | O-HHA FI ANT         | 0.00=CAS               | PECUND             |                          |                      |                       |             |          |            | = |
|                             | 0.0           | Centra ST APT        | 0.00=FAI               | REPORD             |                          |                      |                       |             |          |            |   |
| 6720 28-COVERED             |               | A-UUA OT AMT         | 0.00-000               |                    |                          |                      |                       |             |          |            |   |
| DAVE //TETTE:               | 0.0           |                      | E222 E0-ALI            |                    |                          |                      |                       |             |          |            |   |
| P-COST REPT                 | 0.0           | P-HHA NA AMT         | 109 87-550             | UESTRATN           |                          |                      |                       |             |          |            |   |
| 31-COVD/UTTI                | 5333 5        | 0-HSP ROUT CARE      | 0 00-TNT               | FREST              |                          |                      |                       |             |          |            |   |
| 0-NON-COVERED               | 0.0           | 0-HSP CONT CARE      | -818.21-CON            | TRACT AD1          |                          |                      |                       |             |          |            |   |
| R=COVD_VISITS               | 0.0           | 0=HSP GENERAL        | 0.00-400               | /DC RED            |                          |                      |                       |             |          |            |   |
| R=NCOV VISITS               | 0.0           | 0=HSP_RESPITE        | 0.00=PA                | REDUCT             |                          |                      |                       |             |          |            |   |
|                             |               |                      | 5333.50=NET            | RETM AMT           |                          |                      |                       |             |          |            |   |
|                             | 0.0           | 0=HSP PHYS SVC       |                        |                    |                          |                      |                       |             |          |            |   |
|                             | 0.0           | 0=HSP OTH            |                        |                    |                          |                      |                       |             |          |            |   |
| REMARK CODES:               |               | MA01 N793            |                        |                    |                          |                      |                       |             |          |            |   |
| RARC Codes:                 |               |                      |                        |                    |                          |                      |                       |             |          |            |   |
| MA01 Alert: If you do not   | agree with w  | hat we approved for  | these services, you m  | ay appeal our deci | sion                     |                      |                       |             |          |            |   |
| To make sure that we        | e are fair to | you, we require and  | ther individual that   | did not process yo | our initial claim to con | duct the appeal      |                       |             |          |            |   |
| However, in order to        | be eligible   | for an appeal, you   | must write to us with  | in 120 days of the | date you received this   | notice, unless you h | ave a good reason for | being late. |          |            | • |
|                             |               |                      |                        |                    |                          |                      |                       |             |          |            |   |
| REV DATE HCPCS APC/         | HIPPS MODS    | QTY CH               | ARGES ALLOW/REIM       | GC RSN AN          | IOUNT REMARK CODES       |                      |                       |             |          |            | - |
| LICN                        | HCPI          |                      |                        |                    |                          |                      |                       |             |          |            |   |
| SVC Desc                    |               |                      |                        |                    |                          |                      |                       |             |          |            |   |
| 0651 04/01 Q5001            |               | 31.00 44             | 44.16 5333.50          | CO 94 -95          | 9.21                     |                      |                       |             |          |            |   |
|                             |               |                      |                        | 253 16             | 8.87                     |                      |                       |             |          |            | _ |
| I                           |               |                      |                        |                    |                          |                      |                       |             |          |            | • |
| Claim 1 of 8                |               |                      |                        |                    |                          |                      |                       |             |          |            |   |
|                             |               |                      |                        |                    |                          |                      |                       |             |          |            |   |

### **Print Example D**

#### Figure 27. Print Example D

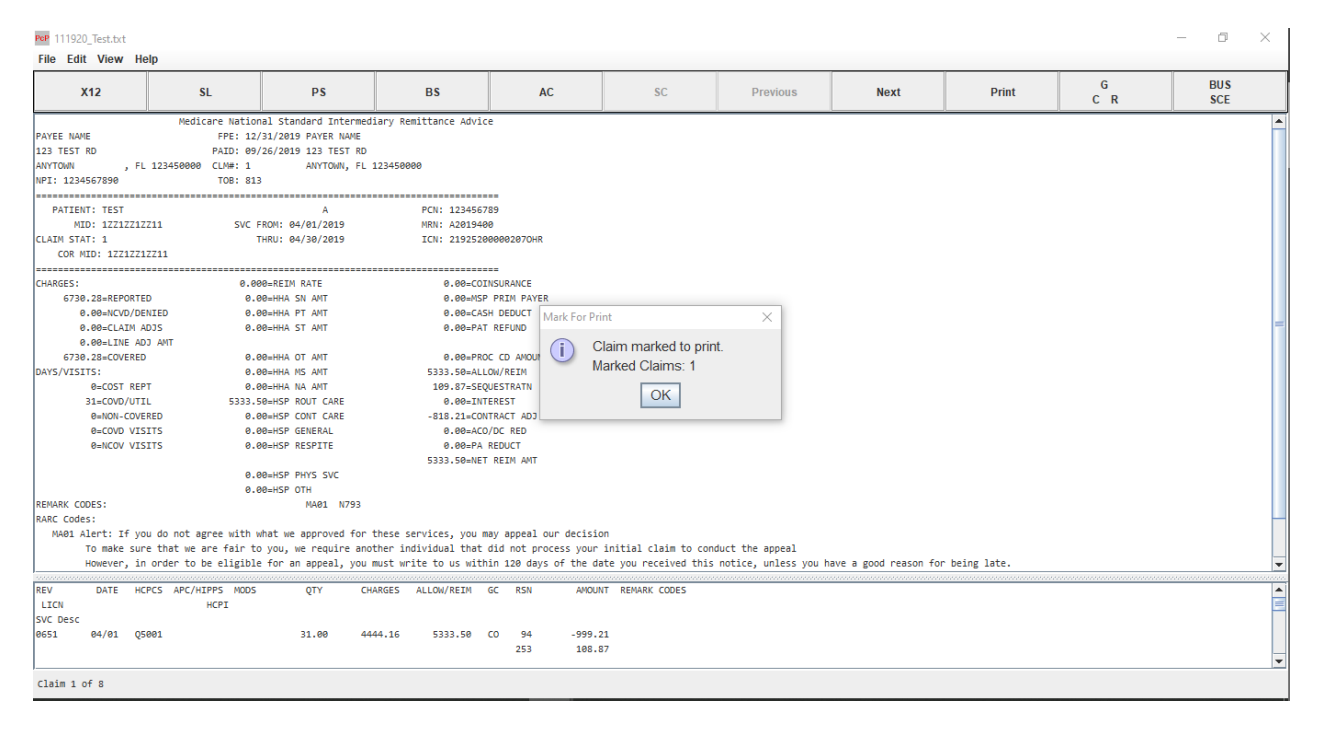

### **Print Example E**

| PCP 111920_Test.txt         |              |                      |                       |                      |                          |                                         |                       |             |    | - | ٥  | × |
|-----------------------------|--------------|----------------------|-----------------------|----------------------|--------------------------|-----------------------------------------|-----------------------|-------------|----|---|----|---|
|                             |              | 1                    |                       |                      |                          |                                         |                       |             |    |   |    |   |
| Print Ctrl-P                |              | PS                   | BS                    | AC                   | SC                       | Previous                                | Next                  | Print       | G  | B | US |   |
| Print Marked Items          |              |                      |                       |                      |                          |                                         |                       |             | CR | 5 | CE |   |
| Print All Items             | are Nation   | al Standard Interme  | diary Remittance Adv  | ice                  |                          |                                         |                       |             |    |   |    | - |
| Print Setup                 | FPE: 12/     | 31/2019 PAYER NAME   |                       |                      |                          |                                         |                       |             |    |   |    |   |
| Recent 835 ANSI Files(s)    | PAID: 09/    | 26/2019 123 TEST RE  |                       |                      |                          |                                         |                       |             |    |   |    |   |
| E :                         | CLM#: 1      | ANYTOWN, FL          | 123450000             |                      |                          |                                         |                       |             |    |   |    |   |
| Exit                        | TOB: 813     | ,                    |                       |                      |                          |                                         |                       |             |    |   |    |   |
| PATTENT: TEST               |              | A                    | PCN: 12345            | 5789                 |                          |                                         |                       |             |    |   |    |   |
| MTD: 17717717711            | SVC F        | ROM: 04/01/2019      | MRN: A2019            | 400                  |                          |                                         |                       |             |    |   |    |   |
| CLAIM STAT: 1               | т            | HRU: 04/30/2019      | ICN: 21925            | 2000002070HR         |                          |                                         |                       |             |    |   |    |   |
| COR MID: 1ZZ1ZZ1ZZ11        |              |                      |                       |                      |                          |                                         |                       |             |    |   |    |   |
|                             |              |                      |                       |                      |                          |                                         |                       |             |    |   |    |   |
| CHARGES:                    | 0.00         | 0=REIM RATE          | 0.00=0                | DINSURANCE           |                          |                                         |                       |             |    |   |    |   |
| 6730.28=REPORTED            | 0.0          | 0=HHA SN AMT         | 0.00=M                | SP PRIM PAYER        |                          |                                         |                       |             |    |   |    |   |
| 0.00=NCVD/DENIED            | 0.0          | 0=HHA PT AMT         | 0.00=C                | ASH DEDUCT           |                          |                                         |                       |             |    |   |    |   |
| 0.00=CLAIM ADJS             | 0.0          | 0=HHA ST AMT         | 0.00=P/               | AT REFUND            |                          |                                         |                       |             |    |   |    | = |
| 0.00=LINE ADJ AMT           |              |                      |                       |                      |                          |                                         |                       |             |    |   |    |   |
| 6730.28=COVERED             | 0.0          | 0=HHA OT AMT         | 0.00=P                | ROC CD AMOUNT        |                          |                                         |                       |             |    |   |    |   |
| DAYS/VISITS:                | 0.0          | 0=HHA MS AMT         | 5333.50=A             | LLOW/REIM            |                          |                                         |                       |             |    |   |    |   |
| 0=COST REPT                 | 0.0          | 00=HHA NA AMT        | 109.87=S              | EQUESTRATN           |                          |                                         |                       |             |    |   |    |   |
| 31=COVD/UTIL                | 5333.5       | 0=HSP ROUT CARE      | 0.00=1                | NTEREST              |                          |                                         |                       |             |    |   |    |   |
| Ø=NON-COVERED               | 0.0          | 0=HSP CONT CARE      | -818.21=C             | DNTRACT ADJ          |                          |                                         |                       |             |    |   |    |   |
| 0=COVD VISITS               | 0.0          | 0=HSP GENERAL        | 0.00=A                | CO/DC RED            |                          |                                         |                       |             |    |   |    |   |
| 0=NCOV VISITS               | 0.0          | 0=HSP RESPITE        | 0.00=P/               | A REDUCT             |                          |                                         |                       |             |    |   |    |   |
|                             |              |                      | 5333.50=N             | ET REIM AMT          |                          |                                         |                       |             |    |   |    |   |
|                             | 0.0          | 0=HSP PHYS SVC       |                       |                      |                          |                                         |                       |             |    |   |    |   |
|                             | 0.0          | 0=HSP OTH            |                       |                      |                          |                                         |                       |             |    |   |    |   |
| REMARK CODES:               |              | MA01 N793            |                       |                      |                          |                                         |                       |             |    |   |    |   |
| RARC Codes:                 |              |                      |                       |                      |                          |                                         |                       |             |    |   |    |   |
| MA01 Alert: If you do not a | agree with w | hat we approved for  | these services, you   | may appeal our deci  | LS10n                    |                                         |                       |             |    |   |    |   |
| To make sure that we        | are fair to  | you, we require an   | other individual that | t did not process yo | our initial claim to cor | nduct the appeal                        |                       | hadaa taka  |    |   |    |   |
| However, in order to        | be eligible  | e for an appeal, you | must write to us wi   | thin 120 days of the | e date you received this | s notice, uniess you n                  | ave a good reason for | being late. |    |   |    | - |
| REV DATE HCPCS APC/H        | IPPS MODS    | OTY (                | HARGES ALLOW/RFTM     | GC RSN AM            | OUNT REMARK CODES        | *************************************** |                       |             |    |   |    |   |
| LICN                        | HCPI         |                      |                       |                      |                          |                                         |                       |             |    |   |    |   |
| SVC Desc                    |              |                      |                       |                      |                          |                                         |                       |             |    |   |    |   |
| 0651 04/01 Q5001            |              | 31.00 4              | 444.16 5333.50        | CO 94 -99            | 99.21                    |                                         |                       |             |    |   |    |   |
|                             |              |                      |                       | 253 16               | 38.87                    |                                         |                       |             |    |   |    |   |
|                             |              |                      |                       |                      |                          |                                         |                       |             |    |   |    | • |
| Claim 1 of 8                |              |                      |                       |                      |                          | Claim le M                              | larked For Print      |             |    |   |    |   |
|                             |              |                      |                       |                      |                          | Ciulin 13 m                             | arnou i or i fillit   |             |    |   |    |   |

#### Figure 28. Print Example E - Print Marked Items

# **Chapter 7**

# **Find Options**

This chapter offers instructions on how to locate claims, both "All Claims and Single Claims" and how to locate specific CARCs, RARCs, and Group Codes.

### **Find Option General**

Figure 29. Find Options General Screen Layout

| Pop 11192 | 0_Test.txt  |                   |              |                    |              |                   |              |             |                     |                                       |                       |             |          | - | <b>O</b>   | $\times$ |
|-----------|-------------|-------------------|--------------|--------------------|--------------|-------------------|--------------|-------------|---------------------|---------------------------------------|-----------------------|-------------|----------|---|------------|----------|
| File Ed   | it View     | Help              |              |                    |              |                   |              |             |                     |                                       |                       |             |          |   |            |          |
| Ma        | rk for Prin | nt Ctrl-<br>Ctrl- | M<br>F       | PS                 |              | BS                | A            | :           | SC                  | Previous                              | Next                  | Print       | G<br>C R |   | BUS<br>SCE |          |
| Fir       | d Next      | Ctrl-             | N icare Na   | ational Standard 1 | ntermediary  | Remittance Advio  | ce           |             |                     | · · · · · · · · · · · · · · · · · · · |                       | 1           |          |   |            |          |
| PAYEE Fir | d CARC/RA   | ARC Ctrl-         | U FPE:       | 12/31/2019 PAYER   | NAME         |                   |              |             |                     |                                       |                       |             |          |   |            |          |
| 123 Test  | NU          |                   | PAID:        | 09/26/2019 123 1   | EST RD       |                   |              |             |                     |                                       |                       |             |          |   |            |          |
| ANYTOWN   | ,           | FL 1234           | 50000 CLM#:  | : 1 ANYTO          | WN, FL 1234  | 50000             |              |             |                     |                                       |                       |             |          |   |            |          |
| NPI: 123  | 4567890     |                   | TOB:         | 813                |              |                   |              |             |                     |                                       |                       |             |          |   |            |          |
|           |             |                   |              |                    |              |                   |              |             |                     |                                       |                       |             |          |   |            |          |
| PATIE     | NT: TEST    |                   |              | A                  |              | PCN: 123456       | 789          |             |                     |                                       |                       |             |          |   |            |          |
| CLATH CT  | 1D: 122122  | 12211             | -            | SVC FROM: 04/01/20 | 19           | MKN: A201944      | 90           |             |                     |                                       |                       |             |          |   |            |          |
| COR       | NTD: 17717  | 717711            |              | 111101 04/ 30/ 20  | 15           | 100. 2152520      | 00002070HK   |             |                     |                                       |                       |             |          |   |            |          |
|           |             |                   |              |                    |              |                   |              |             |                     |                                       |                       |             |          |   |            |          |
| CHARGES:  |             |                   |              | 0.000=REIM RATE    |              | 0.00=CO           | INSURANCE    |             |                     |                                       |                       |             |          |   |            |          |
| 673       | 0.28=REPOR  | TED               |              | 0.00=HHA SN AMT    |              | 0.00=MSI          | P PRIM PAYER |             |                     |                                       |                       |             |          |   |            |          |
|           | 0.00=NCVD/  | DENIED            |              | 0.00=HHA PT AMT    |              | 0.00=CA           | 5H DEDUCT    |             |                     |                                       |                       |             |          |   |            |          |
|           | 0.00=CLAIM  | AD35              |              | 0.00=HHA ST AMT    |              | 0.00=PA           | F REFUND     |             |                     |                                       |                       |             |          |   |            | =        |
|           | 0.00=LINE   | ADJ AMT           |              |                    |              |                   |              |             |                     |                                       |                       |             |          |   |            |          |
| 673       | 0.28=COVER  | ED                |              | 0.00=HHA OT AMT    |              | 0.00=PR0          | DC CD AMOUNT |             |                     |                                       |                       |             |          |   |            |          |
| DAYS/VIS  | ITS:        |                   |              | 0.00=HHA MS AMT    |              | 5333.50=ALI       | LOW/REIM     |             |                     |                                       |                       |             |          |   |            |          |
|           | 0=COST R    | IEPT              |              | 0.00=HHA NA AMT    |              | 109.87=SE         | QUESTRATN    |             |                     |                                       |                       |             |          |   |            |          |
|           | 31=COVD/U   | VEDED             | 53           | 0 00 USD CONT C    | RE DE        | 0.00=IN           | TEREST       |             |                     |                                       |                       |             |          |   |            |          |
|           |             | TETTE             |              | 0.00=HSP CONT C    | nc .         | -010.21=00        | VIRACT ADJ   |             |                     |                                       |                       |             |          |   |            |          |
|           | R=NCOV V    | TSTTS             |              | 0.00=HSP RESPITE   |              | 0.00=AC           | REDUCT       |             |                     |                                       |                       |             |          |   |            |          |
|           |             |                   |              |                    |              | 5333.50=NE        | REIM AMT     |             |                     |                                       |                       |             |          |   |            |          |
|           |             |                   |              | 0.00=HSP PHYS SV   | c            |                   |              |             |                     |                                       |                       |             |          |   |            |          |
|           |             |                   |              | 0.00=HSP OTH       |              |                   |              |             |                     |                                       |                       |             |          |   |            |          |
| REMARK C  | ODES:       |                   |              | MA01               | N793         |                   |              |             |                     |                                       |                       |             |          |   |            |          |
| RARC Cod  | es:         |                   |              |                    |              |                   |              |             |                     |                                       |                       |             |          |   |            |          |
| MA01      | Alert: If   | you do i          | not agree wi | ith what we approv | ed for these | e services, you m | may appeal o | ur decision |                     |                                       |                       |             |          |   |            |          |
|           | To make s   | ure tha           | t we are fai | ir to you, we requ | ire another  | individual that   | did not pro  | cess your i | nitial claim to con | duct the appeal                       |                       |             |          |   |            |          |
|           | However,    | in orde           | r to be elig | gible for an appea | 1, you must  | write to us with  | nin 120 days | of the dat  | e you received this | notice, unless you h                  | ave a good reason for | being late. |          |   |            | -        |
| REV       | DATE        | HCPCS             | APC/HIPPS N  | IODS OTY           | CHARGE       | 5 ALLOW/REIM      | GC RSN       | AMOUNT      | REMARK CODES        |                                       |                       |             |          |   |            |          |
| LICN      |             |                   | HCPI         |                    |              |                   |              |             |                     |                                       |                       |             |          |   |            | =        |
| SVC Desc  |             |                   |              |                    |              |                   |              |             |                     |                                       |                       |             |          |   |            |          |
| 0651      | 04/01       | Q5001             |              | 31.00              | 4444.16      | 5 5333.50         | CO 94        | -999.21     |                     |                                       |                       |             |          |   |            |          |
|           |             |                   |              |                    |              |                   | 253          | 108.87      |                     |                                       |                       |             |          |   |            | _        |
| I         |             |                   |              |                    |              |                   |              |             |                     |                                       |                       |             |          |   |            | -        |
| Claim 1   | of 8        |                   |              |                    |              |                   |              |             |                     | Claim Is M                            | arked For Print       |             |          |   |            |          |

The **Find** option is available on the **All Claims** and the **Single Claim** screens. Each are addressed separately.

### Single Claim Find

| PoP 111920_Test.txt             |                              |                       |                      |                       |                      |                       |             |    | - 0 | × |
|---------------------------------|------------------------------|-----------------------|----------------------|-----------------------|----------------------|-----------------------|-------------|----|-----|---|
| File Edit View Help             |                              |                       |                      |                       |                      |                       |             |    |     |   |
| Mark for Print Ctrl-M           |                              |                       |                      |                       |                      |                       |             | C  | DUE |   |
| Find Ctrl-F SL                  | PS                           | BS                    | AC                   | SC                    | Previous             | Next                  | Print       | CR | SCE |   |
| Find Next Ctrl-N ican           | e National Standard Intermed | iary Remittance Advic | e                    |                       |                      |                       |             |    |     | - |
| PAYEE Find CARC/RARC Ctrl-U     | FPE: 12/31/2019 PAYER NAME   |                       |                      |                       |                      |                       |             |    |     |   |
| 123 Test NO P                   | AID: 09/26/2019 123 TEST RD  |                       |                      |                       |                      |                       |             |    |     |   |
| ANYTOWN , FL 123450000 C        | LM#: 1 ANYTOWN, FL           | 123450000             |                      |                       |                      |                       |             |    |     |   |
| NPI: 1234567890                 | TOB: 813                     |                       |                      |                       |                      |                       |             |    |     |   |
|                                 |                              |                       | ==                   |                       |                      |                       |             |    |     |   |
| PATIENT: TEST                   | A                            | PCN: 1234567          | 89                   |                       |                      |                       |             |    |     |   |
| MID: 1ZZ1ZZ1ZZ11                | SVC FROM: 04/01/2019         | MRN: A201940          | 9                    |                       |                      |                       |             |    |     |   |
| CLAIM STAT: 1                   | THRU: 04/30/2019             | ICN: 2192520          | 00002070HR           |                       |                      |                       |             |    |     |   |
| COR MID: 1ZZ1ZZ1ZZ11            |                              |                       |                      |                       |                      |                       |             |    |     |   |
|                                 |                              |                       |                      |                       |                      |                       |             |    |     |   |
| CHARGES:                        | 0.000=REIM RATE              | 0.00=COI              | NSURANCE             |                       |                      |                       |             |    |     |   |
| 6730.28=REPORTED                | 0.00=HHA SN AMT              | 0.00=MSP              | PRIM PAYER           |                       |                      |                       |             |    |     |   |
| 0.00=NCVD/DENIED                | 0.00=HHA PT AMT              | 0.00=CAS              | H DEDUCT             |                       |                      |                       |             |    |     |   |
| 0.00=CLAIM ADJS                 | 0.00=HHA ST AMT              | 0.00=PAT              | REFUND               |                       |                      |                       |             |    |     | = |
| 0.00=LINE ADJ AMT               |                              |                       |                      |                       |                      |                       |             |    |     |   |
| 6730.28=COVERED                 | 0.00=HHA OT AMT              | 0.00=PRO              | C CD AMOUNT          |                       |                      |                       |             |    |     |   |
| DAYS/VISITS:                    | 0.00=HHA MS AMT              | 5333.50=ALL           | OW/REIM              |                       |                      |                       |             |    |     |   |
| 0=COST REPT                     | 0.00=HHA NA AMT              | 109.87=SE0            | UESTRATN             |                       |                      |                       |             |    |     |   |
| 31=COVD/UTIL                    | 5333.50=HSP ROUT CARE        | 0.00=INT              | EREST                |                       |                      |                       |             |    |     |   |
| Ø=NON-COVERED                   | 0.00=HSP CONT CARE           | -818.21=CON           | TRACT ADJ            |                       |                      |                       |             |    |     |   |
| 0=COVD VISITS                   | 0.00=HSP GENERAL             | 0.00=ACO              | /DC RED              |                       |                      |                       |             |    |     |   |
| 0=NCOV VISITS                   | 0.00=HSP RESPITE             | 0.00=PA               | REDUCT               |                       |                      |                       |             |    |     |   |
|                                 |                              | 5333.50=NET           | REIM AMT             |                       |                      |                       |             |    |     |   |
|                                 | 0.00=HSP PHYS SVC            |                       |                      |                       |                      |                       |             |    |     |   |
|                                 | 0.00=HSP OTH                 |                       |                      |                       |                      |                       |             |    |     |   |
| REMARK CODES:                   | MA01 N793                    |                       |                      |                       |                      |                       |             |    |     |   |
| RARC Codes:                     |                              |                       |                      |                       |                      |                       |             |    |     |   |
| MA01 Alert: If you do not agree | e with what we approved for  | these services, you m | ay appeal our decisi | on                    |                      |                       |             |    |     |   |
| To make sure that we are        | fair to you, we require ano  | ther individual that  | did not process your | initial claim to con  | duct the appeal      |                       |             |    |     |   |
| However, in order to be         | eligible for an appeal, you  | must write to us with | in 120 days of the d | ate you received this | notice, unless you h | ave a good reason for | being late. |    |     | - |
|                                 |                              |                       |                      |                       |                      | -                     | -           |    |     |   |
| REV DATE HCPCS APC/HIPP         | S MODS QTY CH                | ARGES ALLOW/REIM      | GC RSN AMOU          | NT REMARK CODES       |                      |                       |             |    |     |   |
| LICN HC                         | PI                           |                       |                      |                       |                      |                       |             |    |     |   |
| SVC Desc                        |                              |                       |                      |                       |                      |                       |             |    |     |   |
| 0651 04/01 Q5001                | 31.00 44                     | 44.16 5333.50         | CO 94 -999.          | 21                    |                      |                       |             |    |     |   |
|                                 |                              |                       | 253 108.             | 87                    |                      |                       |             |    |     |   |
|                                 |                              |                       |                      |                       |                      |                       |             |    |     | - |
| Claim 1 of 8                    |                              |                       |                      |                       | Claim le M           | Jarkod For Drint      |             |    |     |   |
|                                 |                              |                       |                      |                       | Ciaiill IS M         |                       |             |    |     |   |

Figure 30. Single Claims Find Option Screen Layout

- 1. Access the single claim screen by clicking the SC button.
- 2. Click on Edit, then click on Find.

### **Find Dialog Box**

| PcP 111920_Test.txt                                                                                                    |                                                                             |                                                                        |                                                                                                    |                                                                                                    |                                                                                                    |                                                                                              |                                            |                       |               |          | - 0        | $\times$ |
|----------------------------------------------------------------------------------------------------|-----------------------------------------------------------------------------|------------------------------------------------------------------------|----------------------------------------------------------------------------------------------------|----------------------------------------------------------------------------------------------------|----------------------------------------------------------------------------------------------------|----------------------------------------------------------------------------------------------|--------------------------------------------|-----------------------|---------------|----------|------------|----------|
| File Edit View                                                                                                    | Help                                                                        |                                                                        |                                                                                                    |                                                                                                    |                                                                                                    |                                                                                              |                                            |                       |               |          |            |          |
| X12                                                                                                    |                                                                             | SL                                                                     | PS                                                                                                    | BS                                                                                                    | AC                                                                                                   | SC                                                                                           | Previous                                   | Next                  | Print         | G<br>C R | BUS<br>SCE |          |
| PAYEE NAME<br>123 TEST RD<br>ANYTOWN<br>PATIENT: TEST<br>MID: 1234<br>CLAIM STAT:<br>COR MID: 1224<br>CLAGES:<br>6730.28.REP<br>0.00-CLA<br>0.00-CLA<br>0.00-CLA | 254<br>11<br>15<br>10<br>10<br>10<br>10<br>10<br>10<br>10<br>10<br>10<br>10 | atient Name                                                            | Find TEST                                                                                                    | umber O MID O Pa                                                                                              | atient Control Numbo                                                                                 | eel                                                                                          |                                            |                       |               |          |            |          |
| DAYS/VISITS:<br>@=COST<br>31=COVD<br>0=NON-<br>@=COVD<br>@=NCOV<br>REMARK CODES:<br>RARC CODES:                                                                  | REPT<br>/UTIL<br>COVERED<br>VISITS<br>VISITS                                | 0.<br>0.<br>5333.<br>0.<br>0.<br>0.<br>0.                              | DBEHHA NG AMT<br>BBEHHA NA AMT<br>BBEHHA NA AMT<br>BBEHSP CONT CARE<br>BBEHSP CONT CARE<br>BBEHSP CONT CARE<br>BBEHSP GENERAL<br>BBEHSP PHYS SVC<br>BBEHSP OTH<br>NAB1 N793 | 5333.50=AL<br>109.87=5E<br>0.08=111<br>-818.21=C0<br>0.08=AL<br>5333.50=NE1                                   | .OW/REIM<br>QUESTRATN<br>TEREST<br>ITRACT ADJ<br>D/DC RED<br>REDUCT<br>r REIM AMT                    |                                                                                              |                                            |                       |               |          |            | _        |
| MA01 Alert: I<br>To make<br>However<br>REV DATE<br>LICN<br>SVC Desc<br>0651 04/01                                                                                | f you do no<br>sure that<br>, in order<br>HCPCS AP<br>Q5001                 | t agree with<br>we are fair t<br>to be eligibl<br>C/HIPPS MODS<br>HCPI | what we approved for<br>o you, we require and<br>e for an appeal, you<br>QTY CH<br>31.00 44                                                                                 | these services, you m<br>ther individual that<br>must write to us with<br>HARGES ALLOW/REIM<br>444.16 5333.50 | nay appeal our deci<br>did not process yo<br>hin 120 days of the<br>GC RSN AM<br>CO 94 -99<br>253 10 | sion<br>ur initial claim to co<br>date you received thi<br>DUNT REMARK CODES<br>9.21<br>8.87 | nduct the appeal<br>s notice, unless you h | nave a good reason fo | r being late. |          |            |          |
| Claim 1 of 8                                                                                                    |                                                                             |                                                                        |                                                                                                    |                                                                                                    |                                                                                                    |                                                                                              |                                            |                       |               |          |            | •        |

#### Figure 31. Find Dialog Box Screen Layout

In the Find dialog box there are options as to which data field to do a find on (patient last name, medical record number, MID number, and the patient control number).

- 1. In the Find box, key in the data to search on.
- 2. Click on the appropriate search field, then click OK.

The application searches for the selection and brings it to the screen for viewing, or it brings up the message: "No Claim found."

### Single Claim Screen

| X12         SL         PS         BS         AC         SC         Previous         Next         Print         G         BUS<br>SCE           PAYEE NAME<br>PAYEE NAME<br>PAYEE NAME<br>PATE 12/31/2019 PAYEA NAME<br>PATE 10/31/2019 PAYEA NAME<br>PATE 10/32/2019 PAYEA NAME<br>PATE 10/32/2019 PAYEA PATE 10/32/2019 PAYEA<br>PATE 10/32/2019 PAYEA PATE 10/32/2019 PAYEA<br>PATE 10/32/2019 PAYEA PATE 10/32/2019 PAYEA<br>PATE 10/32/2019 PAYEA PATE 10/32/2019 PAYEA<br>PATE 10/32/2019 PAYEA PATE 10/32/2019 PAYEA<br>PATE 10/32/2019 PAYEA PATE 10/32/2019 PAYEA<br>PATE 10/32/2019 PAYEA PATE 10/32/2019 PAYEA<br>PATE 10/32/2019 PAYEA PATE 10/32/2019 PAYEA<br>PATE 10/32/2019 PAYEA PATE 10/32/2019 PAYEA<br>PATE 10/32/2019 PAYEA PATE 10/32/2019 PAYEA<br>PATE 10/32/2019 PAYEA PATE 10/32/2019 PAYEA<br>PATE 10/3 | - 0 ×                       |                       |                                         |                                                            |                                                                               |                                                                                                    |                                                                                                   |                                                                                                    |                                                                                                    | File Edit View Help                                                                                                    |
|----------------------------------------------------------------------------------------------------|-----------------------------|-----------------------|-----------------------------------------|------------------------------------------------------------|-------------------------------------------------------------------------------|----------------------------------------------------------------------------------------------------|---------------------------------------------------------------------------------------------------|----------------------------------------------------------------------------------------------------|----------------------------------------------------------------------------------------------------|----------------------------------------------------------------------------------------------------|
| Medicare National Standard Intermediary Remittance Advice           PAYEE NAME         PPE: 12/31/2019 PAYEN NAME           123 TEST R0         PAID: 09/26/2019 123 TEST R0           ANYTONN         FL 122450000 CUM*: 1           NYTONN         FL 122450000 CUM*: 1           PATEENT: TEST         A           PATEENT: TEST         A           PATEENT: TEST         A           POT: 122452000         MNT: 00: 122122121           SVC FROM: 04/01/2019         MN: A2019400           CLAID STAT: 1         THRU: 04/30/2019           COR NID: 1221221221         SVC FROM: 04/01/2019           CARDES:         0.000-REEUR RATE           0.000-REEUR RATE         0.000-RCOUNDANCE           6730-28-EFORTED         0.000-REEUR RATE           0.000-LINE AD ANT         0.000-REEUR RATE           0.000-LINE AD ANT         0.000-REEUR RATE           0.000-LINE AD ANT         0.000-REEUR RATE                                                                                                    | Next Print G BUS<br>C R SCE | Next                  | Previous                                | SC                                                         | AC                                                                            |                                                                                                    | BS                                                                                                | PS                                                                                                    | SL                                                                                                    | X12                                                                                                    |
| e.dee:Logi/Logi/Logi/Logi         e.dee:HA         ri         e.dee:Logi/Logi/Logi/Logi/Logi/Logi/Logi/Logi/                                                                                                    |                             |                       |                                         |                                                            | r<br>R                                                                        | ICCE<br>1789<br>1000<br>10000002070HR<br>10000002070HR<br>10000002070HR<br>10000002070HR<br>10000002070HR<br>10000002070HR<br>100000002070HR<br>1000000000000000000000000000000000000 | Remittance Adv<br>00000<br>PCN: 12345<br>MRN: A2019<br>ICN: 21925<br>0.00=C<br>0.00=C             | Standard Intermediar;<br>2019 PAYER NAME<br>(2019 123 TEST RD<br>ANYYTOWN, FL 123-<br>A<br>4: 04/01/2019<br>1: 04/08/2019<br>HEIM RATE<br>HEA SN AMT                                                             | Medicare Nation<br>FPE: 12/<br>PAID: 09/<br>450000 CLMM: 1<br>TOB: 813<br>SVC F<br>T<br>0.00<br>0.00<br>0.00<br>0.00 | PAYEE NAME<br>123 TEST KD<br>ANYTOWN , FL 123<br>NPTI 1234567890<br>PATIENT: TEST<br>MUD: 12212722711<br>CLAIM STAT: 1<br>COR MUD: 1221272271<br>CHARGES:<br>6738.28-EEPORTED                                                                                                    |
| DAYS/VISITS: 0.00-M4A NS ANT 5333.50-MET KEIN<br>0-COST REPT 0.00-M4A NS ANT 109.37-SEQUESTRATN<br>31-COVD/UTL 5333.50-MS ROUT CARE 0.00-ENTREEST<br>0-MOOL OVISITS 0.00-MSP ROUT CARE 0.00-ENTREEST<br>0-MOOL VISITS 0.00-MSP REPT E 0.00-MAR ROUCT<br>0-MOOL VISITS 0.00-MSP REPT E 0.00-MAR ROUCT<br>0.00-MSP REPT SVC<br>0.00-MSP REPT E NAME NO NOT                                                                                                    | =                           |                       |                                         |                                                            | νT                                                                            | INT REFUND                                                                                                    | 0.00-C<br>0.00-P<br>5333.50=A<br>109.87~5<br>0.00=I<br>-818.21=C<br>0.00=P<br>0.00=P<br>5333.50=N | HA PT ANT<br>HA OT ANT<br>HA OT ANT<br>HA NS ANT<br>HA NS ANT<br>HA NS ANT<br>SP ROUT CARE<br>ISP CONT CARE<br>ISP CONT CARE<br>ISP CONT CARE<br>ISP ENTE<br>SP PHYS SVC<br>ISP PHYS SVC<br>ISP OTH<br>MAG1 N793 | • 0.8<br>0.9<br>0.0<br>0.0<br>0.0<br>5333.5<br>0.0<br>0.0<br>0.0<br>0.0<br>0.0<br>0.0<br>0.0                         | e.ede.uctopionice<br>e.ede.uctariano<br>e.ede.uctariano<br>e.ede.uctariano<br>e.ede.uctariano<br>pars/visits:<br>e.edo.correp<br>e.edo.visits<br>e.edo.visits |
| RARE Codes:<br>Mag Alert: If you do not agree with what we approved for these services, you may appeal our decision<br>To make sure that we are fair to you, we require another individual that did not process your initial claim to conduct the appeal<br>However, in order to be eligible for an appeal, you must write to us within 120 days of the date you received this notice, unless you have a good reason for being late.<br>REV DATE HCPCS APC/HIPPS MODS QTY CHARGES ALLOW/REIM GC REN AMOUNT REMARK CODES<br>LICN HCPI<br>SVC Desc<br>B651 04/01 Q5001 31.00 4444.16 5333.50 CO 94 -999.21<br>253 108.87                                                                                                    | good reason for being late. | ave a good reason for | duct the appeal<br>notice, unless you h | nitial claim to cor<br>e you received this<br>REMARK CODES | our decision<br>rocess your i<br>ys of the dat<br>AMOUNT<br>-999.21<br>108.87 | GC RSN<br>GC 94<br>253                                                                                                    | e services, you<br>individual tha<br>write to us wi<br>ALLOW/REIM<br>5 5333.50                    | we approved for the:<br>yu, we require another<br>or an appeal, you must<br>QTY CHARGE<br>31.00 4444.:                                                                                                    | anot agree with w<br>at we are fair to<br>ier to be eligible<br>APC/HIPPS MODS<br>HCPI                               | RARC Codes:<br>MA01 Alert: If you do<br>To make sure th<br>However, in ord<br>REV DATE HCPCS<br>LICN<br>SVC Desc<br>SVC Desc<br>8651 04/01 Q5001                                                                                                    |

In this application is the capability to toggle between the single claim screen and the all claims screen. If in the **Single Claim** view, and the **AC** button is clicked when the **All Claims** screen comes up, the single claim is highlighted in the all claims view.

### **All Claims Find**

#### Figure 33. All Claims Screen Layout

| PoP 111920_Test.txt                                                                        |           |                                          |                                                |                           |                                |                                                      |                                              |                                                              |                                                             |                                                                        | - 0 >                                               | × |
|--------------------------------------------------------------------------------------------|-----------|------------------------------------------|------------------------------------------------|---------------------------|--------------------------------|------------------------------------------------------|----------------------------------------------|--------------------------------------------------------------|-------------------------------------------------------------|------------------------------------------------------------------------|-----------------------------------------------------|---|
| File Edit View He                                                                          | elp       |                                          |                                                |                           |                                |                                                      |                                              |                                                              |                                                             |                                                                        |                                                     |   |
| X12                                                                                        | SL        |                                          | PS                                             | BS                        | AC                             | SC                                                   | Previous                                     | Next                                                         | Print                                                       | G<br>C R                                                               | BUS<br>SCE                                          |   |
| PATIENT NAME<br>ICN NUMBER<br>CLAIM #  CLM STATUS<br>NATIONAL PROVIDER<br>MARKED FOR PRINT | S<br>R ID | PATIEN<br>MID<br>MEDICA<br>MID CH        | T CNTRL NUMBER<br>IL REC NUMBER<br>G=x TOB=xxx | FRM DT<br>THR DT<br>CV LN | COST<br>COVDV<br>NCVDV<br>NCVL | REPTD CHGS<br>NCVD/DENIED<br>CLAIM ADJS<br>COVD CHGS | SN DAYS<br>PT DAYS<br>ST DAYS<br>NEW TCH/ECT | MS DAYS<br>NA DAYS<br>COINS AMT<br>SEQUESTRATN<br>ACO/DC RED | REIMB RATE<br>MSP PRI PAY<br>PROF COMP<br>ESRD AMT<br>ISLET | ALLOW/REIM<br>PROC CD AMT<br>LINE ADJ AMT<br>CONT ADJ AMT<br>PA REDUCT | INTEREST<br>PAT REFUND<br>DEDUCTIBLES<br>NET. REIMB |   |
| TEST A<br>219252000002070HF<br>1   1<br>1234567890                                         | ٤         | 1234567<br>1ZZ1ZZ1<br>A201940<br>MID CH0 | 789<br>1ZZ11<br>00<br>G= C TOB=813             | 190401<br>190430<br>31    | 0<br>0<br>0                    | 6730.28<br>0.00<br>0.00<br>6730.28                   | 0<br>0.00<br>3<br>0                          | 0<br>0<br>0.00<br>109.87<br>0.00                             | 0.000<br>0.00<br>0.00<br>0.00<br>0.00<br>0.00               | 5333.50<br>0.00<br>0.00<br>-818.21<br>0.00                             | 0.00<br>0.00<br>0.00<br>5333.50                     | ^ |
| TEST B<br>219252000002070HF<br>2   1<br>1234567890                                         | 2         | 1234567<br>1ZZ1ZZ1<br>A201940<br>MID CH0 | 789<br>1ZZ11<br>30<br>3= C TOB=813             | 190401<br>190430<br>31    | 0<br>0<br>0                    | 6730.28<br>0.00<br>0.00<br>6730.28                   | 0<br>0.00<br>3<br>0                          | 0<br>0<br>0.00<br>109.87<br>0.00                             | 0.000<br>0.00<br>0.00<br>0.00<br>0.00<br>0.00               | 5333.50<br>0.00<br>0.00<br>-818.21<br>0.00                             | 0.00<br>0.00<br>0.00<br>5333.50                     |   |
| TEST C<br>219252000002070HF<br>3   1<br>1234567890                                         | ٤         | 1234567<br>1ZZ1ZZ<br>A201940<br>MID CH0  | 789<br>1ZZ11<br>00<br>G= C TOB=813             | 190401<br>190430<br>31    | 0<br>0<br>0<br>0               | 6730.28<br>0.00<br>0.00<br>6730.28                   | 0<br>0.00<br>3<br>0                          | 0<br>0<br>0.00<br>109.87<br>0.00                             | 0.000<br>0.00<br>0.00<br>0.00<br>0.00                       | 5333.50<br>0.00<br>0.00<br>-818.21<br>0.00                             | 0.00<br>0.00<br>0.00<br>5333.50                     |   |
| TEST D<br>219252000002070HF<br>4   1<br>1234567890                                         | 2         | 1234567<br>1ZZ1ZZ<br>A201940<br>MID CH0  | 789<br>1ZZ11<br>00<br>3= C TOB=813             | 190401<br>190430<br>31    | 0<br>0<br>0<br>0               | 6730.28<br>0.00<br>0.00<br>6730.28                   | 0<br>0.00<br>3<br>0                          | 0<br>0.00<br>109.87<br>0.00                                  | 0.000<br>0.00<br>0.00<br>0.00<br>0.00<br>0.00               | 5333.50<br>0.00<br>0.00<br>-818.21<br>0.00                             | 0.00<br>0.00<br>0.00<br>5333.50                     | - |
| TEST A<br>219252000002070HF<br>5   1<br>1234567890                                         | ξ         | 1234567<br>1ZZ1ZZ<br>A201940<br>MID CH0  | 789<br>1ZZ11<br>00<br>G= C TOB=813             | 190401<br>190430<br>31    | 0<br>0<br>0<br>0               | 6730.28<br>0.00<br>0.00<br>6730.28                   | 0<br>0.00<br>3<br>0                          | 0<br>0<br>0.00<br>109.87<br>0.00                             | 0.000<br>0.00<br>0.00<br>0.00<br>0.00<br>0.00               | 5333.50<br>0.00<br>0.00<br>-818.21<br>0.00                             | 0.00<br>0.00<br>0.00<br>5333.50                     |   |
| TEST B<br>210252000002070HE                                                                | ,         | 123456                                   | 789<br>17711                                   | 190401<br>190430          | 0                              | 6730.28<br>0.00                                      | 0                                            | 0                                                            | 0.000                                                       | 5333.50<br>0.00                                                        | 0.00                                                | - |

Select **Edit/Find** and input the search criteria and click OK. Once the claim is found it is highlighted. To view the claim in the single claim format, click on the highlighted claim and then click on the **SC** button and the application goes directly to the single claim format for that particular claim.

### **All Claims Find Button**

#### Figure 34. All Claims Find - AC Button Screen Layout

| PoP 111920_Test.txt                                                                                                    |                                                                                                    |                                                     |                                                |                                                                                            |                                                                     |                                                                                                    |                                                                                                    |                                                                                                    | - 0                                                                                    | ×        |
|----------------------------------------------------------------------------------------------------|----------------------------------------------------------------------------------------------------|-----------------------------------------------------|------------------------------------------------|--------------------------------------------------------------------------------------------|---------------------------------------------------------------------|----------------------------------------------------------------------------------------------------|----------------------------------------------------------------------------------------------------|----------------------------------------------------------------------------------------------------|----------------------------------------------------------------------------------------|----------|
| File Edit View Help                                                                                                    |                                                                                                    |                                                     |                                                |                                                                                            |                                                                     |                                                                                                    |                                                                                                    |                                                                                                    |                                                                                        |          |
| Mark for Print Ctrl-M<br>Find Ctrl-F                                                                                                    | PS                                                                                                    | BS                                                  | AC                                             | SC                                                                                         | Previous                                                            | Next                                                                                                  | Print                                                                                                | G<br>C R                                                                                                    | BUS<br>SCE                                                                             |          |
| PATI<br>IFINI (Find CARCIRARC CH-U)           ICN [ Find CARCIRARC CH-U)           ICN [ Find CARCIRARC CH-U)           ICN [ Find CARCIRARC CH-U)           NATIONAL PROVIDER ID           MARKED FOR PRINT           TEST A           219252000002070HR           1           1           1234567890 | PATIENT CNTRL NUMBER<br>MID<br>MEDICAL REC NUMBER<br>MID CHG=x T08=xxx<br>123456789<br>12212212211<br>A2019400<br>MID CHG= C T08=813 | FRM DT<br>THR DT<br>CV LN<br>190401<br>190430<br>31 | COST<br>COVDV<br>NCVDV<br>NCV L<br>0<br>0<br>0 | REPTD CHGS<br>NCVD/DENIED<br>CLAIM ADJS<br>COVD CHGS<br>6730.28<br>0.00<br>0.00<br>6730.28 | SN DAYS<br>PT DAYS<br>ST DAYS<br>NEW TCH/ECT<br>0<br>0.00<br>3<br>0 | MS DAYS<br>NA DAYS<br>COINS AMT<br>SEQUESTRATN<br>ACO/DC RED<br>0<br>0<br>0<br>0.00<br>109.87<br>0.00 | REIMB RATE<br>MSP PRI PAY<br>PROF COMP<br>ESRD AMT<br>ISLET<br>0.000<br>0.00<br>0.00<br>0.00<br>0.00 | ALLOW/REIM<br>PROC CD AMT<br>LINE ADJ AMT<br>CONT ADJ AMT<br>PA REDUCT<br>5333.50<br>0.00<br>0.00<br>-818.21<br>0.00 | INTEREST<br>PAT REFUND<br>DEDUCTIBLES<br>NET. REIMB<br>0.00<br>0.00<br>0.00<br>5333.50 |          |
| TEST B<br>21925200000207OHR<br>2   1<br>1234567890                                                                                                    | 123456789<br>1ZZ1ZZ1ZZ11<br>A2019400<br>MID CHG= C TOB=813                                                                           | 190401<br>190430<br>31                              | 0<br>0<br>0<br>0                               | 6730.28<br>0.00<br>0.00<br>6730.28                                                         | 0<br>0.00<br>3<br>0                                                 | 0<br>0<br>0.00<br>109.87<br>0.00                                                                      | 0.000<br>0.00<br>0.00<br>0.00<br>0.00<br>0.00                                                        | 5333.50<br>0.00<br>0.00<br>-818.21<br>0.00                                                                           | 0.00<br>0.00<br>0.00<br>5333.50                                                        | =        |
| TEST C<br>21925200002070HR<br>3   1<br>1234567890                                                                                                    | 123456789<br>1ZZ1ZZ1ZZ11<br>A2019400<br>MID CHG= C TOB=813                                                                           | 190401<br>190430<br>31                              | 0<br>0<br>0                                    | 6730.28<br>0.00<br>0.00<br>6730.28                                                         | 0<br>0.00<br>3<br>0                                                 | 0<br>0<br>0.00<br>109.87<br>0.00                                                                      | 0.000<br>0.00<br>0.00<br>0.00<br>0.00                                                                | 5333.50<br>0.00<br>0.00<br>-818.21<br>0.00                                                                           | 0.00<br>0.00<br>0.00<br>5333.50                                                        |          |
| TEST D<br>21925200000207OHR<br>4   1<br>1234567890                                                                                                    | 123456789<br>1ZZ1ZZ1ZZ11<br>A2019400<br>MID CHG= C TOB=813                                                                           | 190401<br>190430<br>31                              | 0<br>0<br>0                                    | 6730.28<br>0.00<br>0.00<br>6730.28                                                         | 0<br>0.00<br>3<br>0                                                 | 0<br>0<br>0.00<br>109.87<br>0.00                                                                      | 0.000<br>0.00<br>0.00<br>0.00<br>0.00                                                                | 5333.50<br>0.00<br>0.00<br>-818.21<br>0.00                                                                           | 0.00<br>0.00<br>0.00<br>5333.50                                                        |          |
| TEST A<br>21925200000207OHR<br>5   1<br>1234567890                                                                                                    | 123456789<br>1ZZ1ZZ1ZZ11<br>A2019400<br>MID CHG= C TOB=813                                                                           | 190401<br>190430<br>31                              | 0<br>0<br>0                                    | 6730.28<br>0.00<br>0.00<br>6730.28                                                         | 0<br>0.00<br>3<br>0                                                 | 0<br>0<br>0.00<br>109.87<br>0.00                                                                      | 0.000<br>0.00<br>0.00<br>0.00<br>0.00                                                                | 5333.50<br>0.00<br>0.00<br>-818.21<br>0.00                                                                           | 0.00<br>0.00<br>0.00<br>5333.50                                                        |          |
| TEST B<br>219252000002070HR                                                                                                    | 123456789<br>17717717711                                                                                                    | 190401                                              | 0                                              | 6730.28<br>0.00                                                                            | 0                                                                   | 0                                                                                                    | 0.000                                                                                                | 5333.50<br>0.00                                                                                                    | 0.00                                                                                   | <b>•</b> |

Claims 1-8 of 8

- 1. Access the all claims screen by clicking the AC button.
- 2. Click on Edit, in the pull down menu click on Find.

**Note:** If the Find returns more than one claim with the same search criteria, then the Find Next is available.

### **All Claims Find Dialog Box**

| FOP 111920_Test.txt<br>File Edit View He                                             | lp                   |                                                       |                        |                      |                                                  |                                              |                                                              |                                                             |                                                                        | - 0 >                                               | × |
|--------------------------------------------------------------------------------------|----------------------|-------------------------------------------------------|------------------------|----------------------|--------------------------------------------------|----------------------------------------------|--------------------------------------------------------------|-------------------------------------------------------------|------------------------------------------------------------------------|-----------------------------------------------------|---|
| X12                                                                                  | SL                   | PS                                                    | BS                     | AC                   | SC                                               | Previous                                     | Next                                                         | Print                                                       | G<br>C R                                                               | BUS<br>SCE                                          |   |
| PATIENT NAME<br>ICN NUMBER<br>CLAIM #] CLM STAT<br>NATIONAL PROVIE<br>MARKED FOR PRI | P Find               | Find TEST                                             |                        | :                    | EPTD CHGS<br>CVD/DENIED<br>LAIM ADJS<br>OVD CHGS | SN DAYS<br>PT DAYS<br>ST DAYS<br>NEW TCH/ECT | MS DAYS<br>NA DAYS<br>COINS AMT<br>SEQUESTRATN<br>ACO/DC RED | REIMB RATE<br>MSP PRI PAY<br>PROF COMP<br>ESRD AMT<br>ISLET | ALLOW/REIM<br>PROC CD AMT<br>LINE ADJ AMT<br>CONT ADJ AMT<br>PA REDUCT | INTEREST<br>PAT REFUND<br>DEDUCTIBLES<br>NET. REIMB |   |
| TEST A<br>21925200000207C<br>1   1<br>1234567890                                     |                      |                                                       |                        |                      | 730.28<br>00<br>00<br>730.28                     | 0<br>0.00<br>3<br>0                          | 0<br>0<br>0.00<br>109.87<br>0.00                             | 0.000<br>0.00<br>0.00<br>0.00<br>0.00                       | 5333.50<br>0.00<br>0.00<br>-818.21<br>0.00                             | 0.00<br>0.00<br>0.00<br>5333.50                     | - |
| TEST B<br>21925200000207C<br>2   1<br>1234567890                                     | Patient Nar          | ne 🔾 Medical Record Nu                                | nber OMID OPa          | tient Control Number | 730.28<br>00<br>00<br>730.28                     | 0<br>0.00<br>3<br>0                          | 0<br>0<br>0.00<br>109.87<br>0.00                             | 0.000<br>0.00<br>0.00<br>0.00<br>0.00<br>0.00               | 5333.50<br>0.00<br>0.00<br>-818.21<br>0.00                             | 0.00<br>0.00<br>0.00<br>5333.50                     | = |
| TEST C<br>21925200000207OHR<br>3   1<br>1234567890                                   | 12<br>12<br>A2<br>MI | 23456789<br>2712212211<br>2019400<br>D CHG= C TOB=813 | 190401<br>190430<br>31 | 0<br>0<br>0<br>0     | 6730.28<br>0.00<br>0.00<br>6730.28               | 0<br>0.00<br>3<br>0                          | 0<br>0<br>0.00<br>109.87<br>0.00                             | 0.000<br>0.00<br>0.00<br>0.00<br>0.00<br>0.00               | 5333.50<br>0.00<br>0.00<br>-818.21<br>0.00                             | 0.00<br>0.00<br>0.00<br>5333.50                     |   |
| TEST D<br>21925200000207OHR<br>4   1<br>1234567890                                   | 12<br>12<br>A2<br>MI | 23456789<br>2712212211<br>2019400<br>D CHG= C TOB=813 | 190401<br>190430<br>31 | 0<br>0<br>0          | 6730.28<br>0.00<br>0.00<br>6730.28               | 0<br>0.00<br>3<br>0                          | 0<br>0<br>0.00<br>109.87<br>0.00                             | 0.000<br>0.00<br>0.00<br>0.00<br>0.00                       | 5333.50<br>0.00<br>0.00<br>-818.21<br>0.00                             | 0.00<br>0.00<br>0.00<br>5333.50                     | _ |
| TEST A<br>219252000002070HR<br>5   1<br>1234567890                                   | 12<br>12<br>A2<br>MI | 23456789<br>2712212211<br>1019400<br>D CHG= C TOB=813 | 190401<br>190430<br>31 | 0<br>0<br>0          | 6730.28<br>0.00<br>0.00<br>6730.28               | 0<br>0.00<br>3<br>0                          | 0<br>0<br>0.00<br>109.87<br>0.00                             | 0.000<br>0.00<br>0.00<br>0.00<br>0.00<br>0.00               | 5333.50<br>0.00<br>0.00<br>-818.21<br>0.00                             | 0.00<br>0.00<br>0.00<br>5333.50                     |   |
| TEST B<br>210252000002070HR<br>Claims 1-8 of 8                                       | 12                   | 3456789                                               | 190401<br>190430       | 0                    | 6730.28<br>0.00                                  | 0                                            | 0                                                            | 0.000                                                       | 5333.50<br>0.00                                                        | 0.00                                                | - |

#### Figure 35. All Claims (AC) Find Dialog Box Screen Layout

In the **Find** dialog box there are options as to which data field to do a find on (patient last name, medical record number, MID number, and the patient control number).

- 1. In the **Find** box, key in the data to search on.
- 2. Click on the appropriate search field, then click **OK**.

The application searches for the selection and brings it to the screen for viewing or it brings up the message "Claim not found."

### **All Claims Search Results**

| Pop 111920_Test.txt<br>File Edit View He                                                   | lp       |                                                      |                                                |                           |                                 |                                                      |                                              |                                                              |                                                             |                                                                        | - 0                                                 | × |
|--------------------------------------------------------------------------------------------|----------|------------------------------------------------------|------------------------------------------------|---------------------------|---------------------------------|------------------------------------------------------|----------------------------------------------|--------------------------------------------------------------|-------------------------------------------------------------|------------------------------------------------------------------------|-----------------------------------------------------|---|
| X12                                                                                        | SL       |                                                      | PS                                             | BS                        | AC                              | SC                                                   | Previous                                     | Next                                                         | Print                                                       | G<br>C R                                                               | BUS<br>SCE                                          |   |
| PATIENT NAME<br>ICN NUMBER<br>CLAIM #  CLM STATU:<br>NATIONAL PROVIDER<br>MARKED FOR PRINT | S<br>≹ID | PATIEN<br>MID<br>MEDICA<br>MID CH                    | T CNTRL NUMBER<br>NL REC NUMBER<br>G=x TOB=xxx | FRM DT<br>THR DT<br>CV LN | COST<br>COVDV<br>NCVDV<br>NCV L | REPTD CHGS<br>NCVD/DENIED<br>CLAIM ADJS<br>COVD CHGS | SN DAYS<br>PT DAYS<br>ST DAYS<br>NEW TCH/ECT | MS DAYS<br>NA DAYS<br>COINS AMT<br>SEQUESTRATN<br>ACO/DC RED | REIMB RATE<br>MSP PRI PAY<br>PROF COMP<br>ESRD AMT<br>ISLET | ALLOW/REIM<br>PROC CD AMT<br>LINE ADJ AMT<br>CONT ADJ AMT<br>PA REDUCT | INTEREST<br>PAT REFUND<br>DEDUCTIBLES<br>NET. REIMB |   |
| TEST A<br>219252000002070HF<br>1   1<br>1234567890                                         | 2        | 1234567<br>1ZZ1ZZ1<br>A201940<br>MID CH0             | 789<br>12Z11<br>00<br>G= C TOB=813             | 190401<br>190430<br>31    | 0<br>0<br>0                     | 6730.28<br>0.00<br>0.00<br>6730.28                   | 0<br>0.00<br>3<br>0                          | 0<br>0<br>0.00<br>109.87<br>0.00                             | 0.000<br>0.00<br>0.00<br>0.00<br>0.00<br>0.00               | 5333.50<br>0.00<br>0.00<br>-818.21<br>0.00                             | 0.00<br>0.00<br>0.00<br>5333.50                     | - |
| TEST B<br>219252000002070HF<br>2   1<br>1234567890                                         | 2        | 1234567<br>1ZZ1ZZ <sup>-</sup><br>A201940<br>MID CH0 | 789<br>1ZZ11<br>30<br>G= C TOB=813             | 190401<br>190430<br>31    | 0<br>0<br>0                     | 6730.28<br>0.00<br>0.00<br>6730.28                   | 0<br>0.00<br>3<br>0                          | 0<br>0<br>0.00<br>109.87<br>0.00                             | 0.000<br>0.00<br>0.00<br>0.00<br>0.00                       | 5333.50<br>0.00<br>0.00<br>-818.21<br>0.00                             | 0.00<br>0.00<br>5333.50                             |   |
| TEST C<br>219252000002070HF<br>3   1<br>1234567890                                         | 2        | 1234567<br>1ZZ1ZZ<br>A201940<br>MID CH0              | 789<br>1ZZ11<br>00<br>G= C TOB=813             | 190401<br>190430<br>31    | 0<br>0<br>0                     | 6730.28<br>0.00<br>0.00<br>6730.28                   | 0<br>0.00<br>3<br>0                          | 0<br>0<br>0.00<br>109.87<br>0.00                             | 0.000<br>0.00<br>0.00<br>0.00<br>0.00                       | 5333.50<br>0.00<br>0.00<br>-818.21<br>0.00                             | 0.00<br>0.00<br>0.00<br>5333.50                     |   |
| TEST D<br>21925200000207OHF<br>4   1<br>1234567890                                         | 2        | 1234567<br>1ZZ1ZZ<br>A201940<br>MID CH0              | 789<br>1ZZ11<br>00<br>G= C TOB=813             | 190401<br>190430<br>31    | 0<br>0<br>0                     | 6730.28<br>0.00<br>0.00<br>6730.28                   | 0<br>0.00<br>3<br>0                          | 0<br>0<br>0.00<br>109.87<br>0.00                             | 0.000<br>0.00<br>0.00<br>0.00<br>0.00                       | 5333.50<br>0.00<br>0.00<br>-818.21<br>0.00                             | 0.00<br>0.00<br>0.00<br>5333.50                     | _ |
| TEST A<br>21925200000207OHF<br>5   1<br>1234567890                                         | 2        | 1234567<br>1ZZ1ZZ<br>A201940<br>MID CH0              | 789<br>1ZZ11<br>00<br>G= C TOB=813             | 190401<br>190430<br>31    | 0<br>0<br>0                     | 6730.28<br>0.00<br>0.00<br>6730.28                   | 0<br>0.00<br>3<br>0                          | 0<br>0<br>0.00<br>109.87<br>0.00                             | 0.000<br>0.00<br>0.00<br>0.00<br>0.00                       | 5333.50<br>0.00<br>0.00<br>-818.21<br>0.00                             | 0.00<br>0.00<br>0.00<br>5333.50                     |   |
| TEST B<br>210252000002070HE                                                                | ,        | 123456                                               | 789<br>17711                                   | 190401                    | 0                               | 6730.28<br>0.00                                      | 0                                            | 0                                                            | 0.000                                                       | 5333.50<br>0.00                                                        | 0.00                                                | - |

#### Figure 36. All Claims (AC) Search Results Screen Layout

The search found the requested patient and highlighted the claim. By clicking on the highlighted claim and then the **SC** button, the application displays the single claim format of that claim.

## **Application Return Button**

| PCP 111920_Test.txt<br>File Edit View He                                                                                                    | Ip                                                                                                    |                                                                                                    |                                                                                                    |                                                                                                    |                                                                                    |                                               |                       |                                               |          | - 0        | × |
|----------------------------------------------------------------------------------------------------|----------------------------------------------------------------------------------------------------|----------------------------------------------------------------------------------------------------|----------------------------------------------------------------------------------------------------|----------------------------------------------------------------------------------------------------|------------------------------------------------------------------------------------|-----------------------------------------------|-----------------------|-----------------------------------------------|----------|------------|---|
| X12                                                                                                    | SL                                                                                                    | PS                                                                                                    | BS                                                                                                    | AC                                                                                                    | SC                                                                                 | Previous                                      | Next                  | Print                                         | G<br>C R | BUS<br>SCE |   |
| PAYEE NAME<br>123 TEST RD<br>ANYTOWN , FL<br>PATIENT: TEST<br>MUD: 12214567890<br>TE2125212<br>CLAIM STAT: 1<br>COA MID: 12212212<br>CHARGES:<br>6730.28=REPORTE<br>9.00=NCV/DO<br>9.00=(1710) | Medicare Nation<br>FPE: 12/<br>PATD: 09/<br>123450000 CLMW: 2<br>TO8: 813<br>Z11 SVC F<br>Z211 T<br>Z211 T<br>0.000<br>0 0.0<br>NIED 0.0  | al standard Intermed.<br>31/2019 PAYER NAME 1<br>26/2019 123 TEST RD<br>ANYTOWN, FL :<br>8<br>ROM: 04/01/2019<br>HRU: 04/30/2019<br>MAREIM RATE<br>MO-HRA XA MAT<br>HO-HHA SA MAT                                                                                                    | 123450000<br>PCN: 1234567<br>MON: A201940<br>ICN: 2192520<br>0.000-CD<br>0.000-CD<br>0.000-CD<br>0.000-CD   | ==<br>39<br>39<br>39<br>30002070HR<br>==<br>USURANCE<br>PRIM PAYER<br>4 DEDUCT<br>5EEUND                         | ,<br>                                                                              | <u>,                                     </u> | ^                     | <u>, , , , , , , , , , , , , , , , , , , </u> |          | 70         |   |
| 0.08∞(LAIM A)<br>0.08∞(LIM A)<br>6738.28=C0VERED<br>DAYS/VISITS:<br>0=COVD/UT<br>0=COVD/UT<br>0=NON-COVE<br>0=COVD VIS<br>0=NCOV VIS<br>0=NCOV VIS                                             | DIS 8.8<br>3 ANT 8.8<br>T 8.8<br>L 5333.5<br>RED 8.8<br>ITS 8.8<br>ITS 8.8<br>8.8<br>8.8<br>8.8<br>8.8<br>8.8<br>8.8<br>8.8<br>8.8<br>8.8 | Healman ST ANT           Healman ST ANT           Healman ST ANT           Healman NA SANT           Healman NA ANT           Healman NA ANT | 0.08#P7<br>0.08#P7<br>533.50#ALL<br>109.87%52<br>0.08DTT<br>-818.21=C0N<br>0.08#PA<br>5333.50#NET           | REFUND<br>C CD ANOUNT<br>DW/REIM<br>UESTRATN<br>EREST<br>FRACT ADJ<br>TOC RED<br>REDUCT<br>REIM AMT              |                                                                                    |                                               |                       |                                               |          |            |   |
| RARC Codes:<br>MA01 Alert: If yo<br>To make suru-<br>However, in<br>REV DATE HC<br>LICN<br>SVC Desc<br>0651 04/01 Q5                                                                           | u do not agree with w<br>e that we are fair to<br>order to be eligible<br>PCS APC/HIPPS MODS<br>HCPI<br>001                               | what we approved for '<br>p you, we require ano'<br>for an appeal, you<br>QTY CH<br>31.00 44                                                                                                    | these services, you m<br>ther individual that<br>must write to us with<br>ARGES ALLOW/REIM<br>44.16 5333.50 | ay appeal our decisi<br>did not process your<br>In 120 days of the di<br>5C RSN AMOU<br>CO 94 -999.<br>253 108.0 | on<br>initial claim to com<br>ate you received this<br>NT REMARK CODES<br>21<br>87 | duct the appeal<br>notice, unless you h       | nave a good reason fo | <pre>^ being late.</pre>                      |          |            |   |
| Claim 2 of 8                                                                                                    |                                                                                                    |                                                                                                    |                                                                                                    |                                                                                                    |                                                                                    |                                               |                       |                                               |          |            |   |

Figure 37. SC (Single Claim) Format Screen Layout

This screen displayed from the previous application request. From here (**SC**), click on the AC button and the application returns to the claim in the **all claims** format.

## **Application Toggling**

| Figure  | 38. | SC | (Single | Claim) | Screen | Lavout |
|---------|-----|----|---------|--------|--------|--------|
| I ignic | 20. | 50 | Single  | Cicini | Screen | Layou  |

| For 111920_Test.txt<br>File Edit View He                                                                                                    | lp                                                                                                    |                                                                                                    |                                                                                                    |                                                                                                    |                                                                             |                                         |                        |             |                                               | - c | 7       | × |
|----------------------------------------------------------------------------------------------------|----------------------------------------------------------------------------------------------------|----------------------------------------------------------------------------------------------------|----------------------------------------------------------------------------------------------------|----------------------------------------------------------------------------------------------------|-----------------------------------------------------------------------------|-----------------------------------------|------------------------|-------------|-----------------------------------------------|-----|---------|---|
| X12                                                                                                    | SL                                                                                                    | PS                                                                                                    | BS                                                                                                    | AC                                                                                                    | SC                                                                          | Previous                                | Next                   | Print       | G<br>C R                                      | BU  | IS<br>E |   |
| PAYEE NAME<br>123 TEST RD<br>ANYTOWN , FL<br>NPI: 1234567890<br>PATIENT: TEST<br>MID: 12212212<br>CLAIM STAT: 1<br>COR MID: 12212212                                                        | Medicare Natio<br>FPE: 12<br>PAID: 00<br>123450000 CLM#: 2<br>TOB: 81<br>708: 81<br>708: | nal Standard Intermed<br>/31/2019 PAYER NAWE 1<br>/26/2019 123 TEST RD<br>ANYTOWN, FL<br>3<br>B<br>FROM: 04/01/2019<br>THRU: 04/30/2019                                                                                   | iary Remittance Advid<br>123450000<br>PCN: 1234567<br>MRN: A201944<br>ICN: 2192526                                    | те<br>189<br>190002070HR                                                                                                    |                                                                             | <u>.</u>                                | ^                      | ^           | <u>, , , , , , , , , , , , , , , , , , , </u> | 1   |         |   |
| CHARGES:<br>6739.28=REPORTE:<br>0.00=NCVD/DEI<br>0.00=NCVD/DEI<br>0.00=NC1NH A0.<br>6739.28=COVRED<br>DAYS/VISTS:<br>0=COV UTS:<br>0=NON-COVE<br>0=NOV VIS:<br>0=NCOV VIS:<br>REMARK CODES: | 0, 0, 0, 0, 0, 0, 0, 0, 0, 0, 0, 0, 0, 0                                                                                                    | 00-RETH RATE<br>00-HRA PT ANT<br>00-HRA PT ANT<br>00-HRA ST ANT<br>00-HRA OT ANT<br>00-HRA NA ANT<br>00-HRA NA ANT<br>00-HRA NA ANT<br>00-HRSP CONT CARE<br>00-HRSP CONT CARE<br>00-HSP FORKRAL<br>00-HSP PTH<br>MAD N793 | 0.08=C0<br>0.08=K3<br>0.08=K4<br>0.08=PR<br>533.58=AL<br>199.87=K5<br>0.08=PR<br>-818.21=C0<br>0.08=PA<br>5333.58=hE1 | NSURANCE<br>PAIN PAYER<br>H ADEVICT<br>REFUND<br>CC CD AMOUNT<br>GW/REIM<br>UESTRATN<br>EREST<br>TRACT ADJ<br>TOC RED<br>REDUCT<br>REDI ANT |                                                                             |                                         |                        |             |                                               |     |         |   |
| RARC Codes:<br>MA01 Alert: If you<br>To make sur-<br>However, in<br>REV DATE HCU                                                                                                    | do not agree with<br>that we are fair t<br>order to be eligibl<br>PCS APC/HIPPS MODS                                                                                                    | what we approved for<br>o you, we require and<br>e for an appeal, you<br>QTY CH                                                                                                    | these services, you m<br>other individual that<br>must write to us with<br>MARGES ALLOW/REIM                          | ay appeal our decis<br>did not process you<br>in 120 days of the<br>GC RSN AMO                                                              | ion<br>r initial claim to con<br>date you received this<br>UNT REMARK CODES | duct the appeal<br>notice, unless you h | have a good reason for | being late. |                                               |     |         |   |
| SVC Desc<br>0651 04/01 Q54<br>Claim 2 of 8                                                                                                    | 301                                                                                                    | 31.00 44                                                                                                    | 444.16 5333.50                                                                                                    | CO 94 -999<br>253 108                                                                                                    | .21<br>.87                                                                  |                                         |                        |             |                                               |     |         | - |

In this application is the capability to toggle between the "Single Claim" screen and the "All Claims" screen. If in the "Single Claim" view and the AC button is clicked when the "All Claims" screen comes up, the "Single Claim" is available in the "All Claims" view.

### Find CARC/RARC

| Pop 11192 | 0_Test.txt          |               |            |          |                     |          |                 |              |             |                     |                      |                       |               |          | - | ٥          | × |
|-----------|---------------------|---------------|------------|----------|---------------------|----------|-----------------|--------------|-------------|---------------------|----------------------|-----------------------|---------------|----------|---|------------|---|
| File Ed   | t View              | Help          |            |          |                     |          |                 |              |             |                     |                      |                       |               |          |   |            |   |
| Ma<br>Fin | rk for Prin<br>d    | nt Ctr<br>Ctr | I-M<br>I-F |          | PS                  |          | BS              | A            | с           | SC                  | Previous             | Next                  | Print         | G<br>C R | E | BUS<br>SCE |   |
| Fin       | d Next              | Ctr           | I-N icar   | e Nation | al Standard Interme | diary Re | emittance Advi  | ce           |             |                     |                      |                       | 1             |          |   |            |   |
| PAYEE Fin | d CARC/R/           |               | I-U        | FPE: 12/ | 31/2019 PAYER NAME  | 1        |                 |              |             |                     |                      |                       |               |          |   |            |   |
| 123 Test  | RU                  |               | P          | AID: 09/ | 26/2019 123 TEST RD |          |                 |              |             |                     |                      |                       |               |          |   |            |   |
| ANYTOWN   |                     | FL 1234       | 450000 C   | LM#: 2   | ANYTOWN, FL         | 1234506  | 999             |              |             |                     |                      |                       |               |          |   |            |   |
| NPI: 123  | 4567890             |               |            | TOB: 813 |                     |          |                 |              |             |                     |                      |                       |               |          |   |            |   |
|           |                     |               |            |          |                     |          |                 |              |             |                     |                      |                       |               |          |   |            |   |
| PATIE     | VI: 1ESI            |               |            | 5V/5 5   | B                   |          | PCN: 123456     | /89          |             |                     |                      |                       |               |          |   |            |   |
| CLATH CT  | ID: 122122          | 12211         |            | SVC P    | NUM: 04/01/2019     |          | TCN: 210252     | 00           |             |                     |                      |                       |               |          |   |            |   |
| COR       | 41. I<br>(TD: 17717 | 717711        |            |          | HKU: 04/30/2013     |          | ICN: 219252     | 0000020/UHK  |             |                     |                      |                       |               |          |   |            |   |
| CONT      | 10. 1111            |               |            |          |                     |          |                 |              |             |                     |                      |                       |               |          |   |            |   |
| CHARGES:  |                     |               |            | 0.00     | 0=REIM RATE         |          | 0.00=CO         | INSURANCE    |             |                     |                      |                       |               |          |   |            |   |
| 673       | 3.28=REPOR          | TED           |            | 0.0      | 0=HHA SN AMT        |          | 0.00=MS         | P PRIM PAYER |             |                     |                      |                       |               |          |   |            |   |
|           | .00=NCVD/           | DENIED        |            | 0.0      | 0=HHA PT AMT        |          | 0.00=CA         | SH DEDUCT    |             |                     |                      |                       |               |          |   |            |   |
|           | 0.00=CLAIM          | ADJS          |            | 0.0      | 0=HHA ST AMT        |          | 0.00=PA         | T REFUND     |             |                     |                      |                       |               |          |   |            | = |
|           | 0.00=LINE           | ADJ AM        | r          |          |                     |          |                 |              |             |                     |                      |                       |               |          |   |            |   |
| 673       | 0.28=COVER          | ED            |            | 0.0      | 0=HHA OT AMT        |          | 0.00=PR         | OC CD AMOUNT |             |                     |                      |                       |               |          |   |            |   |
| DAYS/VIS  | ETS:                |               |            | 0.0      | 0=HHA MS AMT        |          | 5333.50=AL      | LOW/REIM     |             |                     |                      |                       |               |          |   |            |   |
|           | 0=COST R            | EPT           |            | 0.0      | 0=HHA NA AMT        |          | 109.87=SE       | QUESTRATN    |             |                     |                      |                       |               |          |   |            |   |
|           | 31=COVD/U           | ITIL          |            | 5333.5   | 0=HSP ROUT CARE     |          | 0.00=IN         | TEREST       |             |                     |                      |                       |               |          |   |            |   |
|           | 0=NON-CO            | VERED         |            | 0.0      | 0=HSP CONT CARE     |          | -818.21=CO      | NTRACT ADJ   |             |                     |                      |                       |               |          |   |            |   |
|           | 0=COVD V            | ISITS         |            | 0.0      | 0=HSP GENERAL       |          | 0.00=AC         | O/DC RED     |             |                     |                      |                       |               |          |   |            |   |
|           | 0=NCOV V            | ISITS         |            | 0.0      | 0=HSP RESPITE       |          | 0.00=PA         | REDUCT       |             |                     |                      |                       |               |          |   |            |   |
|           |                     |               |            |          |                     |          | 5333.50=NE      | T REIM AMT   |             |                     |                      |                       |               |          |   |            |   |
|           |                     |               |            | 0.0      | 0=HSP PHYS SVC      |          |                 |              |             |                     |                      |                       |               |          |   |            |   |
| PEMARK C  | DEC :               |               |            | 0.0      | MAD1 N702           |          |                 |              |             |                     |                      |                       |               |          |   |            |   |
| RARC Cod  | AC.                 |               |            |          | PPHD1 11755         |          |                 |              |             |                     |                      |                       |               |          |   |            |   |
| MAR1      | lect: Tf            | vou do        | not agre   | e with w | hat we approved for | these s  | services, you u | may anneal c | ur decision |                     |                      |                       |               |          |   |            |   |
| 10102     | To make s           | ure th        | at we are  | fair to  | vou, we require an  | other in | ndividual that  | did not pro  | cess your i | nitial claim to cor | nduct the appeal     |                       |               |          |   |            |   |
|           | However,            | in orde       | er to be   | eligible | for an appeal, you  | must wr  | ite to us wit   | hin 120 days | of the date | e you received this | notice, unless you h | nave a good reason fo | r being late. |          |   |            | - |
|           |                     |               |            |          |                     |          |                 |              |             |                     |                      |                       |               |          |   |            |   |
| REV       | DATE                | HCPCS         | APC/HIPP   | S MODS   | QTY C               | HARGES   | ALLOW/REIM      | GC RSN       | AMOUNT      | REMARK CODES        |                      |                       |               |          |   |            | - |
| LICN      |                     |               | HC         | PI       |                     |          |                 |              |             |                     |                      |                       |               |          |   |            |   |
| SVC Desc  |                     |               |            |          |                     |          |                 |              |             |                     |                      |                       |               |          |   |            |   |
| 0651      | 04/01               | Q5001         |            |          | 31.00 4             | 444.16   | 5333.50         | CO 94        | -999.21     |                     |                      |                       |               |          |   |            |   |
|           |                     |               |            |          |                     |          |                 | 253          | 108.87      |                     |                      |                       |               |          |   |            | - |
| I         |                     |               |            |          |                     |          |                 |              |             |                     |                      |                       |               |          |   |            | - |
| Claim 2   | of 8                |               |            |          |                     |          |                 |              |             |                     |                      |                       |               |          |   |            |   |

Figure 39. CARC/RARC Find Option Screen Layout

- 1. Access the single claim screen by clicking the SC button.
- 2. Click on Edit, then click on Find CARC/RARC.

### Find CARC/RARC Dialog Box

#### Figure 40. Find CARC/RARC Dialog Box Screen Layout

| POP CARC/   | RARC Code and Descrip | ption List                                                                                                    | - 🗆            | $\times$ |
|-------------|-----------------------|----------------------------------------------------------------------------------------------------|----------------|----------|
| CARC Code   | Effective             | Term Date CARC Desctription                                                                                                    |                |          |
| 1           | 1/1/1995              | Deductible Amount                                                                                                    |                | -        |
| 2           | 1/1/1995              | Coinsurance Amount                                                                                                    |                |          |
| 3           | 1/1/1995              | Co-payment Amount                                                                                                    |                |          |
| 4           | 1/1/1995              | The procedure code is inconsistent with the modifier used or a required modifier is missing. Usage: Refer to the 835 Healthcare                                                                                                    | Policy Ident:  | ific     |
| 5           | 1/1/1995              | The procedure code/type of bill is inconsistent with the place of service. Usage: Refer to the 835 Healthcare Policy Identifica                                                                                                    | tion Segment   | (loc     |
| 6           | 1/1/1995              | The procedure/revenue code is inconsistent with the patient's age. Usage: Refer to the 835 Healthcare Policy Identification Seg                                                                                                    | ment (loop 21  | .10 9    |
| 7           | 1/1/1995              | The procedure/revenue code is inconsistent with the patient's gender. Usage: Refer to the 835 Healthcare Policy Identification                                                                                                    | Segment (loop  | 211      |
| 8           | 1/1/1995              | The procedure code is inconsistent with the provider type/specialty (taxonomy). Usage: Refer to the 835 Healthcare Policy Ident                                                                                                    | ification Seg  | ment     |
| 9           | 1/1/1995              | The diagnosis is inconsistent with the patient's age. Usage: Refer to the 835 Healthcare Policy Identification Segment (loop 21                                                                                                    | 10 Service Pay | ymer     |
| 10          | 1/1/1995              | The diagnosis is inconsistent with the patient's gender. Usage: Refer to the 835 Healthcare Policy Identification Segment (loop                                                                                                    | 2110 Service   | : Pay    |
| 11          | 1/1/1995              | The diagnosis is inconsistent with the procedure. Usage: Refer to the 835 Healthcare Policy Identification Segment (loop 2110 S                                                                                                    | ervice Payment | t Ir     |
| 12          | 1/1/1995              | The diagnosis is inconsistent with the provider type. Usage: Refer to the 835 Healthcare Policy Identification Segment (loop 21                                                                                                    | 10 Service Pa  | ymer     |
| 13          | 1/1/1995              | The date of death precedes the date of service.                                                                                                    |                |          |
| 14          | 1/1/1995              | The date of birth follows the date of service.                                                                                                    |                |          |
| 15          | 1/1/1995 5/1/         | 1/2018 The authorization number is missing, invalid, or does not apply to the billed services or provider.                                                                                                    |                |          |
| 16          | 1/1/1995              | Claim/service lacks information or has submission/biling error(s). Usage: Do not use this code for claims attachment(s)/other                                                                                                    | Jocumentation  | • At     |
| 4           |                       | IN THE REPORT OF A LEAST OF A LEAST OF A LEA | red of alther  |          |
|             |                       | CARC Code Search Display Full CARC Description                                                                                                    |                |          |
| RARC Code   | Effective             | Term Date RARC Description                                                                                                    |                |          |
| M1          | 1/1/1997              | X-ray not taken within the past 12 months or near enough to the start of treatment.                                                                                                    | -              |          |
| M2          | 1/1/1997              | Not paid separately when the patient is an inpatient.                                                                                                    |                |          |
| MB          | 1/1/1997              | Equipment is the same or similar to equipment already being used.                                                                                                    |                |          |
| M4          | 1/1/1997              | Alert: This is the last monthly installment payment for this durable medical equipment.                                                                                                    |                |          |
| M5          | 1/1/1997              | Monthly rental payments can continue until the earlier of the 15th month from the first rental month, or the month when the equ                                                                                                    | ipment is no : | long     |
| M6          | 1/1/1997              | Alert: You must furnish and service this item for any period of medical need for the remainder of the reasonable useful lifetim                                                                                                    | a of the equip | .pmer    |
| M7          | 1/1/1997              | No rental payments after the item is purchased, returned or after the total of issued rental payments equals the purchase price                                                                                                    | •              |          |
| M8          | 1/1/1997              | We do not accept blood gas tests results when the test was conducted by a medical supplier or taken while the patient is on oxy                                                                                                    | gen.           |          |
| M9          | 1/1/1997              | Alert: This is the tenth rental month. You must offer the patient the choice of changing the rental to a purchase agreement.                                                                                                    |                |          |
| M10         | 1/1/1997              | Equipment purchases are limited to the first or the tenth month of medical necessity.                                                                                                    |                |          |
| M11         | 1/1/1997              | DME, orthotics and prosthetics must be billed to the DME carrier who services the patient's zip code.                                                                                                    |                |          |
| M12         | 1/1/1997              | Diagnostic tests performed by a physician must indicate whether purchased services are included on the claim.                                                                                                    |                |          |
| M13         | 1/1/199/              | unly one initial visit is covered per specialty per medical group.                                                                                                    |                |          |
| M14         | 1/1/199/              | No separate payment for an injection doministered during an office visit, and no payment for a full office visit if the particle                                                                                                    | only received  | u ar     |
| M15         | 1/1/1997              | Separately billed services/tests have been oundred as they are considered components of the same procedure, separate payment is<br>Alarty Black as any mark site mailing, an bullating for more details, concerning this pality/aperdure/dericion                                                                                                    | not allowed.   |          |
| 110         | 1/1/1997              | Alert. Freese see our web site, mainings, of builetins for more details concerning this point/y procedure/detision.                                                                                                    |                | -        |
| •           |                       |                                                                                                    |                |          |
| Coour Code  |                       | RARC Code Search Display Full RARC Description                                                                                                    |                |          |
| Group code: | - Contractual Adjust  | ctment DT _ Pavor Intiated Peductions                                                                                                    |                |          |
| 04          | - Other Adjustment    | PR = Atlant Resonability                                                                                                    |                |          |
| UA          | o and industrielle    |                                                                                                    |                |          |

In the **Find CARC/RARC** dialog box provides a code search option to locate specific codes without having to page up and down the listing.

• In the CARC Code Search or RARC Code Search box, key in the code to search on.

The screen automatically scrolls to the code entered; or the closest code if the entered code is not located in the listing.

# **Chapter 8**

## **Processing Procedures**

This section explains directions necessary to load a new data file and to process claims once the data file has been successfully loaded.

### Loading New Data File and PC Print Process

Each new 835 mailbox transmission received needs to be copied or transferred from the data set file into the PC Print data file before viewing and or printing in the PC Print application. The recommended data file naming convention is YYMMDDX.X12 (example: 981128A.X12, remittance advice date).

- 1. Copy or transfer from the system remittance advice mailbox an 835 X12 File, then place it in a folder that can be accessed by the PC Print Application.
- 2. Upon double clicking the PC Print icon this screen displays and the SL button is selected.

Figure 41. Blank SL (Segment List) Screen Layout

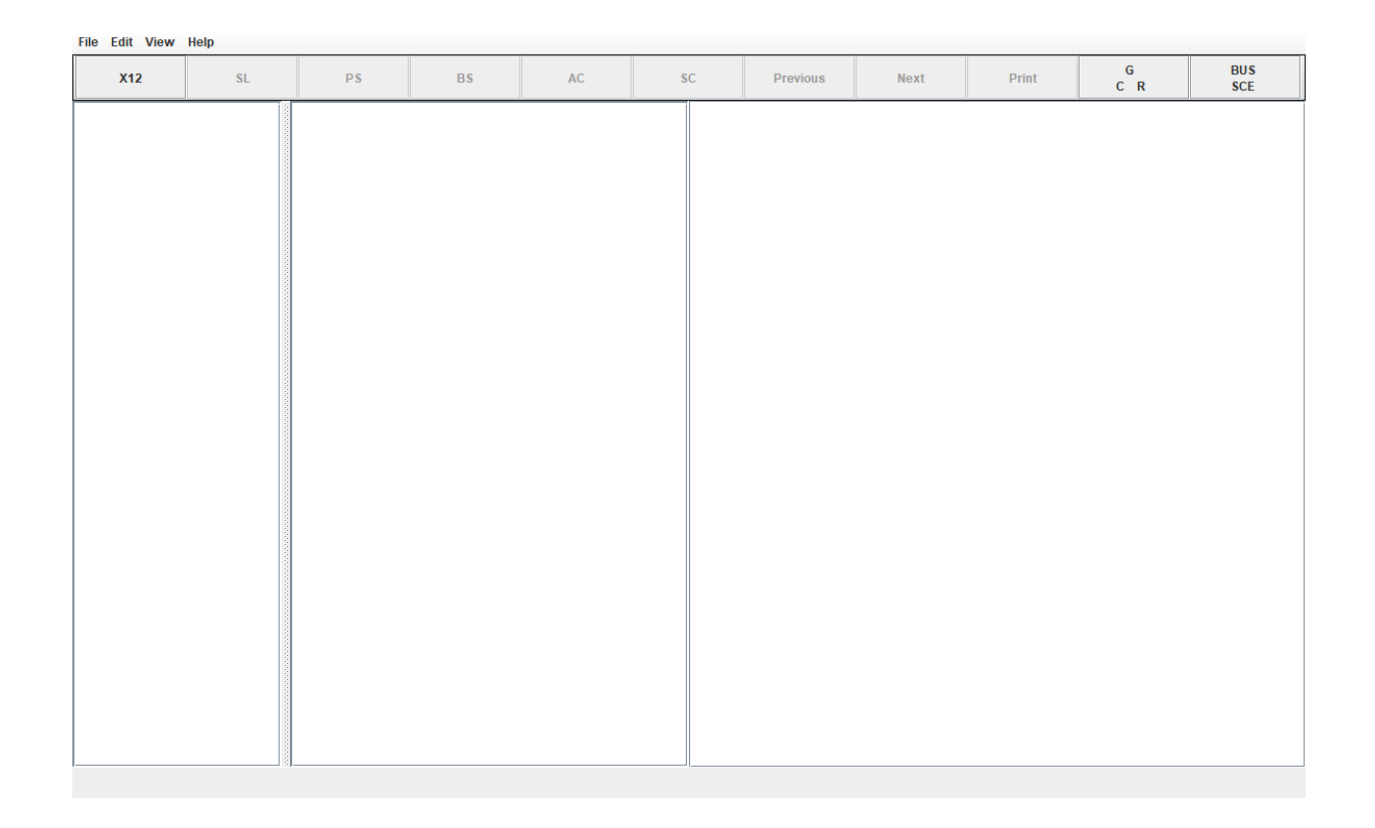

3. Clicking on the X12 button brings up the Open dialog box. Select the Data folder for viewing the data files, then click Open.

| PoP PC Print using<br>File Edit View | WinBld<br>Help |    |                                                           |                        |    |          |                                            |       | -        | - 🗆 X      |
|--------------------------------------|----------------|----|-----------------------------------------------------------|------------------------|----|----------|--------------------------------------------|-------|----------|------------|
| X12                                  | SL             | PS | BS                                                        | AC                     | SC | Previous | Next                                       | Print | G<br>C R | BUS<br>SCE |
|                                      |                |    | Open Ook In: X12 O20620 TEST O20620 TEST Ciles of Type: X | .txt<br>12 & txt Files |    | (a)      | a a se se se se se se se se se se se se se |       |          | SCE        |

Figure 42. X12 Button - Open Dialog Box (1 of 2)

Page 56

4. Select a data file and click on Open. If the data file selected is not the correct one, click the X12 button again and make another selection.

| POP PC Print using WinBld<br>File Edit View Help |       |                                                                                                    |                                                 |    |          |            |       | -        | ×          |
|--------------------------------------------------|-------|----------------------------------------------------------------------------------------------------|-------------------------------------------------|----|----------|------------|-------|----------|------------|
| X12                                              | SL PS | BS                                                                                                    | AC                                              | SC | Previous | Next       | Print | G<br>C R | BUS<br>SCE |
|                                                  |       | Image: Open         Look In:         Image: Open         Image: Open | 12<br>ST.bd<br>020620 TEST.bt<br>X12 & bt Files |    | ▼ a      | S 🔂 🗖 BB B | ×     |          |            |

Figure 43. X12 Button - Open Dialog Box (2 of 2)

5. Once the data file is selected it appears on the screen in the segment list format. Starting from the left, the first column shows the GS segments, the second column shows the segments within the GS and the third column reflects the data in each segment (example follows).

**Note:** On the bottom left of the screen it states the total number of claims and total number of segments in the data file.

| File                                                                                                    | e Edit View                                                                                                    | Help          |                                                                                                    |       |    |    |          |      |       |          |            |
|----------------------------------------------------------------------------------------------------|----------------------------------------------------------------------------------------------------|---------------|----------------------------------------------------------------------------------------------------|-------|----|----|----------|------|-------|----------|------------|
|                                                                                                    | X12                                                                                                    | SL            | PS                                                                                                    | BS    | AC | SC | Previous | Next | Print | G<br>C R | BUS<br>SCE |
| <b>G S</b><br><b>G S</b><br><b>S</b><br><b>G S</b><br><b>S G S</b><br><b>S G S</b><br><b>S G S S G S S G S S G S S G S S S G S S S G S S S G S S S S G S S S S S S S S S S</b> | 346000001<br>34600002<br>34600001<br>346000003<br>346000003<br>346000001<br>346000002<br>346000001<br>346000001<br>3460000001<br>3460000001<br>346000001<br>346000001<br>346000000000000000000000000000000000000 |               | N3         123 TEST RD           N4         ANYTOWN           REF         272691609           REF         272691609           X         851511           TS3         1255430757           CLP         123456789           MMA         TEST           MOA         MA01           DTM         20150210           DTM         20150210           DTM         20150210           CAS         OA           LQ         HE           SVC         HC*70030*A           DTM         20150210           CAS         OA           LQ         HE           SVC         HC*70030*C           DTM         20150211           CAS         CO           AMT         B6           SVC         HC*70030*C           DTM         20150212           CAS         CO           DTM         20150212           CAS         CO           DTM         20150212           CAS         CO           DTM         20150212           CAS         CO           DTM         20150212     < | ,<br> | μ  |    |          |      |       |          |            |
| Tot                                                                                                    | -1                                                                                                    | Takal Company |                                                                                                    |       |    |    |          |      |       |          |            |

Figure 44. Data File in Segment List (SL) Format (1 of 2)

/

6. This screen shows the data in each segment as selected. A vertical scroll bar is available for parsing through the data file.

**Note:** In the Status Bar at the bottom of the screen it states the total number of claims and total number of segments in the data file.

The PC Print environment has limitations on the size of a data file used. It has been determined that a data file with greater than approximately 80,000 segments does not appropriately process in this PC Print Software. FISS does not recommend using files greater than 80,000 segments. Further in this document, segments are covered

| Pop 1015ERATEST.txt                                                                                                    |     |                                                                                                    |                                |    |                                                                                                    |                                                                                                    |      | /                                                              |          | - 🗆 ×      |
|----------------------------------------------------------------------------------------------------|-----|----------------------------------------------------------------------------------------------------|--------------------------------|----|----------------------------------------------------------------------------------------------------|----------------------------------------------------------------------------------------------------|------|----------------------------------------------------------------|----------|------------|
| File Edit View H                                                                                                    | elp |                                                                                                    |                                |    | 10                                                                                                    |                                                                                                    |      | /                                                              | 1        | M.         |
| X12                                                                                                    | SL  | PS                                                                                                    | BS                             | AC | SC                                                                                                    | Previous                                                                                                    | Next | Print                                                          | G<br>C R | BUS<br>SCE |
| SS 28700001<br>SS 28700002<br>SS 28700003<br>SS 28700003<br>SS 28700004<br>SS 28700009<br>SS 28700009<br>SS 28700009<br>SS 287000012<br>SS 287000012 |     | NEF         27291003*           LX         851511           TS3         1255430757           CLP         123456789           NM1         TES1           DTM         20150210           DTM         20150210           DTM         20150212           DTM         20150210           CAS         OA           LQ         HE           SVC         HC*70030**           DTM         20150211           CAS         CO           AMT         B6           SVC         HC*70030*Q           DTM         20150211           CAS         CO           AMT         B6           SVC         HC*70300*Q           DTM         20150212           CAS         CO           AMT         B6           SVC         HC*70380*Q           DTM         20150212           CAS         CO           AMT         B6           SVC         HC*70380*Q           DTM         20150212           CAS         CO           AMT         B6           SVC         HC*70380*Q </td <td>*<br/>\$*82*<br/>3*80*<br/>\$*80*</td> <td></td> <td><ul> <li>Patien</li> <li>Patien</li> <li>Claim</li> <li>Claim</li>     &lt;</ul></td> <td>Control Number<br/>Status Code<br/>Reported Charge<br/>Payment Amount<br/>rry Amount<br/>Iriling Indicator Code<br/>I Control Number<br/>I Bill Summary<br/>I Bill Frequency<br/>/eight<br/>rge Fraction</td> <td></td> <td>123456789<br/>1<br/>2000<br/>6.08<br/>MA<br/>21434400060<br/>85<br/>1</td> <td>D108TXA</td> <td></td> | *<br>\$*82*<br>3*80*<br>\$*80* |    | <ul> <li>Patien</li> <li>Patien</li> <li>Claim</li> <li>Claim</li>     &lt;</ul> | Control Number<br>Status Code<br>Reported Charge<br>Payment Amount<br>rry Amount<br>Iriling Indicator Code<br>I Control Number<br>I Bill Summary<br>I Bill Frequency<br>/eight<br>rge Fraction |      | 123456789<br>1<br>2000<br>6.08<br>MA<br>21434400060<br>85<br>1 | D108TXA  |            |

Figure 45. Data File in Segment List ( $\Re$ L) Format (2 of 2)

7. Selecting the PS button brings up the Provider Summary screen. The Provider Summary is available from the View menu and as a keyboard sequence CTRL-R.

Note: The Status Bar at the bottom of the screen displays the total number of claims.

Figure 46. Provider Summary (PS) Screen Layout

| File Edit View      | Help                |                     |                    |     |              |          |      |       |          |            |
|---------------------|---------------------|---------------------|--------------------|-----|--------------|----------|------|-------|----------|------------|
| X12                 | SL                  | PS                  | BS                 | AC  | SC           | Previous | Next | Print | G<br>C R | BUS<br>SCE |
| Medicar             | e National Standar  | rd Intermediary Rem | nittance Advice    |     |              |          |      |       |          |            |
| PAYEE NAME          |                     | PAYER               | R NAME             |     |              |          |      |       |          |            |
| 123 TEST RD         |                     | 123 1               | TEST RD            |     |              |          |      |       |          |            |
| ANYTOWN ,           | FL 123450000        | ANYTO               | WN, FL 123450000   |     |              |          |      |       |          |            |
| NPI: 1234567778     |                     |                     |                    |     |              |          |      |       |          |            |
| CHECK / EFT NUMBER  | : 0001305900        |                     |                    |     |              |          |      |       |          |            |
|                     |                     |                     |                    |     |              |          |      |       |          |            |
|                     |                     | PAYMENT             | SUMMARY            |     |              |          |      |       |          |            |
| PAYMENT TOTAL:      |                     | 6.08 BILLIM         | IG CYCLE: 12/12/20 | 014 |              |          |      |       |          |            |
| TOTAL CLAIMS:       |                     | 1 IOTAL             | PIP CLAIMS: 0      |     |              |          |      |       |          |            |
|                     |                     | ETNANCTAL AD        | USTMENTS           |     |              |          |      |       |          |            |
| BD>BD/              |                     | : -21904.00         | DM>DM              |     | : -121674.00 |          |      |       |          |            |
| OA>KA/              |                     | : -205932.00        | RE>RE              |     | : -106545.00 |          |      |       |          |            |
| CS>CA/              |                     | : 186112.22         |                    |     |              |          |      |       |          |            |
|                     |                     |                     |                    |     |              |          |      |       |          |            |
| Payer Business Con  | tract Information   |                     |                    |     |              |          |      |       |          |            |
| Telephone: 55555    | 5555                |                     |                    |     |              |          |      |       |          |            |
| Telephone Extensio  | n: 55555            |                     |                    |     |              |          |      |       |          |            |
| Facsimile: 55555    | 5555                |                     |                    |     |              |          |      |       |          |            |
| Electronic Mail:    |                     |                     |                    |     |              |          |      |       |          |            |
|                     |                     |                     |                    |     |              |          |      |       |          |            |
| Payer Technical Co  | ntract Information  | 1                   |                    |     |              |          |      |       |          |            |
| Telephone Extensio  | n: 555555555        |                     |                    |     |              |          |      |       |          |            |
| Facsimile:          |                     |                     |                    |     |              |          |      |       |          |            |
| Electronic Mail:    |                     |                     |                    |     |              |          |      |       |          |            |
| Davan Web Site Uni  | form Docourse Los:  |                     | OFMATE NET (UD)    |     |              |          |      |       |          |            |
| rayer web Site Unit | TOTIL RESOURCE LOCA | ILUI (UKL): EMAIL   | GENHTE MEI/OKE     |     |              |          |      |       |          |            |

8. Selecting the BS button brings up the Bill Summary screen. The Bill Type Summary is available from the View menu and as a keyboard sequence CTRL-B.

| Pop 111920_Test.txt |                   |                      |                       |            |    |          |      |       |          | - 0        | × |
|---------------------|-------------------|----------------------|-----------------------|------------|----|----------|------|-------|----------|------------|---|
| File Edit View He   | elp               |                      |                       |            |    |          |      |       |          |            |   |
| X12                 | SL                | PS                   | BS                    | AC         | SC | Previous | Next | Print | G<br>C R | BUS<br>SCE |   |
|                     | Medicare Nation   | al Standard Intermed | iary Remittance Advic |            |    |          |      |       |          |            |   |
| PAYEE NAME          | FPE: 12/          | 31/2019 PAYER NAME   |                       |            |    |          |      |       |          |            |   |
| 123 TEST RD         | PAID: 09/         | 26/2019 123 TEST RD  |                       |            |    |          |      |       |          |            |   |
| ANYTOWN , FL        | 123450000 CLM#: 1 | ANYTOWN, FL 1        | 123450000             |            |    |          |      |       |          |            |   |
| NPI: 1234567890     | TOB: 81           |                      |                       |            |    |          |      |       |          |            |   |
|                     |                   |                      |                       |            |    |          |      |       |          |            |   |
|                     | SUBTOTAL/TOTAL    | FOR BILL TYPE        |                       |            |    |          |      |       |          |            |   |
|                     |                   |                      |                       |            |    |          |      |       |          |            |   |
| CHARGES:            | PAYMENT DATA      | d                    | 0.000=REI             | 1 RATE     |    |          |      |       |          |            |   |
| 6730.28=REPORTE     | D 0.0             | 0=DKG AMOUNT         | 0.00=MSP              | PRIM PAYER |    |          |      |       |          |            |   |
| 0.00=NCVD/DE        | NIED 0.0          | Ø=DRG/OPER/CAP       | 0.00=PR0              | COMPONENT  |    |          |      |       |          |            |   |
| 0.00=CLAIM A        | 035               |                      | 0.00=LIN              | ADJ AMT    |    |          |      |       |          |            |   |
| 6/30.28=COVERED     | 0.0               | Ø=OUTLIER            | 0.00=PRO              | CD AMOUNT  |    |          |      |       |          |            |   |
| DAYS/VISIIS:        |                   | 0=CAP OUTLIER        |                       | 0.0 000    |    |          |      |       |          |            |   |
| 31=COST REP         |                   | 0=CASH DEDUCT        | 0.00=ALO              | OC RED     |    |          |      |       |          |            |   |
| 31=COVD/UTI         | L 0.0             | 0=BLOOD DEDUCT       | 0.00=111              | REST       |    |          |      |       |          |            |   |
| Ø=NON-COVE          | RED 0.0           | Ø=COINSURANCE        | -818.21=CON           | IRACI ADJ  |    |          |      |       |          |            |   |
| 0=COVD VIS          | ITS 0.0           | Ø=PAT REFUND         | 0.00=PER              | DIEM AMT   |    |          |      |       |          |            |   |
| 0=NCOV VIS          | 109.8             | 7=SEQUESTRATN        | 0.00=PA               | REDUCT     |    |          |      |       |          |            |   |
|                     |                   |                      | 5333.50=NET           | REIM AMT   |    |          |      |       |          |            |   |
|                     |                   |                      |                       |            |    |          |      |       |          |            |   |

Figure 47. Bill Summary (BS) Screen Layout

- 9. Selecting the AC button brings up the All Claims screen. The All Claims screen is available from the View menu and as a keyboard sequence CTRL-A.
- 10. View menu and as a keyboard sequence CTRL-A.

**Note:** In the status bar at the bottom of the screen, it states which claims are being displayed, the total number of claims in the data file, and which claim is currently selected/highlighted. To view a second set of claims, click on the next arrow in the tool bar.

| PCP 111920_Test.txt<br>File Edit View He                                                   | lp      |                                         |                                    |                           |                                |                                                      |                                              |                                                              |                                                             |                                                                        | - 0                                                 | × |
|--------------------------------------------------------------------------------------------|---------|-----------------------------------------|------------------------------------|---------------------------|--------------------------------|------------------------------------------------------|----------------------------------------------|--------------------------------------------------------------|-------------------------------------------------------------|------------------------------------------------------------------------|-----------------------------------------------------|---|
| X12                                                                                        | SL      |                                         | PS                                 | BS                        | AC                             | SC                                                   | Previous                                     | Next                                                         | Print                                                       | G<br>C R                                                               | BUS<br>SCE                                          |   |
| PATIENT NAME<br>ICN NUMBER<br>CLAIM #  CLM STATUS<br>NATIONAL PROVIDER<br>MARKED FOR PRINT | )<br>ID | PATIEN<br>MID<br>MEDICA<br>MID CH       | T CNTRL NUMBER                     | FRM DT<br>THR DT<br>CV LN | COST<br>COVDV<br>NCVDV<br>NCVL | REPTD CHGS<br>NCVD/DENIED<br>CLAIM ADJS<br>COVD CHGS | SN DAYS<br>PT DAYS<br>ST DAYS<br>NEW TCH/ECT | MS DAYS<br>NA DAYS<br>COINS AMT<br>SEQUESTRATN<br>ACO/DC RED | REIMB RATE<br>MSP PRI PAY<br>PROF COMP<br>ESRD AMT<br>ISLET | ALLOW/REIM<br>PROC CD AMT<br>LINE ADJ AMT<br>CONT ADJ AMT<br>PA REDUCT | INTEREST<br>PAT REFUND<br>DEDUCTIBLES<br>NET. REIMB | 3 |
| TEST A<br>21925200000207OHR<br>1   1<br>1234567890                                         |         | 1234567<br>1ZZ1ZZ<br>A201940<br>MID CH0 | 789<br>1ZZ11<br>00<br>G= C TOB=813 | 190401<br>190430<br>31    | 0<br>0<br>0                    | 6730.28<br>0.00<br>0.00<br>6730.28                   | 0<br>0.00<br>3<br>0                          | 0<br>0<br>0.00<br>109.87<br>0.00                             | 0.000<br>0.00<br>0.00<br>0.00<br>0.00                       | 5333.50<br>0.00<br>0.00<br>-818.21<br>0.00                             | 0.00<br>0.00<br>0.00<br>5333.50                     | - |
| TEST B<br>21925200000207OHR<br>2   1<br>1234567890                                         |         | 1234567<br>1ZZ1ZZ<br>A201940<br>MID CH0 | 789<br>1ZZ11<br>00<br>G= C TOB=813 | 190401<br>190430<br>31    | 0<br>0<br>0                    | 6730.28<br>0.00<br>0.00<br>6730.28                   | 0<br>0.00<br>3<br>0                          | 0<br>0<br>0.00<br>109.87<br>0.00                             | 0.000<br>0.00<br>0.00<br>0.00<br>0.00<br>0.00               | 5333.50<br>0.00<br>0.00<br>-818.21<br>0.00                             | 0.00<br>0.00<br>0.00<br>5333.50                     | = |
| TEST C<br>21925200000207OHR<br>3   1<br>1234567890                                         |         | 1234567<br>1ZZ1ZZ<br>A201940<br>MID CH0 | 789<br>1ZZ11<br>00<br>G= C TOB=813 | 190401<br>190430<br>31    | 0<br>0<br>0                    | 6730.28<br>0.00<br>0.00<br>6730.28                   | 0<br>0.00<br>3<br>0                          | 0<br>0<br>0.00<br>109.87<br>0.00                             | 0.000<br>0.00<br>0.00<br>0.00<br>0.00<br>0.00               | 5333.50<br>0.00<br>0.00<br>-818.21<br>0.00                             | 0.00<br>0.00<br>0.00<br>5333.50                     |   |
| TEST D<br>219252000002070HR<br>4   1<br>1234567890                                         | :       | 1234567<br>1ZZ1ZZ<br>A201940<br>MID CH0 | 789<br>1ZZ11<br>00<br>G= C TOB=813 | 190401<br>190430<br>31    | 0<br>0<br>0<br>0               | 6730.28<br>0.00<br>0.00<br>6730.28                   | 0<br>0.00<br>3<br>0                          | 0<br>0<br>0.00<br>109.87<br>0.00                             | 0.000<br>0.00<br>0.00<br>0.00<br>0.00<br>0.00               | 5333.50<br>0.00<br>0.00<br>-818.21<br>0.00                             | 0.00<br>0.00<br>0.00<br>5333.50                     |   |
| TEST A<br>21925200000207OHR<br>5   1<br>1234567890                                         |         | 1234567<br>1ZZ1ZZ<br>A201940<br>MID CH0 | 789<br>1ZZ11<br>00<br>G= C TOB=813 | 190401<br>190430<br>31    | 0<br>0<br>0                    | 6730.28<br>0.00<br>0.00<br>6730.28                   | 0<br>0.00<br>3<br>0                          | 0<br>0<br>0.00<br>109.87<br>0.00                             | 0.000<br>0.00<br>0.00<br>0.00<br>0.00<br>0.00               | 5333.50<br>0.00<br>0.00<br>-818.21<br>0.00                             | 0.00<br>0.00<br>0.00<br>5333.50                     |   |
| TEST B<br>210252000002070HR                                                                |         | 123456                                  | 789<br>17711                       | 190401<br>190430          | 0                              | 6730.28                                              | 0                                            | 0                                                            | 0.000                                                       | 5333.50<br>0.00                                                        | 0.00                                                | - |

Figure 48. All Claims (AC) Screen Layout

o ×

#### Figure 49. All Claims (AC) Screen Layout

Pop 111920\_Test.txt

| X12                                                                                        | SL      |                                       | PS                                 | BS                        | AC                             | SC                                                   | Previous                                     | Next                                                         | Print                                                                      | G<br>C R                                                          | BUS<br>SCE                                          |
|--------------------------------------------------------------------------------------------|---------|---------------------------------------|------------------------------------|---------------------------|--------------------------------|------------------------------------------------------|----------------------------------------------|--------------------------------------------------------------|----------------------------------------------------------------------------|-------------------------------------------------------------------|-----------------------------------------------------|
| PATIENT NAME<br>ICN NUMBER<br>CLAIM #  CLM STATUS<br>NATIONAL PROVIDER<br>MARKED FOR PRINT | )<br>ID | PATIEN<br>MID<br>MEDICA<br>MID CH     | T CNTRL NUMBER                     | FRM DT<br>THR DT<br>CV LN | COST<br>COVDV<br>NCVDV<br>NCVL | REPTD CHGS<br>NCVD/DENIED<br>CLAIM ADJS<br>COVD CHGS | SN DAYS<br>PT DAYS<br>ST DAYS<br>NEW TCH/ECT | MS DAYS<br>NA DAYS<br>COINS AMT<br>SEQUESTRATN<br>ACO/DC RED | REIMB RATE AL<br>MSP PRI PAY PI<br>PROF COMP LLI<br>ESRD AMT C<br>ISLET PA | LLOW/REIM<br>ROC CD AMT<br>INE ADJ AMT<br>ONT ADJ AMT<br>A REDUCT | INTEREST<br>PAT REFUND<br>DEDUCTIBLES<br>NET. REIMB |
| TEST A<br>219252000002070HF<br>1   1<br>1234567890                                         |         | 123456<br>1ZZ1ZZ<br>A20194<br>MID CH  | 789<br>1ZZ11<br>00<br>G= C TOB=813 | 190401<br>190430<br>31    | 0<br>0<br>0<br>0               | 6730.28<br>0.00<br>0.00<br>6730.28                   | 0<br>0.00<br>3<br>0                          | 0<br>0<br>0.00<br>109.87<br>0.00                             | 0.000 53<br>0.00 0./<br>0.00 0./<br>0.00 -8<br>0.00 0./                    | 333.50<br>00<br>00<br>118.21<br>00                                | 0.00<br>0.00<br>0.00<br>5333.50                     |
| TEST B<br>219252000002070HF<br>2   1<br>1234567890                                         |         | 123456<br>1ZZ1ZZ<br>A201940<br>MID CH | 789<br>1ZZ11<br>00<br>G= C TOB=813 | 190401<br>190430<br>31    | 0<br>0<br>0                    | 6730.28<br>0.00<br>0.00<br>6730.28                   | 0<br>0.00<br>3<br>0                          | 0<br>0<br>0.00<br>109.87<br>0.00                             | 0.000 53<br>0.00 0.1<br>0.00 0.1<br>0.00 -8<br>0.00 0.1                    | 333.50<br>00<br>00<br>118.21<br>00                                | 0.00<br>0.00<br>0.00<br>5333.50                     |
| TEST C<br>219252000002070HF<br>3   1<br>1234567890                                         |         | 123456<br>1ZZ1ZZ<br>A201940<br>MID CH | 789<br>1ZZ11<br>00<br>G= C TOB=813 | 190401<br>190430<br>31    | 0<br>0<br>0                    | 6730.28<br>0.00<br>0.00<br>6730.28                   | 0<br>0.00<br>3<br>0                          | 0<br>0<br>0.00<br>109.87<br>0.00                             | 0.000 53<br>0.00 0.1<br>0.00 0.1<br>0.00 -8<br>0.00 0.1                    | 333.50<br>00<br>00<br>118.21<br>00                                | 0.00<br>0.00<br>0.00<br>5333.50                     |
| TEST D<br>219252000002070HF<br>4   1<br>1234567890                                         |         | 123456<br>1ZZ1ZZ<br>A201940<br>MID CH | 789<br>1ZZ11<br>00<br>G= C TOB=813 | 190401<br>190430<br>31    | 0<br>0<br>0                    | 6730.28<br>0.00<br>0.00<br>6730.28                   | 0<br>0.00<br>3<br>0                          | 0<br>0<br>0.00<br>109.87<br>0.00                             | 0.000 53<br>0.00 0.1<br>0.00 0.1<br>0.00 -8<br>0.00 0.1                    | 333.50<br>00<br>00<br>118.21<br>00                                | 0.00<br>0.00<br>0.00<br>5333.50                     |
| TEST A<br>219252000002070HF<br>5   1<br>1234567890                                         |         | 123456<br>1ZZ1ZZ<br>A201940<br>MID CH | 789<br>1ZZ11<br>00<br>G= C TOB=813 | 190401<br>190430<br>31    | 0<br>0<br>0<br>0               | 6730.28<br>0.00<br>0.00<br>6730.28                   | 0<br>0.00<br>3<br>0                          | 0<br>0<br>0.00<br>109.87<br>0.00                             | 0.000 53<br>0.00 0.1<br>0.00 0.1<br>0.00 0.1<br>0.00 -8<br>0.00 0.1        | 333.50<br>00<br>00<br>118.21<br>00                                | 0.00<br>0.00<br>0.00<br>5333.50                     |
| TEST B<br>210252000002070HE                                                                |         | 123456                                | 789                                | 190401                    | 0                              | 6730.28                                              | 0                                            | 0                                                            | 0.000 53                                                                   | 333.50                                                            | 0.00                                                |

11. Selecting the SC, Single Claim button accesses the single claim. Single Claim is available from the View menu and as a keyboard sequence CTRL-S.

Note: The Status Bar at the bottom of the screen displays the total number of claims.

Figure 50. Single Claim (SC) Screen Layout

| Pop 111920_Test.b | at Uole     |                 |                   |            |                 |               |             |                    |                         |                      |               |   | - 0 | × |
|-------------------|-------------|-----------------|-------------------|------------|-----------------|---------------|-------------|--------------------|-------------------------|----------------------|---------------|---|-----|---|
| X12               | vneip       | SL              | PS                |            | BS              | AC            | :           | SC                 | Previous                | Next                 | Print         | G | BUS |   |
|                   |             | Medicare Natio  | nal Standard Inte | rmediary R | Remittance Advi | ce            |             | Single Cla         | im                      |                      | J             |   |     |   |
| PAYEE NAME        |             | FPE: 12         | /31/2019 PAYER NA | ME         |                 |               |             |                    |                         |                      |               |   |     |   |
| 123 TEST RD       |             | PAID: 09        | /26/2019 123 TEST | RD         |                 |               |             |                    |                         |                      |               |   |     |   |
| ANYTOWN           | , FL 12345  | 50000 CLM#: 1   | ANYTOWN,          | FL 123450  | 9999            |               |             |                    |                         |                      |               |   |     |   |
| NPI: 1234567890   |             | TOB: 81         | 3                 |            |                 |               |             |                    |                         |                      |               |   |     |   |
|                   |             |                 |                   |            |                 |               |             |                    |                         |                      |               |   |     |   |
| PATIENT: TES      | т           |                 | A                 |            | PCN: 123456     | 789           |             |                    |                         |                      |               |   |     |   |
| MID: 1ZZ          | 17717711    | SVC             | FROM: 04/01/2019  |            | MRN: A20194     | 99            |             |                    |                         |                      |               |   |     |   |
| CLAIM STAT: 1     |             |                 | THRU: 04/30/2019  |            | ICN: 219252     | 000002070HR   |             |                    |                         |                      |               |   |     |   |
| COR MID: 1Z       | 212212211   |                 |                   |            |                 |               |             |                    |                         |                      |               |   |     |   |
|                   |             |                 |                   |            |                 |               |             |                    |                         |                      |               |   |     |   |
| CHARGES:          |             | 0.0             | 00=REIM RATE      |            | 0.00=CO         | INSURANCE     |             |                    |                         |                      |               |   |     |   |
| 6730.28=RE        | PORTED      | 0.              | 00=HHA SN AMT     |            | 0.00=MS         | P PRIM PAYER  |             |                    |                         |                      |               |   |     |   |
| 0.00=NC           | VD/DENIED   | 0.              | 00=HHA PT AMT     |            | 0.00=CA         | SH DEDUCT     |             |                    |                         |                      |               |   |     |   |
| 0.00=CL           | AIM ADJS    | 0.              | 00=HHA ST AMT     |            | 0.00=PA         | T REFUND      |             |                    |                         |                      |               |   |     |   |
| 0.00=L1           | NE ADJ AMI  |                 |                   |            | 0 00 00         |               |             |                    |                         |                      |               |   |     |   |
| 6730.28=CU        | VERED       | 0.              | DO UNA NE ANT     |            | 0.00=PK         | UC CD AMOUNT  |             |                    |                         |                      |               |   |     |   |
| DAT5/VISIIS:      | T DEDT      |                 | DO-HHA PIS APIT   |            | 100 07 CC       | CUECTDATN     |             |                    |                         |                      |               |   |     |   |
| 31-00             |             | e               | DOTINA NA ANI     |            | 105.0/=30       | TERECT        |             |                    |                         |                      |               |   |     |   |
| 0-NON             | COVERED     | 55555.          | DO-USP CONT CARE  |            | 0.00=10         | NTRACT ADD    |             |                    |                         |                      |               |   |     |   |
| 0=000             |             | 0.              | 00-UCP GENERAL    |            | -010.21=00      |               |             |                    |                         |                      |               |   |     |   |
| 0=COV             | V VISITS    | 0.              | 00-HSP GENERAL    |            | 0.00-AC         | PEDUCT        |             |                    |                         |                      |               |   |     |   |
|                   |             |                 |                   |            | 5333.50=NE      | T RETM AMT    |             |                    |                         |                      |               |   |     |   |
|                   |             | 0.              | 00=HSP PHYS SVC   |            |                 |               |             |                    |                         |                      |               |   |     |   |
|                   |             | 0.              | 00=HSP OTH        |            |                 |               |             |                    |                         |                      |               |   |     |   |
| REMARK CODES:     |             |                 | MA01 N7           | 93         |                 |               |             |                    |                         |                      |               |   |     |   |
| RARC Codes:       |             |                 |                   |            |                 |               |             |                    |                         |                      |               |   |     |   |
| MA01 Alert:       | If you do n | not agree with  | what we approved  | for these  | services, you   | may appeal ou | ur decision |                    |                         |                      |               |   |     |   |
| To mak            | e sure that | t we are fair t | o you, we require | another i  | individual that | did not prod  | ess your in | nitial claim to co | onduct the appeal       |                      |               |   |     |   |
| Howeve            | r, in order | to be eligibl   | e for an appeal,  | you must w | write to us wit | hin 120 days  | of the date | e you received thi | is notice, unless you h | ave a good reason fo | r being late. |   |     |   |
|                   |             |                 |                   |            |                 |               |             |                    |                         |                      |               |   |     |   |
| REV DATE          | HCPCS /     | APC/HIPPS MODS  | QTY               | CHARGES    | ALLOW/REIM      | GC RSN        | AMOUNT      | REMARK CODES       |                         |                      |               |   |     | 4 |
| LICN              |             | HCPI            |                   |            |                 |               |             |                    |                         |                      |               |   |     |   |
| SVC Desc          |             |                 |                   |            |                 |               |             |                    |                         |                      |               |   |     |   |
| 0651 04/01        | Q5001       |                 | 31.00             | 4444.16    | 5333.50         | CO 94         | -999.21     |                    |                         |                      |               |   |     |   |
|                   |             |                 |                   |            |                 | 253           | 108.87      |                    |                         |                      |               |   |     |   |
|                   |             |                 |                   |            |                 |               |             |                    |                         |                      |               |   |     |   |
| Claim 1 of 8      |             |                 |                   |            |                 |               |             |                    |                         |                      |               |   |     |   |

# Chapter 9

# System Layout/Mapping

This section provides the information necessary to see and understand the mapping for each report.

# **All Claims Report**

#### Figure 51. Mapping 5010 835 to All Claims Report

| File Edit View He                                                                          | lp       |                                         |                                    |                           |                                |                                                      |                                              |                                                              |                                                             |                                                                        | - 0                                                 | × |
|--------------------------------------------------------------------------------------------|----------|-----------------------------------------|------------------------------------|---------------------------|--------------------------------|------------------------------------------------------|----------------------------------------------|--------------------------------------------------------------|-------------------------------------------------------------|------------------------------------------------------------------------|-----------------------------------------------------|---|
| X12                                                                                        | SL       |                                         | PS                                 | BS                        | AC                             | SC                                                   | Previous                                     | Next                                                         | Print                                                       | G<br>C R                                                               | BUS<br>SCE                                          |   |
| PATIENT NAME<br>ICN NUMBER<br>CLAIM #  CLM STATUS<br>NATIONAL PROVIDER<br>MARKED FOR PRINT | S<br>RID | PATIEN<br>MID<br>MEDICA<br>MID CH       | T CNTRL NUMBER                     | FRM DT<br>THR DT<br>CV LN | COST<br>COVDV<br>NCVDV<br>NCVL | REPTD CHGS<br>NCVD/DENIED<br>CLAIM ADJS<br>COVD CHGS | SN DAYS<br>PT DAYS<br>ST DAYS<br>NEW TCH/ECT | MS DAYS<br>NA DAYS<br>COINS AMT<br>SEQUESTRATN<br>ACO/DC RED | REIMB RATE<br>MSP PRI PAY<br>PROF COMP<br>ESRD AMT<br>ISLET | ALLOW/REIM<br>PROC CD AMT<br>LINE ADJ AMT<br>CONT ADJ AMT<br>PA REDUCT | INTEREST<br>PAT REFUND<br>DEDUCTIBLES<br>NET. REIMB |   |
| TEST A<br>219252000002070HR<br>1   1<br>1234567890                                         | 2        | 1234567<br>1ZZ1ZZ<br>A201940<br>MID CH0 | 789<br>12Z11<br>30<br>G= C TOB=813 | 190401<br>190430<br>31    | 0<br>0<br>0                    | 6730.28<br>0.00<br>0.00<br>6730.28                   | 0<br>0.00<br>3<br>0                          | 0<br>0<br>0.00<br>109.87<br>0.00                             | 0.000<br>0.00<br>0.00<br>0.00<br>0.00                       | 5333.50<br>0.00<br>0.00<br>-818.21<br>0.00                             | 0.00<br>0.00<br>0.00<br>5333.50                     |   |
| TEST B<br>219252000002070HR<br>2   1<br>1234567890                                         | 2        | 1234567<br>1ZZ1ZZ<br>A201940<br>MID CH0 | 789<br>1ZZ11<br>00<br>G= C TOB=813 | 190401<br>190430<br>31    | 0<br>0<br>0                    | 6730.28<br>0.00<br>0.00<br>6730.28                   | 0<br>0.00<br>3<br>0                          | 0<br>0<br>0.00<br>109.87<br>0.00                             | 0.000<br>0.00<br>0.00<br>0.00<br>0.00<br>0.00               | 5333.50<br>0.00<br>0.00<br>-818.21<br>0.00                             | 0.00<br>0.00<br>0.00<br>5333.50                     | = |
| TEST C<br>219252000002070HR<br>3   1<br>1234567890                                         | ł        | 1234567<br>1ZZ1ZZ<br>A201940<br>MID CH0 | 789<br>1ZZ11<br>00<br>G= C TOB=813 | 190401<br>190430<br>31    | 0<br>0<br>0                    | 6730.28<br>0.00<br>0.00<br>6730.28                   | 0<br>0.00<br>3<br>0                          | 0<br>0<br>0.00<br>109.87<br>0.00                             | 0.000<br>0.00<br>0.00<br>0.00<br>0.00<br>0.00               | 5333.50<br>0.00<br>0.00<br>-818.21<br>0.00                             | 0.00<br>0.00<br>0.00<br>5333.50                     | _ |
| TEST D<br>219252000002070HR<br>4   1<br>1234567890                                         | 2        | 1234567<br>1ZZ1ZZ<br>A201940<br>MID CH0 | 789<br>1ZZ11<br>00<br>G= C TOB=813 | 190401<br>190430<br>31    | 0<br>0<br>0                    | 6730.28<br>0.00<br>0.00<br>6730.28                   | 0<br>0.00<br>3<br>0                          | 0<br>0<br>0.00<br>109.87<br>0.00                             | 0.000<br>0.00<br>0.00<br>0.00<br>0.00<br>0.00               | 5333.50<br>0.00<br>0.00<br>-818.21<br>0.00                             | 0.00<br>0.00<br>0.00<br>5333.50                     | _ |
| TEST A<br>219252000002070HR<br>5   1<br>1234567890                                         | 2        | 1234567<br>1ZZ1ZZ<br>A201940<br>MID CH0 | 789<br>1ZZ11<br>00<br>G= C TOB=813 | 190401<br>190430<br>31    | 0<br>0<br>0                    | 6730.28<br>0.00<br>0.00<br>6730.28                   | 0<br>0.00<br>3<br>0                          | 0<br>0<br>0.00<br>109.87<br>0.00                             | 0.000<br>0.00<br>0.00<br>0.00<br>0.00<br>0.00               | 5333.50<br>0.00<br>0.00<br>-818.21<br>0.00                             | 0.00<br>0.00<br>0.00<br>5333.50                     |   |
| TEST B<br>210252000002070HR                                                                | ,        | 123456                                  | 789<br>17711                       | 190401                    | 0                              | 6730.28                                              | 0                                            | 0                                                            | 0.000                                                       | 5333.50<br>0.00                                                        | 0.00                                                | _ |

Table 2. Loop Segment Data Elements for the 5010 835 to All Claims Report

| Field                | Loop Segment Data Element                                                                                                    |
|----------------------|----------------------------------------------------------------------------------------------------|
| PROVIDER NUMBER/NPI  | Loop 1000B, N1 Payee Identification, N104 when N103<br>equals XX, else Loop 1000B, REF Payee Additional<br>Identification, REF02 when REF01 equals PQ |
| PATIENT CNTRL NUMBER | Loop 2100, CLP Claim Payment Information, CLP01<br>Claim Submitter's Identifier                                                                       |
| FRM DT               | Loop 2100, DTM Statement From or To Date, DTM02<br>Claim Date when DTM01 equals 232                                                                   |

| Field       | Loop Segment Data Element                                                                                                    |
|-------------|----------------------------------------------------------------------------------------------------|
| COST        | Loop 2100, MIA Inpatient Adjudication Information,<br>MIA15 Cost Report Day Count                                                                                                    |
| REPTD CHGS  | Loop 2100, CLP Claim Payment Information, CLP03<br>Total Claim Charge Amount                                                                                                    |
| DRG NBR     | Loop 2100, CLP Claim Payment Information, CLP11<br>Diagnosis Related Group (DRG) Code                                                                                                    |
| OUTLIER AMT | Loop 2100, AMT Claim Supplemental Information,<br>AMT02 when AMT01 equals ZM PIP Outlier Add-on                                                                                                    |
| REMIB RATE  | Loop 2100, MOA Outpatient Adjudication Information, MOA01 Reimbursement Rate                                                                                                    |
| ALLOW/REIM  | Loop 2110, SVC Service Payment Information, SVC03<br>Line Item Provider Payment Amount, this is the sum of<br>all revenue lines                                                                                                    |
| INTEREST    | Loop 2100, AMT Claim Supplemental Information,<br>AMT02 Claim Supplemental Information Amount when<br>AMT01 equals I Interest                                                                                                    |
| ICN NUMBER  | Loop 2100, CLP Claim Payment Information, CLP07<br>Payer Claim Control Number                                                                                                    |
| MID NUMBER  | Loop 2100, NM1 Patient Name, NM109 Patient Identifier                                                                                                    |
| THR DT      | Loop 2100, DTM Statement From or To Date, DTM02<br>Claim Date when DTM01 equals 233                                                                                                    |
| COVDV       | Loop 2100, MIA Inpatient Adjudication Information,<br>MIA01 Covered Days or Visits Count                                                                                                    |
| NCVD/DENIED | Loop 2100, CAS Claim Adjustment, CAS03, 06, 09, 12, 15 and 18 Adjustment Amount when adjustment code in CAS02, 05, 08, 11, 14, 17 equals any adjustment code except 1, 2, 3, 23, 45, 66, 70, 89, 94, 118, 122, 247, 248 and Loop 2110, CAS Service Adjustment, CAS03, 06, 09, 12, 15 and 18 Adjustment Amount when Adjustment Code in CAS02, 05, 08, 11, 14, 17 equals any adjustment code except 1, 2, 3, 23, 45, 66, 70, 89, 94, 118, 122, 247, 248 |
| DRG AMT     | Loop 2100, MIA Inpatient Adjudication Information,<br>MIA04 Claim DRG Amount                                                                                                    |

| Field              | Loop Segment Data Element                                                                                                    |
|--------------------|----------------------------------------------------------------------------------------------------|
| DEDUCTIBLE         | Loop 2100, CAS Claim Adjustment, CAS03, 06, 09, 12, 15 and 18 Adjustment Amount when adjustment code in CAS02, 05, 08, 11, 14, 17 equals 1 and or 66 and Loop 2110, CAS Service Adjustment, CAS03, 06, 09, 12, 15 and 18 Adjustment Amount when Adjustment Code in CAS02, 05, 08, 11, 14, 17 equals adjustment codes 1, 66, and 247 |
| MSP PRI PAY        | Loop 2100, CAS Claim Adjustment, CAS03, 06, 09, 12, 15 and 18 Adjustment Amount when Adjustment Code in CAS02, 05, 08, 11, 14, 17 equals 23 and Loop 2110, CAS Service Adjustment, CAS03, 06, 09, 12, 15 and 18 Adjustment Amount when Adjustment Code in CAS02, 05, 08, 11, 14, 17 equals 23                                       |
| PROC CD AMT        | Loop 2100, MOA Outpatient Adjudication Information,<br>MOA02 Claim HCPC Payable Amount                                                                                                    |
| PAT REFUND         | Loop 2100, CAS Claim Adjustment, CAS03, 06, 09, 12, 15 and 18 Adjustment Amount when Adjustment Code in CAS02, 05, 08, 11, 14, 17 equals A0 and Loop 2110, CAS Service Adjustment, CAS03, 06, 09, 12, 15 and 18 Adjustment Amount when Adjustment Code in CAS02, 05, 08, 11, 14, 17 equals A0                                       |
| CLAIM #            | PC Print Assigned                                                                                                    |
| CLAIM STATUS       | Loop 2100, CLP Claim Payment Information, CLP02<br>Claim Status Code                                                                                                    |
| MEDICAL REC NUMBER | Loop 2100, REF Other Claim Related Identification<br>REF02 Other Claim Related Identifier when REF01 is<br>EA                                                                                                    |
| NCVDV              | Loop 2100, QTY Claim Supplemental Information<br>Quantity, QTY02 when QTY01 equals NE                                                                                                    |
| CLAIM ADJ          | Loop 2100, CAS Claim Adjustment, CAS03, 06, 09, 12, 15 and 18 Adjustment Amount when CAS01 equals OA and Adjustment Code in CAS02, 05, 08, 11, 14, 17 equals 121                                                                                                    |
| DRG O-C            | Loop 2100, MIA Inpatient Adjudication Information<br>equals MIA06 Claim Disproportionate Share Amount +<br>MIA08 Claim PPS Capital Amount + MIA18 Claim<br>Indirect Teaching Amount                                                                                                    |

| Field                      | Loop Segment Data Element                                                                                                    |
|----------------------------|----------------------------------------------------------------------------------------------------|
| COIN AMT                   | Loop 2100, CAS Claim Adjustment, CAS03, 06, 09, 12, 15 and 18 Adjustment Amount when Adjustment Code in CAS02, 05, 08, 11, 14, 17 equals 2, 3 and 122 and Loop 2110, CAS Service Adjustment, CAS03, 06, 09, 12, 15 and 18 Adjustment Amount when Adjustment Code in CAS02, 05, 08, 11, 14, 17 equals 2, 3, and 248 |
| PROF COMP                  | Loop 2100, CAS Claim Adjustment, CAS03, 06, 09, 12, 15 and 18 Adjustment Amount when Adjustment Code in CAS02, 05, 08, 11, 14, 17 equals 89 and Loop 2110, CAS Service Adjustment, CAS03, 06, 09, 12, 15 and 18 Adjustment Amount when Adjustment Code in CAS02, 05, 08, 11, 14, 17 equals 89                      |
| LNE ADJ AMT                | Loop 2110, CAS Service Adjustment, CAS03, 06, 09, 12, 15 and 18 Adjustment Amount when CAS01 equals OA and Adjustment Code in CAS02, 05, 08, 11, 14, 17 equals 121                                                                                                    |
| PER DIEM AMT               | Loop 2100, AMT Claim Supplemental Information,<br>AMT02 Claim Supplemental Information Amount when<br>AMT01 equals DY Per Day Limit                                                                                                    |
| NATIONAL PROVIDER ID (NPI) | Loop 1000B, N1 Payee Identification, N104 Payee<br>Identification Code when N103 equals XX                                                                                                    |
| MID CHG = X                | Loop 2100, NM1 Corrected Patient/Insured Name,<br>NM108 equal C if present. Else, Loop 2100, NM1<br>Patient/Insured Name, NM108 equal HN or MI                                                                                                    |
| TOB = XXX                  | Loop 2100, CLP Claim Payment Information, CLP08<br>Facility Type Code in the first two positions of the XX<br>and CLP09 Claim Frequency Code in the third position,<br>last X                                                                                                    |
| CV LN                      | Loop 2100, QTY Claim Supplemental Information,<br>QTY02 Claim Supplemental Information Quantity when<br>QTY01 equals CA Covered - Actual                                                                                                    |
| NCV L                      | Not Used                                                                                                    |
| COVD CHGS                  | Loop 2100, AMT Claim Supplemental Information,<br>AMT02 Claim Supplemental Information Amount when<br>AMT01 equals AU Coverage Amount                                                                                                    |
| NEW TECH/ECT               | Loop 2100, AMT Claim Supplemental Information,<br>AMT02 Claim Supplemental Information Amount when<br>AMT01 equals ZL New Tech Add On                                                                                                    |

| Field                  | Loop Segment Data Element                                                                                                    |
|------------------------|----------------------------------------------------------------------------------------------------|
| ISLET ISOLATION ADD-ON | Loop 2100, report the Islet Add-on payment in the AMT02 segment when AMT01 segment equals ZO                                                                                                    |
| SEQUESTRATN            | Loop 2100, CAS Claim Adjustment, CAS03, 06, 09, 12, 15 and 18 Adjustment Amount when Adjustment Code in CAS02, 05, 08, 11, 14, 17 equals 118 and group code CO and CARC 223 and Loop 2110, CAS Service Adjustment, CAS03, 06, 09, 12, 15 and 18 Adjustment Amount when Adjustment Code in CAS02, 05, 08, 11, 14, 17 equals 118 and group code CO and CARC 223 |
| ACO/DC RED             | Loop 2100, CAS Claim Adjustment, CAS03, 06, 09, 12, 15 and 18 Adjustment Amount when Adjustment Code in CAS02, 05, 08, 11, 14, 17 equals 118 and group code CO and CARC 132 and Loop 2110, CAS Service Adjustment, CAS03, 06, 09, 12, 15 and 18 Adjustment Amount when Adjustment Code in CAS02, 05, 08, 11, 14, 17 equals 118 and group code CO and CARC 132 |
| ESRD AMT               | Loop 2100, CAS Claim Adjustment, CAS03, 06, 09, 12, 15 and 18 Adjustment Amount when Adjustment Code in CAS02, 05, 08, 11, 14, 17 equals 118 and Loop 2110, CAS Service Adjustment, CAS03, 06, 09, 12, 15 and 18 Adjustment Amount when Adjustment Code in CAS02, 05, 08, 11, 14, 17 equals 118                                                               |
| CONT ADJ AMT           | Loop 2100, CAS Claim Adjustment, CAS03, 06, 09, 12, 15 and 18 Adjustment Amount when Adjustment Code in CAS02, 05, 08, 11, 14, 17 equals 45 and 59 and Loop 2110, CAS Service Adjustment, CAS03, 06, 09, 12, 15 and 18 Adjustment Amount when Adjustment Code in CAS02, 05, 08, 11, 14, 17 equals 45 and 59                                                   |
| PA REDUCT              | Loop 2100, CAS Line Adjustment, CAS03, 06, 09, 12, 15, and 18 Adjustment Amount when Adjustment Code in CAS02, 05, 08, 11, 14, 17 equals 197                                                                                                    |
| NET REIMB              | Loop 2100, CLP Claim Payment Information, CLP04<br>Claim Payment Amount                                                                                                    |
| MPA AMT                | Loop 2100, Medicare Performance Adjustment Amount                                                                                                    |

### Single Claim Report

| Dep 111020 Test bat |              |             |                   |            |                 |               |             |                   |                       |                        |            |          | _ | 69         | ×   |
|---------------------|--------------|-------------|-------------------|------------|-----------------|---------------|-------------|-------------------|-----------------------|------------------------|------------|----------|---|------------|-----|
| File Edit Man       |              |             |                   |            |                 |               |             |                   | /                     |                        |            |          |   | 0          | ^   |
| File Edit View      | Help         |             |                   |            |                 | 1             |             | /                 |                       |                        |            | 1        |   |            |     |
| X12                 |              | SL          | PS                |            | BS              | AC            |             | sc 🗡              | Previous              | Next                   | Print      | G<br>C R |   | BUS<br>SCE |     |
|                     | Medi         | care Nation | al Standard Inter | mediary Re | emittance Advi  | ce            |             |                   |                       |                        |            |          |   |            | -   |
| PAYEE NAME          |              | FPE: 12/    | 31/2019 PAYER NAM | E          |                 |               |             |                   |                       |                        |            |          |   |            | - F |
| 123 TEST RD         |              | PAID: 09/   | 26/2019 123 TEST  | RD         |                 |               |             |                   |                       |                        |            |          |   |            |     |
| ANYTOWN ,           | FL 123450000 | CLM#: 1     | ANYTOWN,          | FL 1234500 | 990             |               |             |                   |                       |                        |            |          |   |            |     |
| NPI: 1234567890     |              | TOB: 813    |                   |            |                 |               |             |                   |                       |                        |            |          |   |            |     |
|                     |              |             |                   |            |                 |               |             |                   |                       |                        |            |          |   |            |     |
| PATIENT: TEST       |              |             | A                 |            | PCN: 123456     | 789           |             |                   |                       |                        |            |          |   |            |     |
| MID: 122122         | 17711        | SVC F       | ROM: 04/01/2019   |            | MRN: A201944    | 30            |             |                   |                       |                        |            |          |   |            |     |
| CLAIM STAT: 1       |              | т           | HRU: 04/30/2019   |            | ICN: 2192520    | 90002070HR    |             |                   |                       |                        |            |          |   |            |     |
| COR MID: 1ZZ1Z      | 212211       |             |                   |            |                 |               |             |                   |                       |                        |            |          |   |            |     |
|                     |              |             |                   |            |                 |               |             |                   |                       |                        |            |          |   |            |     |
| CHARGES:            |              | 0.00        | 0=REIM RATE       |            | 0.00=CO         | INSURANCE     |             |                   |                       |                        |            |          |   |            |     |
| 6730.28=REPOR       | RTED         | 0.0         | Ø=HHA SN AMT      |            | 0.00=MSF        | P PRIM PAYER  |             |                   |                       |                        |            |          |   |            |     |
| 0.00=NCVD/          | DENIED       | 0.0         | 0=HHA PT AMT      |            | 0.00=CA         | 5H DEDUCT     |             |                   |                       |                        |            |          |   |            |     |
| 0.00=CLAIM          | 1 ADJS       | 0.0         | 0=HHA ST AMT      |            | 0.00=PA         | r REFUND      |             |                   |                       |                        |            |          |   |            | =   |
| 0.00=LINE           | ADJ AMT      |             |                   |            |                 |               |             |                   |                       |                        |            |          |   |            |     |
| 6730,28=COVER       | RED          | 0.0         | 0=HHA OT AMT      |            | 0.00=PR         | C CD AMOUNT   |             |                   |                       |                        |            |          |   |            |     |
| DAYS/VISITS:        |              | 0.0         | 0=HHA MS AMT      |            | 5333,50=ALI     | OW/REIM       |             |                   |                       |                        |            |          |   |            |     |
| 0=COST R            | REPT         | 0.0         | 0=HHA NA AMT      |            | 109.87=SE       | DUESTRATN     |             |                   |                       |                        |            |          |   |            |     |
| 31=C0VD/U           | ITTI         | 5333.5      | 0=HSP_ROUT_CARE   |            | 0.00=TN         | TEREST        |             |                   |                       |                        |            |          |   |            |     |
| 0=NON-CO            | VERED        | 0.0         | 0=HSP CONT CARE   |            | -818,21=CO      | VTRACT ADJ    |             |                   |                       |                        |            |          |   |            |     |
| e=covp v            | /ISITS       | 0.0         | Ø=HSP GENERAL     |            | 0.00=AC         | D/DC RED      |             |                   |                       |                        |            |          |   |            |     |
| R=NCOV V            | ISTIS        | 0.0         | 0=HSP RESPITE     |            | 0.00=PA         | REDUCT        |             |                   |                       |                        |            |          |   |            |     |
|                     |              |             |                   |            | 5333 50-NE      | RETM AMT      |             |                   |                       |                        |            |          |   |            |     |
|                     |              | 0.0         | 0-HSP PHYS SVC    |            |                 |               |             |                   |                       |                        |            |          |   |            |     |
|                     |              | 0.0         | R=HSP OTH         |            |                 |               |             |                   |                       |                        |            |          |   |            |     |
| REMARK CODES:       |              |             | MAR1 N79          | 3          |                 |               |             |                   |                       |                        |            |          |   |            |     |
| RARC Codes:         |              |             | 1002 1003         | -          |                 |               |             |                   |                       |                        |            |          |   |            |     |
| MAR1 Alert: If      | you do not a | gree with w | hat we approved f | or these   | services, you u | nav anneal ou | r decision  |                   |                       |                        |            |          |   |            |     |
| To make s           | sure that we | are fair to | vou, we require   | another in | dividual that   | did not proc  | ess your i  | itial claim to co | nduct the anneal      |                        |            |          |   |            |     |
| However             | in order to  | he eligible | for an anneal v   | ou must w  | ite to us with  | in 120 days   | of the date | you received thi  | s notice unless you b | have a good reason for | heing late |          |   |            |     |
|                     |              |             | ·····             |            |                 |               |             |                   |                       |                        |            |          |   |            |     |
| REV DATE            | HCPCS APC/H  | IPPS MODS   | QTY               | CHARGES    | ALLOW/REIM      | GC RSN        | AMOUNT      | REMARK CODES      |                       |                        |            |          |   |            | -   |
| LICN                |              | HCPI        | -                 |            |                 |               |             |                   |                       |                        |            |          |   |            |     |
| SVC Desc            |              |             |                   |            |                 |               |             |                   |                       |                        |            |          |   |            |     |
| 0651 04/01          | 05001        |             | 31.00             | 4444.16    | 5333.50         | CO 94         | -999.21     |                   |                       |                        |            |          |   |            |     |
|                     | -            |             |                   |            |                 | 253           | 108.87      |                   |                       |                        |            |          |   |            |     |
|                     |              |             |                   |            |                 |               |             |                   |                       |                        |            |          |   |            |     |
|                     |              |             |                   |            |                 |               |             |                   |                       |                        |            |          |   |            | -   |

Figure 52. Mapping 5010 835 to Single Claim Report

Table 3. Loop Segment Data Elements for the 5010 835 to All Claims Report

| Field                    | Loop Segment Data Element                                                           |
|--------------------------|-------------------------------------------------------------------------------------|
| PROVIDER NAME            | Loop 1000B, N1 Payee Identification, N102 Payee<br>Name                             |
| FPE                      | Loop 2000, TS3 Provider Summary Information, TS303<br>Fiscal Period Date            |
| INTERMEDIARY NAME        | Loop 1000A, N1 Payer Identification, N102 Payer Name                                |
| PAYEE ADDRESS            | Loop 1000B, N3 Payee Address, N301 Payee Address<br>Line                            |
| PAID                     | Header, BPR Financial Information, BPR16 Check/EFT Date                             |
| INTERMEDIARY ADDRESS     | Loop 1000A, N3 Payer Address, N301 Payer Address<br>Line                            |
| PROVIDER CITY/ST/ZIP     | Loop 1000B, N4 Payee City, State, Zip Code, N401<br>City, N402 State, N403 Zip Code |
| CLM#                     | PC Print Assigned                                                                   |
| INTERMEDIARY CITY/ST/ZIP | Loop 1000A, N4 Payer City, State, Zip Code, N401 City, N401 State, N403 Zip Code    |

| Field             | Loop Segment Data Element                                                                                                    |
|-------------------|----------------------------------------------------------------------------------------------------|
| NPI               | Loop 1000B, N1 Payee Identification, N104 Payee<br>Identification Code when N103 equals XX, else Loop<br>1000B, REF Payee Additional Identification, REF02<br>when REF01 equals PQ |
| ТОВ               | Loop 2100, CLP Claim Payment Information, CLP08<br>Facility Type Code and CLP09 Claim Frequency Code                                                                               |
| TRANSFER TO (COB) | Loop 2100, NM1 Crossover Carrier Name, NM103<br>Coordination of Benefits Carrier Name                                                                                              |
| ID Code           | Loop 2100, NM1 Crossover Carrier Name, NM109<br>Coordination of Benefits Carrier Identifier when NM108<br>is 'PI' – Payor Identification                                           |
| PATIENT           | Loop 2100, NM1 Patient Name, NM103 Patient Last<br>Name, NM104 Patient First Name Initial                                                                                          |
| PCN               | Loop 2100, CLP Claim Payment Information, CLP01<br>Patient Control Number                                                                                                    |
| MID               | Loop 2100, NM1 Patient Name, NM109 Patient Identifier                                                                                                    |
| SVC FROM          | Loop 2100, DTM Statement From or To Date, DTM02 when DTM01 is '232' – Claim Statement Period Start                                                                                 |
| MRN               | Loop 2100, REF Other Claim Related Identification,<br>REF02 when REF01 is 'EA'- Medical Record<br>Identification Number                                                            |
| CLAIM STAT        | Loop 2100, CLP Claim Payment Information, CLP02<br>Claim Status Code                                                                                                    |
| THRU              | Loop 2100, DTM Statement From or To Date, DTM02 when DTM01 is '233'- Claim Statement Period End                                                                                    |
| ICN               | Loop 2100, CLP Claim Payment Information, CLP07<br>Claim Payment Control Number                                                                                                    |
| COR MID           | Loop 2100, NM1 Corrected Patient Name, NM109<br>Patient identifier                                                                                                    |

### Charges

| Field       | Loop Segment Data Element                                                                                                    |
|-------------|----------------------------------------------------------------------------------------------------|
| REPORTED    | Loop 2100, CLP Claim Payment Information, CLP03<br>Total Claim Charge Amount                                                                                                    |
| NCVD/DENIED | Loop 2100, CAS Claim Adjustment, CAS03, 06, 09, 12, 15, 18 when CAS02, 05, 08, 11, 14, 17 does not equal 1, 2, 3, 23, 45, 66, 70, 89, 94, 118, 122, 247, and 248) and Loop 2110, CAS Claim Adjustment, CAS03, 06, 09, 12, 15, 18 when CAS02, 05, 08, 11, 14, 17 does not equal 1, 2, 3, 23, 45, 66, 70, 89, 94, 118, 122, 247, and 248) |
| CLAIM ADJS  | Loop 2100, CAS Claim Adjustment, CAS03, 06, 09, 12, 15 and 18 Adjustment Amount when CAS01 equals OA and Adjustment Code in CAS02, 05, 08, 11, 14, 17 equals 121                                                                                                    |
| COVERED     | Loop 2100, AMT Claim Supplemental Information,<br>AMT02 when AMT01 is 'AU' Coverage Amount                                                                                                    |
| REPORTED    | Loop 2100, CLP Claim Payment Information, CLP03<br>Total Claim Charge Amount                                                                                                    |

Table 4. Single Claim Report – Charges

### **Days/Vists**

| Field        | Loop Segment Data Element                                                                                                    |
|--------------|----------------------------------------------------------------------------------------------------|
| COST REPT    | Loop 2100, MIA Inpatient Adjudication Information,<br>MIA15 Total Cost Report Day Count                                                                          |
| COV/UTIL     | Loop 2100, MIA Inpatient Adjudication Information,<br>MIA01 Total Covered Days or Visits Count                                                                   |
| NON-COVERED  | Loop 2100, QTY Claim Supplemental Information<br>Quantity, QTY02 when QTY01 equals NE                                                                            |
| COVD VISITS  | Loop 2100, QTY Claim Supplemental Information<br>Quantity, QTY02 Claim Supplemental Information<br>Quantity when QTY01 equals 'CA'- Covered -Actual.             |
| NCOVD VISITS | Loop 2100, QTY Claim Supplemental Information<br>Quantity, QTY02 Claim Supplemental Information<br>Quantity when QTY01 equals 'NE' – Non-Covered -<br>Estimated. |

Use or disclosure of the data contained in this section is subject to restrictions of Contract # CIOSP3 HHSN-316-2012-00026W HHSM-500-2017-00007U.
## Payment Data

| Field        | Loop Segment Data Element                                                                                                    |
|--------------|----------------------------------------------------------------------------------------------------|
| DRG          | Loop 2100, CLP Claim Payment Information, CLP11<br>Diagnosis Related Group – DRG Code.                                                                                                    |
| DRG AMOUNT   | Loop 2100, MIA Inpatient Adjudication Information,<br>MIA04 Claim DRG Amount.                                                                                                    |
| DRG/OPER/CAP | Loop 2000, MIA Inpatient Adjudication Information,<br>MIA06 Claim Disproportionate Share Amount, plus<br>MIA08 Claim PPS Capital Amount, plus MIA 18 Claim<br>Indirect Teaching Amount.                                             |
| LINE ADJ AMT | Loop 2110, Service Line Adjustment, CAS03, 06, 09, 12, 15 and 18 Adjustment Amount when CAS01 equals OA and Adjustment Code in CAS02, 05, 08, 11, 14, 17 equals 121.                                                                |
| OUTLIER      | Loop 2100, AMT Claim Supplemental Information,<br>Amt02 when Amt01 is 'ZM' Add-on Outlier.                                                                                                    |
| CAP OUTLIER  | Loop 2100, MIA Inpatient Adjudication Information,<br>MIA17 Claim PPS Capital Outlier Amount.                                                                                                    |
| CASH DEDUCT  | Loop 2100, CAS Claim Adjustment, CAS03 Adjustment<br>Amount, CAS06 Adjustment Amount, CAS09<br>Adjustment Amount, CAS12 Adjustment Amount,<br>CAS15 Adjustment Amount, CAS18 Adjustment Amount<br>when CAS02 is 1 and 247.          |
| BLOOD DEDUCT | Loop 2100, CAS Claim Adjustment, CAS03 Adjustment<br>Amount, CAS06 Adjustment Amount, CAS09<br>Adjustment Amount, CAS12 Adjustment Amount,<br>CAS15 Adjustment Amount, CAS18 Adjustment Amount<br>when CAS02 is '66'.               |
| COINSURANCE  | Loop 2100, CAS Claim Adjustment, CAS03 Adjustment<br>Amount, CAS06 Adjustment Amount, CAS09<br>Adjustment Amount, CAS12 Adjustment Amount,<br>CAS15 Adjustment Amount, CAS18 Adjustment Amount<br>when CAS02 is 2, 3, 122, and 248. |
| PAT REFUND   | Loop 2100, CAS Claim Adjustment, CAS03 Adjustment<br>Amount, CAS06 Adjustment Amount, CAS09<br>Adjustment Amount, CAS12 Adjustment Amount,<br>CAS15 Adjustment Amount, CAS18 Adjustment Amount<br>when CAS02 is 'A0'.               |

 Table 6. Single Claim Report – Payment Data

| Field          | Loop Segment Data Element                                                                                                    |
|----------------|----------------------------------------------------------------------------------------------------|
| MPA AMT        | Loop 2100, Medicare Performance Adjustment Amount.                                                                                                    |
| REIM RATE      | Loop 2100, MOA Outpatient Adjudication Information, MOA01 Reimbursement Rate.                                                                                                    |
| MSP PRIM PAYER | Loop 2100, CAS Claim Adjustment, CAS03 Adjustment<br>Amount, CAS06 Adjustment Amount, CAS09<br>Adjustment Amount, CAS12 Adjustment Amount,<br>CAS15 Adjustment Amount, CAS18 Adjustment Amount<br>when CAS02 is '23'.                                                                                                    |
| PROF COMPONENT | Loop 2100, CAS Claim Adjustment, CAS03 Adjustment<br>Amount, CAS06 Adjustment Amount, CAS09<br>Adjustment Amount, CAS12 Adjustment Amount,<br>CAS15 Adjustment Amount, CAS18 Adjustment Amount<br>when CAS02 is '89'.                                                                                                    |
| ESRD AMOUNT    | Loop 2100, CAS Claim Adjustment, CAS03 Adjustment<br>Amount, CAS06 Adjustment Amount, CAS09<br>Adjustment Amount, CAS12 Adjustment Amount,<br>CAS15 Adjustment Amount, CAS18 Adjustment Amount<br>when CAS02 is '118'.                                                                                                    |
| PROC CD AMOUNT | Loop 2100, MOA Outpatient Adjudication Information,<br>MOA02 Claim HCPCS Payable Amount.                                                                                                    |
| ALLOW/REIM     | Loop 2110, SVC Service Payment Information, SVC03<br>Line Item Provider Payment Amount, this is the sum of<br>all revenue lines.                                                                                                    |
| SEQUESTRATN    | Loop 2100, CAS Claim Adjustment, CAS03, 06, 09, 12, 15 and 18 Adjustment Amount when Adjustment Code in CAS02, 05, 08, 11, 14, 17 equals 118 and group code CO and CARC 223 and Loop 2110, CAS Service Adjustment, CAS03, 06, 09, 12, 15 and 18 Adjustment Amount when Adjustment Code in CAS02, 05, 08, 11, 14, 17 equals 118 and group code CO and CARC 223 |
| INTEREST       | Loop 2100, AMT Claim Supplemental Information,<br>AMT02 Claim Supplemental information Amount when<br>AMT01 equals 'I'.                                                                                                    |
| CONTRACT ADJ   | Loop 2100, CAS Claim Adjustment, CAS03, 06, 09, 12, 15 and 18 Adjustment Amount when Adjustment Code in CAS02, 05, 08, 11, 14, 17 equals 45 and 59 and Loop 2110, CAS Service Adjustment, CAS03, 06, 09, 12, 15 and 18 Adjustment Amount when Adjustment Code in CAS02, 05, 08, 11, 14, 17 equals 45 and 59.                                                  |

| Field        | Loop Segment Data Element                                                                                                    |
|--------------|----------------------------------------------------------------------------------------------------|
| PER DIEM AMT | Loop 2100, AMT Claim Supplemental Information,<br>AMT02 Claim Supplemental information Amount when<br>AMT01 equals 'DY'.                                                                                                    |
| ACO/DC RED   | Loop 2100, CAS Claim Adjustment, CAS03, 06, 09, 12,<br>15 and 18 Adjustment Amount when Adjustment Code<br>in CAS02, 05, 08, 11, 14, 17 equals 118 and group code<br>CO and CARC 132 and Loop 2110, CAS Service<br>Adjustment, CAS03, 06, 09, 12, 15 and 18 Adjustment<br>Amount when Adjustment Code in CAS02, 05, 08, 11,<br>14, 17 equals 118 and group code CO and CARC 132 |
| PA REDUCT    | Loop 2100, CAS Line Adjustment, CAS03, 06, 09, 12, 15 and 18 Adjustment Amount when Adjustment Code in CAS02, 05, 08, 11, 14, 17 equals 197.                                                                                                    |
|              | Loop 2110, CAS Line Adjustment, CAS03, 06, 09, 12, 15 and 18 Adjustment Amount when Adjustment Code in CAS02, 05, 08, 11, 14, 17 equals 197.                                                                                                    |
| NET REIM AMT | Loop 2100, CLP Claim Payment Information, CLP04<br>Claim Payment Amount.                                                                                                    |

### **ADJ Reason Codes**

| Table 7. | Single | Claim | Report | -ADJ | Reason | Codes |
|----------|--------|-------|--------|------|--------|-------|
|          | 0      |       | 1      |      |        |       |

| Field                   | Loop Segment Data Element                                                                                                    |
|-------------------------|----------------------------------------------------------------------------------------------------|
| GROUP CODES             | Loop 2100, CAS Claim Adjustment, CAS01 Claim Adjustment Group Code.                                                                                                    |
| ADJUSTMENT REASON CODES | Loop 2100, CAS Claim Adjustment, Adjustment Reason<br>Codes CAS02, CAS05, CAS08, CAS11, CAS14,<br>CAS17.                                                                                                    |
| ADJUSTMENT AMOUNT       | Loop 2100, CAS Claim Adjustment, Adjustment Amount CAS03, CAS06, CAS09, CAS12, CAS15, CAS18.                                                                                                    |
| REMARK CODES            | Loop 2100, MIA Inpatient Adjudication Information,<br>Claim Payment Remark Codes MIA05, MIA20, MIA21,<br>MIA22, MIA23. And Loop 2100, MOA Outpatient<br>Adjudication Information, Claim Payment Remark Code<br>MOA03, MOA04, MOA05, MOA06, MOA07. |

### **Single Claim Report Service Lines**

#### **First Revenue Line Headings**

| Field        | Loop Segment Data Element                                                                                                    |
|--------------|----------------------------------------------------------------------------------------------------|
| REV          | Loop 2110, SVC Service Payment Information, SVC01-<br>2 when SVC01-1 is 'NU' – National Uniform Billing<br>Committee (NUBC) Codes.                                                                                                    |
| DATE         | Loop 2110, DTM Service Date, DTM02 when DTM01 is '472 – Service.                                                                                                    |
| HCPCS        | Loop 2110, SVC Service Payment Information, SVC01-<br>2 when SVC01-1 is 'HC' - Health Care Common<br>Procedural Coding System (HCPCS).                                                                                                    |
| APC/HIPPS    | Loop 2110, REF Service Identification, REF02 when<br>REF01 is 'APC' – Ambulatory Payment Classification or<br>REF01 is '1S' – Ambulatory Patient Group (APG)<br>Number. And Loop 2110, SVC Service Payment<br>Information, SVC01-2 when SVC01-1 is 'HP' – Health<br>Insurance Prospective Payment System (HIPPS) Skilled<br>Nursing Facility Rate Code. |
| MODS         | Loop 2110, SVC Service Payment Information,<br>Procedure Modifiers SVC01-3, SVC01-4, SVC01-5,<br>SVC01-6.                                                                                                    |
| QTY          | Loop 2110, SVC Service Payment Information, SVC05<br>Units of Service Paid Count.                                                                                                    |
| CHARGES      | Loop 2110, SVC Service Payment Information, SVC02<br>Line Item Charge Amount.                                                                                                    |
| ALLOW/REIM   | Loop 2110, SVC Service Payment Information, SVC03<br>Line Item Provider Payment Amount.                                                                                                    |
| GC           | Loop 2110, CAS Claim Adjustment, CAS01 Claim Adjustment Group Code.                                                                                                    |
| RSN          | Loop 2110, CAS Claim Adjustment, Adjustment Reason Codes CAS02, 05, 08, 11, 14, 17.                                                                                                    |
| AMOUNT       | Loop 2110, CAS Claim Adjustment, Adjustment Amount CAS03, 06, 09, 12, 15, 18.                                                                                                    |
| REMARK CODES | Loop 2110, LQ Health Care Remark Codes, LQ02 when LQ01 is 'HE' – Claim Payment Remark Codes.                                                                                                    |

Table 8. Single Claim Report - First Revenue Line Headings

#### **Second Revenue Line Headings**

| Field | Loop Segment Data Element                                                |
|-------|--------------------------------------------------------------------------|
| LICN  | Loop 2110, REF Line Item Control Number, REF02 when REF01 is equal 6R.   |
| НСРІ  | Loop 2110, REF Healthcare Policy Identification, REF02 when REF01 is 0K. |

Table 9. Single Claim Report - Second Revenue Line Headings

#### Third Revenue Line Headings

Table 10. Single Claim Report - Third Revenue Line Headings

| Field    | Loop Segment Data Element                                                                    |
|----------|----------------------------------------------------------------------------------------------|
| SVC DESC | Loop 2110, SVC Service Payment Information, when SVC06-7 is present and greater than spaces. |

#### Group/CARC Codes

Table 11. Single Claim Report - Group/CARC Codes

| Field                   | Loop Segment Data Element                                                                                |
|-------------------------|----------------------------------------------------------------------------------------------------|
| GROUP CODES             | Loop 2100, CAS Claim Adjustment, CAS01 Claim<br>Adjustment Group Code.                                   |
| ADJUSTMENT REASON CODES | Loop 2100, CAS Claim Adjustment, Adjustment Reason<br>Codes CAS02, CAS05, CAS08, CAS11, CAS14,<br>CAS17. |

#### **RARC Codes**

Table 12. Single Claim Report - RARC Codes

| Field                             | Loop Segment Data Element                                                                    |
|-----------------------------------|----------------------------------------------------------------------------------------------|
| REMITTANCE ADVICE REASON<br>CODES | Loop 2110, LQ Health Care Remark Codes, LQ02 when LQ01 is 'HE' – Claim Payment Remark Codes. |

# **Bill Type Summary Report**

#### Figure 53. Mapping 5010 835 to Bill Summary Report

| PoP 111920_Test.txt<br>File Edit View He                                                                                                    | lp             |                |                   |                     |    |          |      |       |          | - 0        | × |
|----------------------------------------------------------------------------------------------------|----------------|----------------|-------------------|---------------------|----|----------|------|-------|----------|------------|---|
| X12                                                                                                    | SL             | PS             | BS                | AC                  | SC | Previous | Next | Print | G<br>C R | BUS<br>SCE |   |
| Medicare Netional Standard Intermediary Remittance Advice       PAYEE NAME       FPE: 12/31/2019 PAYEN NAME       123 TEST R0       PAID: 09/26/2019 123 TEST R0       ANYTOWN       , FL 122450000       LUM: 1       ANYTOWN       , FL 12245000       TOR: 11       ANYTOWN |                |                |                   |                     |    |          |      |       |          |            |   |
|                                                                                                    | SUBTOTAL/TOTAL | FOR BILL TYPE  |                   | -                   |    |          |      |       |          |            |   |
|                                                                                                    |                |                |                   | -                   |    |          |      |       |          |            |   |
| CHARGES:                                                                                                    | PAYMENT DATA   | ±              | 0.000=REI         | I RATE              |    |          |      |       |          |            |   |
| 6730.28=REPORTED                                                                                                    | 0.0            | Ø=DRG AMOUNT   | 0.00=MSP          | PRIM PAYER          |    |          |      |       |          |            |   |
| 0.00=NCVD/DEN                                                                                                    | IED 0.0        | Ø=DRG/OPER/CAP | 0.00=PRO          | COMPONENT           |    |          |      |       |          |            |   |
| 0.00=CLAIM AD                                                                                                    | 35             |                | 0.00=LINE ADJ AMT |                     |    |          |      |       |          |            |   |
| 6730.28=COVERED                                                                                                    | 0.0            | 0=OUTLIER      | 0.00=PRO          | 0.00=PROC CD AMOUNT |    |          |      |       |          |            |   |
| DAYS/VISITS:                                                                                                    | 0.0            | 0=CAP OUTLIER  | =CAP OUTLIER      |                     |    |          |      |       |          |            |   |
| 31=COST REPT                                                                                                    | 0.0            | Ø=CASH DEDUCT  | 0.00#ACO/DC RED   |                     |    |          |      |       |          |            |   |
| 31=COVD/UTIL                                                                                                    | 0.0            | 0=BLOOD DEDUCT | 0.00=INTE         | REST                |    |          |      |       |          |            |   |
| Ø=NON-COVER                                                                                                    | ED 0.0         | 0=COINSURANCE  | -818.21=CON       | RACT ADJ            |    |          |      |       |          |            |   |
| 0=COVD VISI                                                                                                    | TS 0.0         | Ø=PAT REFUND   | 0.00=PER DIEM AMT |                     |    |          |      |       |          |            |   |
| 0=NCOV VISI                                                                                                    | TS 109.8       | 7=SEQUESTRATN  | 0.00=PA REDUCT    |                     |    |          |      |       |          |            |   |
|                                                                                                    |                |                | 5333.50=NET       | REIM AMT            |    |          |      |       |          |            |   |

Table 13. Bill Summary - Basic Fields

| Field                | Loop Segment Data Element                                                                                   |
|----------------------|----------------------------------------------------------------------------------------------------|
| PROVIDER NAME        | Loop 1000B, N1 Payee Identification, N102 Payee<br>Name when N101 equals PE                                 |
| FPE                  | Loop 2000, TS3 Provider Summary Information, TS303<br>Fiscal Period Date                                    |
| INTERMEDIARY NAME    | Loop 1000A, N1 Payer Identification, N102 Payer Name when N101 equals PR                                    |
| PAYEE ADDRESS        | Loop 1000B, N3 Payee Address, N301 Payee Address Line                                                       |
| PAID                 | Header, BPR Financial Information, BPR16 Check/EFT Date                                                     |
| INTERMEDIARY ADDRESS | Loop 1000A, N3 Payer Address, N301 Payer Address<br>Line                                                    |
| PROVIDER CITY/ST/ZIP | Loop 1000B, N4 Payee City, State, and Zip Code, N401<br>City, N402 State or Province Code, N403 Postal Code |
| CLM#                 | Loop 2000, TS3 Provider Summary Information, TS304<br>Total Claim Count                                     |

| Field                    | Loop Segment Data Element                                                                                                    |
|--------------------------|----------------------------------------------------------------------------------------------------|
| INTERMEDIARY CITY/ST/ZIP | Loop 1000A, N4 Payer City, State and Zip Code, N401<br>City, N402 State or Province Code, N403 Postal Code                                                                         |
| NPI                      | Loop 1000B, N1 Payee Identification, N104 Payee<br>Identification Code when N103 equals XX, else Loop<br>1000B, REF Payee Additional Identification, REF02<br>when REF01 equals PQ |
| ТОВ                      | Loop 2000, TS3 Provider Summary Information, TS302<br>Facility Type Code                                                                                                    |

# Charges

| Table 14 | . Bill Sumn | nary – Charges |
|----------|-------------|----------------|
|----------|-------------|----------------|

| Field       | Loop Segment Data Element                                                                                                    |
|-------------|----------------------------------------------------------------------------------------------------|
| REPORTED    | Loop 2000, TS3 Provider Summary Information, T305<br>Total Claim Charge Amount                                                                                                    |
| NCVD/DENIED | Loop 2100, CAS Claim Adjustment, CAS03, 06, 09, 12, 15, and 18 Adjustment Amount when CAS01 Group Code equals CO and CAS02, 05, 08, 11, 14, and 17 Reason Code does NOT equal 1, 2, 3, 23, 45, 59, 66, 70, 89, 118, 122, A0, and 121 and Loop 2110, CAS Service Adjustment, CAS03, 06, 09, 12, 15, and 18 Adjustment Amount when CAS01 Group Code equals CO and CAS02, 05, 08, 11, 14, and 17 Reason Code does NOT equal 1, 2, 3, 23, 45, 59, 66, 70, 89, 118, 122, A0, and 121, 247, and 248 |
| CLAIM ADJS  | Loop 2100, CAS Claim Adjustment, CAS03, 06, 09, 12, 15 and 18 Adjustment Amount when CAS01 equals OA and Adjustment Code in CAS02, 05, 08, 11, 14, 17 equals A7                                                                                                    |
| COVERED     | Loop 2100, AMT Claims Supplemental Information, sum of AMT02 when AMT01 equals AU                                                                                                    |

### Days/Visits

| Table 15. | Bill Summary | - Days/Visits |
|-----------|--------------|---------------|
|-----------|--------------|---------------|

| Field        | Loop Segment Data Element                                                                                                    |
|--------------|----------------------------------------------------------------------------------------------------|
| COST REPT    | Loop 2000, TS2 Provider Supplemental Summary<br>Information, TS212 Total Cost Report Day Count                                                                                     |
| COV/UTIL     | Loop 2000, TS2 Provider Supplemental Summary<br>Information, TS213 Total Covered Day Count                                                                                         |
| NON-COVERED  | Loop 2000, TS2 Provider Supplemental Summary<br>Information, TS214 Total Non-Covered Day Count                                                                                     |
| COVD VISITS  | Loop 2100, QTY Claim Supplemental Information<br>Quantity, QTY02 Claim Supplemental Information<br>Quantity when QTY01 equals VS. This is the sum of all<br>claims in the LX loop. |
| NCOVD VISITS | Loop 2100, QTY Claim Supplemental Information<br>Quantity, QTY02 Claim Supplemental Information<br>Quantity when QTY01 equals NE. This is the sum of all<br>claims in the LX loop. |

### Payment Data

| Table 10 | 6. Bill | Summary | - I | Payment Date | l |
|----------|---------|---------|-----|--------------|---|
|----------|---------|---------|-----|--------------|---|

| Field        | Loop Segment Data Element                                                                                                    |
|--------------|----------------------------------------------------------------------------------------------------|
| DRG AMOUNT   | Loop 2000, TS2 Provider Supplemental Summary<br>Information, TS201 Total DRG Amount                                                                                                    |
| DRG/OPER/CAP | Loop 2000, TS2 Provider Supplemental Summary<br>Information, TS202 Total Federal Specific Amount plus<br>TS203 Total Hospital Specific Amount plus TS204 Total<br>Disproportionate Share Amount plus TS206 Total<br>Indirect medical Education Amount |
| OUTLIER      | Loop 2000, TS2 Provider Supplemental Summary<br>Information, TS208 Total Day Outlier Amount plus<br>TS209 Total Cost Outlier Amount                                                                                                    |
| CAP OUTLIER  | Loop 2100, MIA Inpatient Adjudication Information,<br>MIA17 Claim PPS Capital Outlier Amount. This is the<br>sum of all claims in the LX Loop.                                                                                                    |

| Field        | Loop Segment Data Element                                                                                                    |
|--------------|----------------------------------------------------------------------------------------------------|
| CASH DEDUCT  | Loop 2100, CAS Claim Adjustment, CAS03, 06, 09, 12, 15, and 18 Adjustment Amount when CAS01 Group Code equals PR and CAS02, 05, 08, 11, 14, and 17 Reason Code equals 1 Deductible and Loop 2110, CAS Service Adjustment, CAS03, 06, 09, 12, 15, and 18 Adjustment Amount when CAS01 Group Code equals PR and CAS02, 05, 08, 11, 14, and 17 Reason Code equals 1 Deductible                                                                                                    |
| BLOOD DEDUCT | Loop 2100, CAS Claim Adjustment, CAS03, 06, 09, 12, 15, and 18 Adjustment Amount when CAS01 Group Code equals PR and CAS02, 05, 08, 11, 14, and 17 Reason Code equals 66 Blood Deductible and Loop 2110, CAS Service Adjustment, CAS03, 06, 09, 12, 15, and 18 Adjustment Amount when CAS01 Group Code equals PR and CAS02, 05, 08, 11, 14, and 17 Reason Code equals 66 Blood Deductible                                                                                                    |
| COINSURANCE  | Loop 2100, CAS Claim Adjustment, CAS03, 06, 09, 12,<br>15, and 18 Adjustment Amount when CAS01 Group<br>Code equals PR and CAS02, 05, 08, 11, 14, and 17<br>Reason Code equals 2 Coinsurance, 3 Co-Payment,<br>and 122 Psychiatric Reduction and Loop 2110, CAS<br>Service Adjustment, CAS03, 06, 09, 12, 15, and 18<br>Adjustment Amount when CAS01 Group Code equals<br>PR and CAS02, 05, 08, 11, 14, and 17 Reason Code<br>equals 2 Coinsurance, 3 Co-Payment, and 122<br>Psychiatric Reduction |
| PAT REFUND   | Loop 2000, TS3 Provider Summary Information, TS322<br>Total Patient Reimbursement Amount                                                                                                    |
| SEQUESTRATN  | Loop 2100, CAS Claim Adjustment, CAS03, 06, 09, 12,<br>15 and 18 Adjustment Amount when Adjustment Code<br>in CAS02, 05, 08, 11, 14, 17 equals 118 and group code<br>CO and CARC 223 and Loop 2110, CAS Service<br>Adjustment, CAS03, 06, 09, 12, 15 and 18 Adjustment<br>Amount when Adjustment Code in CAS02, 05, 08, 11,<br>14, 17 equals 118 and group code CO and CARC 223                                                                                                    |
| ACO/DC RED   | Loop 2100, CAS Claim Adjustment, CAS03, 06, 09, 12, 15 and 18 Adjustment Amount when Adjustment Code in CAS02, 05, 08, 11, 14, 17 equals 118 and group code CO and CARC 132 and Loop 2110, CAS Service Adjustment, CAS03, 06, 09, 12, 15 and 18 Adjustment Amount when Adjustment Code in CAS02, 05, 08, 11, 14, 17 equals 118 and group code CO and CARC 132                                                                                                    |

| Field          | Loop Segment Data Element                                                                                                    |
|----------------|----------------------------------------------------------------------------------------------------|
| REIM RATE      | Loop 2100, MOA Outpatient Adjudication Information, MOA01 Reimbursement Rate                                                                                                    |
| MSP PRIM PAYER | Loop 2000, TS3 Provider Summary Information, TS313<br>Total MSP Payer Amount                                                                                                    |
| PROF COMPONENT | Loop 2100, CAS Claim Adjustment, CAS03, 06, 09, 12, 15, and 18 Adjustment Amount when CAS01 Group Code equals CO and CAS02, 05, 08, 11, 14, and 17 Reason Code equals 89 Professional Fees removed from charges and Loop 2110, CAS Service Adjustment, CAS03, 06, 09, 12, 15, and 18 Adjustment Amount when CAS01 Group Code equals CO and CAS02, 05, 08, 11, 14, and 17 Reason Code equals 89 Professional Fees removed from charges |
| LINE ADJ       | Loop 2110, Service Line Adjustment, CAS03, 06, 09, 12, 15 and 18 Adjustment Amount when CAS01 equals OA and Adjustment Code in CAS02, 05, 08, 11, 14, 17 equals 121                                                                                                    |
| PROC CD AMOUNT | Loop 2000, TS3 Provider Summary Information, TS318<br>Total HCPCS Payable Amount                                                                                                    |
| INTEREST       | Loop 2100, AMT Claim Supplemental Information,<br>AMT02 Claim Supplemental Information Amount when<br>AMT01 equals I Interest. This is the sum of all claims in<br>the LX Loop.                                                                                                    |
| CONTRACT ADJ   | Loop 2100, CAS Claim Adjustment, CAS03, 06, 09, 12, 15 and 18 Adjustment Amount when Adjustment Code in CAS02, 05, 08, 11, 14, 17 equals 45 and 59 and Loop 2110, CAS Service Adjustment, CAS03, 06, 09, 12, 15 and 18 Adjustment Amount when Adjustment Code in CAS02, 05, 08, 11, 14, 17 equals 45 and 59                                                                                                    |
| PER DIEM AMT   | Loop 2100, AMT Claim Supplemental Information,<br>AMT02 Claim Supplemental information Amount when<br>AMT01 equals 'DY'. This is the sum of all claims in the<br>LX Loop.                                                                                                    |
| NET REIM AMT   | Loop 2100, CLP Claim Payment Information, CLP04<br>Claim Payment Amount. This is the sum of all claims in<br>the LX Loop.                                                                                                    |

#### **Provider Payment Summary Report**

Figure 54. Mapping 5010 835 to Provider Payment Summary Report

| File Edit View     | Help               |                    |                   |     |              |          |      |       |          |            |
|--------------------|--------------------|--------------------|-------------------|-----|--------------|----------|------|-------|----------|------------|
| X12                | SL                 | PS                 | BS                | AC  | SC           | Previous | Next | Print | G<br>C R | BUS<br>SCE |
| Medicar            | e National Standa  | rd Intermediary Re | mittance Advice   |     |              |          |      |       |          |            |
| PAYEE NAME         |                    | PAYE               | R NAME            |     |              |          |      |       |          |            |
| 123 TEST RD        |                    | 123                | TEST RD           |     |              |          |      |       |          |            |
| ANYTOWN ,          | FL 123450000       | ANYT               | DWN, FL 123450000 |     |              |          |      |       |          |            |
| NPI: 1234567778    |                    |                    |                   |     |              |          |      |       |          |            |
| CHECK / EFT NUMBER | : 0001305900       |                    |                   |     |              |          |      |       |          |            |
|                    |                    | DAVMENT            | CLIMMARY          |     |              |          |      |       |          |            |
| PAYMENT TOTAL -    |                    | 6.08 BTLLT         | 30000ART          | 914 |              |          |      |       |          |            |
| TOTAL CLAIMS:      |                    | 1 TOTAL            | PTP CLATMS: 0     |     |              |          |      |       |          |            |
|                    |                    |                    |                   |     |              |          |      |       |          |            |
|                    |                    | FINANCIAL AD       | JUSTMENTS         |     |              |          |      |       |          |            |
| BD>BD/             |                    | : -21904.00        | DM>DM             |     | : -121674.00 |          |      |       |          |            |
| OA>KA/             |                    | : -205932.00       | RE>RE             |     | : -106545.00 |          |      |       |          |            |
| CS>CA/             |                    | : 186112.22        |                   |     |              |          |      |       |          |            |
|                    |                    |                    |                   |     |              |          |      |       |          |            |
| Payer Business Con | tract Information  |                    |                   |     |              |          |      |       |          |            |
| Telephone: 55555   | 5555               |                    |                   |     |              |          |      |       |          |            |
| Telephone Extensio | n: 55555           |                    |                   |     |              |          |      |       |          |            |
| Facsimile: 55555   | 5555               |                    |                   |     |              |          |      |       |          |            |
| Electronic Mail:   |                    |                    |                   |     |              |          |      |       |          |            |
| Paver Technical Co | ntract Informatio  | n                  |                   |     |              |          |      |       |          |            |
| Telephone Extensio | n: 555555555       |                    |                   |     |              |          |      |       |          |            |
| Facsimile:         |                    |                    |                   |     |              |          |      |       |          |            |
| Electronic Mail:   |                    |                    |                   |     |              |          |      |       |          |            |
| Uniform Resource L | ocator (URL):      |                    |                   |     |              |          |      |       |          |            |
| Payer Web Site Uni | form Resource Loca | ator (URL): EMAI   | L@EMAIL.NET/URL   |     |              |          |      |       |          |            |
|                    |                    |                    |                   |     |              |          |      |       |          |            |

Table 17. Provider Payment Summary Report - Basic Fields

| Field                    | Loop Segment Data Element                                                                                   |
|--------------------------|----------------------------------------------------------------------------------------------------|
| PROVIDER NAME            | Loop 1000B, N1 Payee Identification, N102 Payee<br>Name when N101 equals PE                                 |
| INTERMEDIARY NAME        | Loop 1000A, N1 Payer Identification, N102 Payer Name when N101 equals PR                                    |
| PAYEE ADDRESS            | Loop 1000B, N3 Payee Address, N301 Payee Address Line                                                       |
| INTERMEDIARY ADDRESS     | Loop 1000A, N3 Payer Address, N301 Payer Address<br>Line                                                    |
| PROVIDER CITY/ST/ZIP     | Loop 1000B, N4 Payee City, State, and Zip Code, N401<br>City, N402 State or Province Code, N403 Postal Code |
| INTERMEDIARY CITY/ST/ZIP | Loop 1000A, N4 Payer City, State and Zip Code, N401<br>City, N402 State or Province Code, N403 Postal Code  |

| Field            | Loop Segment Data Element                                                                                                    |
|------------------|----------------------------------------------------------------------------------------------------|
| NPI              | Loop 1000B, N1 Payee Identification, N104 Payee<br>Identification Code when N103 equals XX, else Loop<br>1000B, REF Payee Additional Identification, REF02<br>when REF01 equals PQ |
| CHECK/EFT NUMBER | Header TRN Re-association Trace Number, TRN02<br>Check or EFT Trace Number                                                                                                    |

### **Payment Summary**

| Field            | Loop Segment Data Element                                                     |
|------------------|-------------------------------------------------------------------------------|
| PAYMENT TOTAL    | Header, BPR Financial Information, BPR02 Total Actual Provider Payment Amount |
| BILLING CYCLE    | Header, BPR Financial Information, BPR16 Check/EFT<br>Effective Date          |
| TOTAL CLAIMS     | Loop 2000, TS3 Provider Summary Information, TS304<br>Total Claim Count       |
| TOTAL PIP CLAIMS | Loop 2000, TS3 Provider Summary Information, TS323<br>Total PIP Claim Count   |

Table 18. Provider Payment Summary Report - Payment Summary

# Home Health / Hospice All Claims Report

#### Figure 55. Mapping 5010 835 to All Claims Report Header Layout

| Pop 111920_Test.txt<br>File Edit View He                                                   | lp      |                                                      |                                                |                           |             |                        |                                                      |                                              |                                                              |                                                             |                                                                        | - 0                                                 | × |
|--------------------------------------------------------------------------------------------|---------|------------------------------------------------------|------------------------------------------------|---------------------------|-------------|------------------------|------------------------------------------------------|----------------------------------------------|--------------------------------------------------------------|-------------------------------------------------------------|------------------------------------------------------------------------|-----------------------------------------------------|---|
| X12                                                                                        | SL      |                                                      | PS                                             | BS                        | AC          | ;                      | SC                                                   | Previous                                     | Next                                                         | Print                                                       | G<br>C R                                                               | BUS<br>SCE                                          |   |
| PATIENT NAME<br>ICN NUMBER<br>CLAIM #  CLM STATUS<br>NATIONAL PROVIDER<br>MARKED FOR PRINT | s<br>ID | PATIEN<br>MID<br>MEDICA<br>MID CH                    | T CNTRL NUMBER<br>AL REC NUMBER<br>G=x TOB=xxx | FRM DT<br>THR DT<br>CV LN |             | ST<br>/DV<br>/DV<br>/L | REPTD CHGS<br>NCVD/DENIED<br>CLAIM ADJS<br>COVD CHGS | SN DAYS<br>PT DAYS<br>ST DAYS<br>NEW TCH/ECT | MS DAYS<br>NA DAYS<br>COINS AMT<br>SEQUESTRATN<br>ACO/DC RED | REIMB RATE<br>MSP PRI PAY<br>PROF COMP<br>ESRD AMT<br>ISLET | ALLOW/REIM<br>PROC CD AMT<br>LINE ADJ AMT<br>CONT ADJ AMT<br>PA REDUCT | INTEREST<br>PAT REFUND<br>DEDUCTIBLES<br>NET. REIMB | 3 |
| TEST A<br>21925200000207OHR<br>1   1<br>1234567890                                         |         | 1234567<br>1ZZ1ZZ<br>A201940<br>MID CH0              | 789<br>1ZZ11<br>00<br>G= C TOB=813             | 190401<br>190430<br>31    | 0<br>0<br>0 |                        | 6730.28<br>0.00<br>0.00<br>6730.28                   | 0<br>0.00<br>3<br>0                          | 0<br>0<br>0.00<br>109.87<br>0.00                             | 0.000<br>0.00<br>0.00<br>0.00<br>0.00                       | 5333.50<br>0.00<br>0.00<br>-818.21<br>0.00                             | 0.00<br>0.00<br>0.00<br>5333.50                     | - |
| TEST B<br>21925200000207OHR<br>2   1<br>1234567890                                         |         | 1234567<br>1ZZ1ZZ <sup>-</sup><br>A201940<br>MID CH0 | 789<br>1ZZ11<br>00<br>G= C TOB=813             | 190401<br>190430<br>31    | 0<br>0<br>0 |                        | 6730.28<br>0.00<br>0.00<br>6730.28                   | 0<br>0.00<br>3<br>0                          | 0<br>0<br>0.00<br>109.87<br>0.00                             | 0.000<br>0.00<br>0.00<br>0.00<br>0.00                       | 5333.50<br>0.00<br>0.00<br>-818.21<br>0.00                             | 0.00<br>0.00<br>0.00<br>5333.50                     |   |
| TEST C<br>21925200000207OHR<br>3   1<br>1234567890                                         | 1       | 1234567<br>1ZZ1ZZ1<br>A201940<br>MID CH0             | 789<br>12211<br>00<br>G= C TOB=813             | 190401<br>190430<br>31    | 0<br>0<br>0 |                        | 6730.28<br>0.00<br>0.00<br>6730.28                   | 0<br>0.00<br>3<br>0                          | 0<br>0<br>0.00<br>109.87<br>0.00                             | 0.000<br>0.00<br>0.00<br>0.00<br>0.00                       | 5333.50<br>0.00<br>0.00<br>-818.21<br>0.00                             | 0.00<br>0.00<br>0.00<br>5333.50                     |   |
| TEST D<br>219252000002070HR<br>4   1<br>1234567890                                         | 1       | 1234567<br>1ZZ1ZZ <sup>-</sup><br>A201940<br>MID CH0 | 789<br>1ZZ11<br>00<br>G= C TOB=813             | 190401<br>190430<br>31    | 0<br>0<br>0 |                        | 6730.28<br>0.00<br>0.00<br>6730.28                   | 0<br>0.00<br>3<br>0                          | 0<br>0<br>0.00<br>109.87<br>0.00                             | 0.000<br>0.00<br>0.00<br>0.00<br>0.00<br>0.00               | 5333.50<br>0.00<br>0.00<br>-818.21<br>0.00                             | 0.00<br>0.00<br>0.00<br>5333.50                     | _ |
| TEST A<br>219252000002070HR<br>5   1<br>1234567890                                         | L.      | 1234567<br>1ZZ1ZZ1<br>A201940<br>MID CH0             | 789<br>12Z11<br>00<br>G= C TOB=813             | 190401<br>190430<br>31    | 0<br>0<br>0 |                        | 6730.28<br>0.00<br>0.00<br>6730.28                   | 0<br>0.00<br>3<br>0                          | 0<br>0<br>0.00<br>109.87<br>0.00                             | 0.000<br>0.00<br>0.00<br>0.00<br>0.00<br>0.00               | 5333.50<br>0.00<br>0.00<br>-818.21<br>0.00                             | 0.00<br>0.00<br>0.00<br>5333.50                     |   |
| TEST B<br>219252000002070HR                                                                |         | 1234567                                              | 789<br>17711                                   | 190401                    | 0           |                        | 6730.28<br>0.00                                      | 0                                            | 0                                                            | 0.000                                                       | 5333.50<br>0.00                                                        | 0.00                                                | - |

Claims 1-8 of 8

 Table 19. Home Health / Hospice All Claims Report - Basic Fields

| Field                | Loop Segment Data Element                                                                                                    |
|----------------------|----------------------------------------------------------------------------------------------------|
| PATIENT NAME         | Loop 2100, NM1 Patient Name, NM103 Last Name and NM104 First Name Initial                                                                               |
| PATIENT CNTRL NUMBER | Loop 2100, CLP Claim Payment Information, CLP01<br>Claim Submitter's Identifier                                                                         |
| FRM DT               | Loop 2100, DTM Statement From or To Date, DTM02<br>Claim Date when DTM01 equals 232                                                                     |
| COST                 | Loop 2100, MIA Inpatient Adjudication Information,<br>MIA15 Cost Report Day Count                                                                       |
| REPTD CHGS           | Loop 2100, CLP Claim Payment Information, CLP03<br>Total Claim Charge Amount                                                                            |
| SN DAYS              | Loop 2110, SVC Service Payment Information, when<br>SVC01-1 equals NU and SVC01-2 equals 55X or<br>SVC04 equals 55X, this field value is equal to SVC05 |
| MS DAYS              | Loop 2110, SVC Service Payment Information, when<br>SVC01-1 equals NU and SVC01-2 equals 56X or<br>SVC04 equals 56X, this field value is equal to SVC05 |

| Field       | Loop Segment Data Element                                                                                                    |
|-------------|----------------------------------------------------------------------------------------------------|
| REIMB RATE  | Loop 2100, MOA Outpatient Adjudication Information, MOA01 Reimbursement Rate                                                                                                    |
| ALLOW/REIM  | Loop 2110, SVC Service Payment Information, SVC03<br>Line Item Provider Payment Amount, this is the sum of<br>all revenue lines                                                                                                    |
| INTEREST    | Loop 2100, AMT Claim Supplemental Information,<br>AMT02 Claim Supplemental Information Amount when<br>AMT01 equals I Interest                                                                                                    |
| ICN NUMBER  | Loop 2100, CLP Claim Payment Information, CLP07<br>Payer Claim Control Number                                                                                                    |
| MID NUMBER  | Loop 2100, NM1 Patient Name, NM109 Patient Identifier                                                                                                    |
| THR DT      | Loop 2100, DTM Statement From or To Date, DTM02<br>Claim Date when DTM01 equals 233                                                                                                    |
| COVDV       | Loop 2100, MIA Inpatient Adjudication Information,<br>MIA01 Covered Days or Visits Count                                                                                                    |
| NCVD/DENIED | Loop 2100, CAS Claim Adjustment, CAS03, 06, 09, 12, 15 and 18 Adjustment Amount when adjustment code in CAS02, 05, 08, 11, 14, 17 equals any adjustment code except 1, 2, 3, 23, 45, 66, 70, 89, 94, 97, 118, 122 and Loop 2110, CAS Service Adjustment, CAS03, 06, 09, 12, 15 and 18 Adjustment Amount when Adjustment Code in CAS02, 05, 08, 11, 14, 17 equals any adjustment code except 1, 2, 3, 23, 45, 66, 70, 89, 94, 97, 118, 122 |
| PT DAYS     | Loop 2110, SVC Service Payment Information, when SVC01-1 equals NU and SVC01-2 equals 42X, 58X, 59X or 997, this field value is equal to SVC05                                                                                                    |
| NA DAYS     | Loop 2110, SVC Service Payment Information, when SVC01-1 equals NU and SVC01-2 equals 57X or SVC04 equals 57X, this field value is equal to SVC05                                                                                                    |
| MSP PRI PAY | Loop 2100, CAS Claim Adjustment, CAS03, 06, 09, 12, 15 and 18 Adjustment Amount when Adjustment Code in CAS02, 05, 08, 11, 14, 17 equals 23 and Loop 2110, CAS Service Adjustment, CAS03, 06, 09, 12, 15 and 18 Adjustment Amount when Adjustment Code in CAS02, 05, 08, 11, 14, 17 equals 23                                                                                                    |
| PROC CD AMT | Loop 2100, MOA Outpatient Adjudication Information,<br>MOA02 Claim HCPC Payable Amount                                                                                                    |

| Field              | Loop Segment Data Element                                                                                                    |
|--------------------|----------------------------------------------------------------------------------------------------|
| PAT REFUND         | Loop 2100, CAS Claim Adjustment, CAS03, 06, 09, 12, 15 and 18 Adjustment Amount when Adjustment Code in CAS02, 05, 08, 11, 14, 17 equals A0 and Loop 2110, CAS Service Adjustment, CAS03, 06, 09, 12, 15 and 18 Adjustment Amount when Adjustment Code in CAS02, 05, 08, 11, 14, 17 equals A0                   |
| CLAIM #            | PC Print Assigned                                                                                                    |
| CLAIM STATUS       | Loop 2100, CLP Claim Payment Information, CLP02<br>Claim Status Code                                                                                                    |
| MEDICAL REC NUMBER | Loop 2100, REF Other Claim Related Identification<br>REF02 Other Claim Related Identifier when REF01 is<br>EA                                                                                                    |
| NCVDV              | Loop 2100, QTY Claim Supplemental Information<br>Quantity, QTY02 when QTY01 equals NE                                                                                                    |
| CLAIM ADJ          | Loop 2100, CAS Claim Adjustment, CAS03, 06, 09, 12, 15 and 18 Adjustment Amount when Adjustment Code in CAS02, 05, 08, 11, 14, 17 equals 45, 94 and 97 Loop 2110, CAS Service Adjustment, CAS03, 06, 09, 12, 15 and 18 Adjustment Amount when Adjustment Code in CAS02, 05, 08, 11, 14, 17 equals 45, 94 and 97 |
| ST DAYS            | Loop 2110, SVC Service Payment Information, when SVC01-1 equals NU and SVC01-2 equals 44X, this field value is equal to SVC05                                                                                                    |
| COINS AMT          | Loop 2100, CAS Claim Adjustment, CAS03, 06, 09, 12, 15 and 18 Adjustment Amount when Adjustment Code in CAS02, 05, 08, 11, 14, 17 equals 2, 3 and 122 Loop 2110, CAS Service Adjustment, CAS03, 06, 09, 12, 15 and 18 Adjustment Amount when Adjustment Code in CAS02, 05, 08, 11, 14, 17 equals 2, 3 and 122   |
| PROF COMP          | Loop 2100, CAS Claim Adjustment, CAS03, 06, 09, 12, 15 and 18 Adjustment Amount when Adjustment Code in CAS02, 05, 08, 11, 14, 17 equals 89 and Loop 2110, CAS Service Adjustment, CAS03, 06, 09, 12, 15 and 18 Adjustment Amount when Adjustment Code in CAS02, 05, 08, 11, 14, 17 equals 89                   |
| LINE ADJ AMT       | Loop 2110, CAS Service Adjustment, CAS03, 06, 09, 12, 15 and 18 Adjustment Amount when Adjustment Code in CAS02, 05, 08, 11, 14, 17 equals 45, 94 and 97                                                                                                    |

| Field                | Loop Segment Data Element                                                                                                    |
|----------------------|----------------------------------------------------------------------------------------------------|
| DEDUCTIBLES          | Loop 2100, CAS Claim Adjustment, CAS03, 06, 09, 12, 15 and 18 Adjustment Amount when adjustment code in CAS02, 05, 08, 11, 14, 17 equals 1 and or 66 and Loop 2110, CAS Service Adjustment, CAS03, 06, 09, 12, 15 and 18 Adjustment Amount when Adjustment Code in CAS02, 05, 08, 11, 14, 17 equals adjustment codes 1 and 66                                 |
| NATIONAL PROVIDER ID | Loop 1000B, N1 Payee Identification, N104 Payee<br>Identification Code when N103 equals XX                                                                                                    |
| MID CHG = X          | Loop 2100, NM1 Corrected Patient/Insured Name,<br>NM108 equal C if present. Else, Loop 2100, NM1<br>Patient/Insured Name, NM108 equal HN or MI.                                                                                                    |
| TOB = XXX            | Loop 2100, CLP Claim Payment Information, CLP08<br>Facility Type Code in the first two positions of the XX<br>and CLP09 Claim Frequency Code in the third position,<br>last X                                                                                                    |
| CV LN                | Loop 2100, QTY Claim Supplemental Information,<br>QTY02 Claim Supplemental Information Quantity when<br>QTY01 equals CA Covered – Actual                                                                                                    |
| NCV L                | Not Used                                                                                                    |
| COVD CHGS            | Loop 2100, AMT Claim Supplemental Information,<br>AMT02 Claim Supplemental Information Amount when<br>AMT01 equals AU Coverage Amount                                                                                                    |
| OT DAYS              | Loop 2110, SVC Service Payment Information, when SVC01-1 equals NU and SVC01-2 equals 43X, this field value is equal to SVC05                                                                                                    |
| SEQUESTRATN          | Loop 2100, CAS Claim Adjustment, CAS03, 06, 09, 12, 15 and 18 Adjustment Amount when Adjustment Code in CAS02, 05, 08, 11, 14, 17 equals 118 and group code CO and CARC 223 and Loop 2110, CAS Service Adjustment, CAS03, 06, 09, 12, 15 and 18 Adjustment Amount when Adjustment Code in CAS02, 05, 08, 11, 14, 17 equals 118 and group code CO and CARC 223 |
| ESRD AMT             | Loop 2100, CAS Claim Adjustment, CAS03, 06, 09, 12, 15 and 18 Adjustment Amount when Adjustment Code in CAS02, 05, 08, 11, 14, 17 equals 118 and Loop 2110, CAS Service Adjustment, CAS03, 06, 09, 12, 15 and 18 Adjustment Amount when Adjustment Code in CAS02, 05, 08, 11, 14, 17 equals 118                                                               |

| Field        | Loop Segment Data Element                                                                                                    |
|--------------|----------------------------------------------------------------------------------------------------|
| CONT ADJ AMT | Loop 2100, CAS Claim Adjustment, CAS03, 06, 09, 12, 15 and 18 Adjustment Amount when Adjustment Code in CAS02, 05, 08, 11, 14, 17 equals 45 and Loop 2110, CAS Service Adjustment, CAS03, 06, 09, 12, 15 and 18 Adjustment Amount when Adjustment Code in CAS02, 05, 08, 11, 14, 17 equals 45 |
| NET REIMB    | Loop 2100, CLP Claim Payment Information, CLP04<br>Claim Payment Amount                                                                                                    |

### Home Health / Hospice Single Claim Report

Figure 56. Mapping 5010 835 to Single Claim Report

| Pep 111920_Test.txt<br>File Edit View He                                                                                                    | D                                                                                                    |                                                                                                    |                                                                                                    |                                                                                                    |                                                                                                    |                                         |                       |               |          | - | ٥          | × |
|----------------------------------------------------------------------------------------------------|----------------------------------------------------------------------------------------------------|----------------------------------------------------------------------------------------------------|----------------------------------------------------------------------------------------------------|----------------------------------------------------------------------------------------------------|----------------------------------------------------------------------------------------------------|-----------------------------------------|-----------------------|---------------|----------|---|------------|---|
| X12                                                                                                    | SL                                                                                                    | PS                                                                                                    | BS                                                                                                    | AC                                                                                                    | SC                                                                                                  | Previous                                | Next                  | Print         | G<br>C R |   | BUS<br>SCE |   |
| PAYEE NAME<br>123 TEST RD<br>ANYTON , FL<br>NPI: 1234567890<br>PATIENT: TEST<br>MID: 122122122<br>CLAIM STAT: 1<br>COR MID: 12212212<br>CLAIM STAT: 1<br>COR MID: 12212212<br>CLAIM STAT: 1<br>COR MID: 12212212<br>CLAIM STAT: 1<br>COR MID: 12212212<br>CLAIM STAT: 1<br>COM STATE<br>0.000-LINE AD<br>0.000-LINE AD<br>0.000-LI | Medicare Natio<br>FPE: 12,<br>PATD: 99<br>123450000 (LMW: 2<br>TOB: 81<br>11 SVC 1<br>708: 81<br>11 SVC 1<br>8<br>11 SVC 1<br>8<br>11 SVC 1<br>8<br>12<br>11 SVC 1<br>8<br>10<br>10<br>10<br>10<br>10<br>10<br>10<br>10<br>10<br>10<br>10<br>10<br>10 | III         Intermet           IIIIIIIIIIIIIIIIIIIIIIIIIIIIIIIIIIII                                                                                                    | 1<br>1<br>1<br>1<br>1<br>1<br>1<br>1<br>1<br>1<br>1<br>1<br>1<br>1                                                                                          | Cc     Cc     T39     P000     P000     P000     P000     P000     P000     P000     P000     P000     P000     C0     P000     C0     P000     P00     P000     P000     P00 |                                                                                                    | 1                                       | <u>л</u>              | <u>л</u>      |          |   |            | = |
| e-NON-COVE<br>e-COVD VISI<br>e-NCOV VISI<br>RARC CODES:<br>RARC CODES:<br>MADI ALErt: If you<br>To make sure<br>HONEVER, IN<br>REV DATE HCP<br>LICN DATE HCP<br>SVC DESC<br>0651 04/01 Q50                                                                                                    | ED 0 0.<br>T5 0.<br>T5 0.<br>0.<br>0.<br>0.<br>0.<br>0.<br>0.<br>0.<br>0.<br>0.                                                                                                    | 08-HSP CONT CARE           08-HSP CONTRAL           08-HSP CONTRAL           08-HSP CONTRAL           08-HSP OTH           MeB1 N793           what we approved for           0 you, we require and           0 (TY Cr           01-000           01-000           01-000           01-000           01-000           01-000 | -818.21-CO<br>0.00-AC<br>0.00-AC<br>5333.50-NE<br>these services, you<br>ther individual that<br>must write to us wit<br>makes ALLOW/REIM<br>444.16 5333.50 | NTRACT ADJ<br>O/CC RED<br>REDUCT<br>T REIM AMT<br>may appeal our dec<br>did not processy<br>GC RSN A<br>CO 94 -9<br>253 1                                                                                                    | ision<br>our initial claim to cor<br>date you received this<br>MOUNT REMARK CODES<br>99.21<br>88.87 | duct the appeal<br>notice, unless you h | iave a good reason fo | r being late. |          |   |            |   |

Table 20. Home Health / Hospice Single Claim Report - Basic Fields

| Field                    | Loop Segment Data Element                                                           |
|--------------------------|-------------------------------------------------------------------------------------|
| PROVIDER NAME            | Loop 1000B, N1 Payee Identification, N102 Payee<br>Name                             |
| FPE                      | Loop 2000, TS3 Provider Summary Information, TS303<br>Fiscal Period Date            |
| INTERMEDIARY NAME        | Loop 1000A, N1 Payer Identification, N102 Payer Name                                |
| PAYEE ADDRESS            | Loop 1000B, N3 Payee Address, N301 Payee Address Line                               |
| PAID                     | Header, BPR Financial Information, BPR16 Check/EFT Date                             |
| INTERMEDIARY ADDRESS     | Loop 1000A, N3 Payer Address, N301 Payer Address<br>Line                            |
| PROVIDER CITY/ST/ZIP     | Loop 1000B, N4 Payee City, State, Zip Code, N401<br>City, N402 State, N403 Zip Code |
| CLM#                     | PC Print Assigned                                                                   |
| INTERMEDIARY CITY/ST/ZIP | Loop 1000A, N4 Payer City, State, Zip Code, N401 City, N401 State, N403 Zip Code    |

Page 91

| Field             | Loop Segment Data Element                                                                                                    |
|-------------------|----------------------------------------------------------------------------------------------------|
| NPI               | Loop 1000B, N1 Payee Identification, N104 Payee<br>Identification Code when N103 equals XX, else Loop<br>1000B, REF Payee Additional Identification, REF02<br>when REF01 equals PQ |
| ТОВ               | Loop 2100, CLP Claim Payment Information, CLP08<br>Facility Type Code and CLP09 Claim Frequency Code                                                                               |
| TRANSFER TO (COB) | Loop 2100, NM1 Crossover Carrier Name, NM103<br>Coordination of Benefits Carrier Name                                                                                              |
| ID CODE           | Loop 2100, NM1 Crossover Carrier Name, NM109<br>Coordination of Benefits Carrier Identifier when NM108<br>is 'PI' – Payor Identification                                           |
| PATIENT           | Loop 2100, NM1 Patient Name, NM103 Patient Last<br>Name, NM104 Patient First Name and NM105 Patient<br>Middle Name or Initial                                                      |
| PCN               | Loop 2100, CLP Claim Payment Information, CLP01<br>Patient Control Number                                                                                                    |
| MID               | Loop 2100, NM1 Patient Name, NM109 Patient Identifier                                                                                                    |
| SVC FROM          | Loop 2100, DTM Statement From or To Date, DTM02<br>when DTM01 is '232' – Claim Statement Period Start                                                                              |
| MRN               | Loop 2100, REF Other Claim Related Identification,<br>REF02 when REF01 is 'EA'- Medical Record<br>Identification Number                                                            |
| CLAIM STAT        | Loop 2100, CLP Claim Payment Information, CLP02<br>Claim Status Code                                                                                                    |
| THRU              | Loop 2100, DTM Statement From or To Date, DTM02<br>when DTM01 is '233'- Claim Statement Period End                                                                                 |
| ICN               | Loop 2100, CLP Claim Payment Information, CLP07<br>Claim Payment Control Number                                                                                                    |

### Charges

| Field        | Loop Segment Data Element                                                                                                    |
|--------------|----------------------------------------------------------------------------------------------------|
| REPORTED     | Loop 2100, CLP Claim Payment Information, CLP03<br>Total Claim Charge Amount                                                                                                    |
| NCVD/DENIED  | Loop 2100, CAS Claim Adjustment, CAS03, 06, 09, 12, 15, 18 when CAS02, 05, 08, 11, 14, 17 does not equal 1, 2, 3, 23, 45, 66, 70, 89, 94, 97, 118, 122) and Loop 2110, CAS Claim Adjustment, CAS03, 06, 09, 12, 15, 18 when CAS02, 05, 08, 11, 14, 17 does not equal 1, 2, 3, 23, 45, 66, 70, 89, 94, 97, 118, 122) |
| CLAIM ADJS   | Loop 2100, CAS Claim Adjustment, CAS03, 06, 09, 12, 15, 18                                                                                                    |
| LINE ADJ AMT | Loop 2110, CAS Claim Adjustment, CAS03 Adjustment<br>Amount, CAS06 Adjustment Amount, CAS09<br>Adjustment Amount, CAS12 Adjustment Amount,<br>CAS15 Adjustment Amount, CAS18 Adjustment Amount                                                                                                    |
| COVERED      | Loop 2100, AMT Claim Supplemental Information,<br>AMT02 when AMT01 is 'AU' Coverage Amount                                                                                                    |

Table 21. Home Health / Hospice Single Claim Report - Charges

# Days/Visits

Table 22. Home Health / Hospice Single Claim Report - Days/Visits

| Field        | Loop Segment Data Element                                                                                                    |
|--------------|----------------------------------------------------------------------------------------------------|
| COST REPT    | Loop 2100, MIA Inpatient Adjudication Information,<br>MIA15 Total Cost Report Day Count                                                                         |
| COV/UTIL     | Loop 2100, MIA Inpatient Adjudication Information,<br>MIA01 Total Covered Days or Visits Count                                                                  |
| NON-COVERED  | Loop 2100, QTY Claim Supplemental Information<br>Quantity, QTY02 when QTY01 equals NE                                                                           |
| COVD VISITS  | Loop 2100, QTY Claim Supplemental Information<br>Quantity, QTY02 Claim Supplemental Information<br>Quantity when QTY01 equals 'CA'- Covered -Actual             |
| NCOVD VISITS | Loop 2100, QTY Claim Supplemental Information<br>Quantity, QTY02 Claim Supplemental Information<br>Quantity when QTY01 equals 'NE' – Non-Covered -<br>Estimated |

| Field         | Loop Segment Data Element                                                                                                    |
|---------------|----------------------------------------------------------------------------------------------------|
| REIM RATE     | Loop 2100, MOA Outpatient Adjudication Information, MOA01 Reimbursement Rate                                                                            |
| HHA SN AMT    | Loop 2110, SVC Service Payment Information, when<br>SVC01-1 equals NU and SVC01-2 equals 55X or<br>SVC04 equals 55X, this field value is equal to SVC05 |
| HHA PT AMT    | Loop 2110, SVC Service Payment Information, when SVC01-1 equals NU and SVC01-2 equals 42X, this field value is equal to SVC05                           |
| HHA ST AMT    | Loop 2110, SVC Service Payment Information, when SVC01-1 equals NU and SVC01-2 equals 44X, this field value is equal to SVC05                           |
| HHA OT AMT    | Loop 2110, SVC Service Payment Information, when SVC01-1 equals NU and SVC01-2 equals 43X, 978 this field value is equal to SVC05                       |
| HHA MS AMT    | Loop 2110, SVC Service Payment Information, when<br>SVC01-1 equals NU and SVC01-2 equals 56X or<br>SVC04 equals 56X, this field value is equal to SVC05 |
| HHA NA AMT    | Loop 2110, SVC Service Payment Information, when<br>SVC01-1 equals NU and SVC01-2 equals 57X or<br>SVC04 equals 57X, this field value is equal to SVC05 |
| HSP ROUT CARE | Loop 2110, SVC Service Payment Information, when SVC01-1 equals NU and SVC01-2 equals 651, this field value is equal to SVC05                           |
| HSP CONT CARE | Loop 2110, SVC Service Payment Information, when SVC01-1 equals NU and SVC01-2 equals 652, this field value is equal to SVC05                           |
| HSP GENERAL   | Loop 2110, SVC Service Payment Information, when SVC01-1 equals NU and SVC01-2 equals 656, this field value is equal to SVC05                           |
| HSP RESPITE   | Loop 2110, SVC Service Payment Information, when SVC01-1 equals NU and SVC01-2 equals 655, this field value is equal to SVC05                           |
| HSP PHYS SVC  | Loop 2110, SVC Service Payment Information, when SVC01-1 equals HC and SVC01-2 equals 657, this field value is equal to SVC05                           |
| HSP OTH       | Loop 2110, SVC Service Payment Information, when SVC01-1 equals HC and SVC01-2 equals 659, this field value is equal to SVC05                           |

| Field          | Loop Segment Data Element                                                                                                    |
|----------------|----------------------------------------------------------------------------------------------------|
| COINSURANCE    | Loop 2100, CAS Claim Adjustment, CAS03 Adjustment<br>Amount, CAS06 Adjustment Amount, CAS09<br>Adjustment Amount, CAS12 Adjustment Amount,<br>CAS15 Adjustment Amount, CAS18 Adjustment Amount<br>when CAS02 is '2, 3 and 122'                                                                                                    |
| MSP PRIM PAYER | Loop 2100, CAS Claim Adjustment, CAS03 Adjustment<br>Amount, CAS06 Adjustment Amount, CAS09<br>Adjustment Amount, CAS12 Adjustment Amount,<br>CAS15 Adjustment Amount, CAS18 Adjustment Amount<br>when CAS02 is '23'                                                                                                    |
| CASH DEDUCT    | Loop 2100, CAS Claim Adjustment, CAS03 Adjustment<br>Amount, CAS06 Adjustment Amount, CAS09<br>Adjustment Amount, CAS12 Adjustment Amount,<br>CAS15 Adjustment Amount, CAS18 Adjustment Amount<br>when CAS02 is '1'                                                                                                    |
| PAT REFUND     | Loop 2100, CAS Claim Adjustment, CAS03 Adjustment<br>Amount, CAS06 Adjustment Amount, CAS09<br>Adjustment Amount, CAS12 Adjustment Amount,<br>CAS15 Adjustment Amount, CAS18 Adjustment Amount<br>when CAS02 is 'A0'                                                                                                    |
| PROC CD AMOUNT | Loop 2100, MOA Outpatient Adjudication Information,<br>MOA02 Claim HCPCS Payable Amount.                                                                                                    |
| ALLOW/REIM     | Loop 2110, SVC Service Payment Information, SVC03<br>Line Item Provider Payment Amount, this is the sum of<br>all revenue lines                                                                                                    |
| SEQUESTRATN    | Loop 2100, CAS Claim Adjustment, CAS03, 06, 09, 12,<br>15 and 18 Adjustment Amount when Adjustment Code<br>in CAS02, 05, 08, 11, 14, 17 equals 118 and group code<br>CO and CARC 223 and Loop 2110, CAS Service<br>Adjustment, CAS03, 06, 09, 12, 15 and 18 Adjustment<br>Amount when Adjustment Code in CAS02, 05, 08, 11,<br>14, 17 equals 118 and group code CO and CARC 223 |
| INTEREST       | Loop 2100, AMT Claim Supplemental Information,<br>AMT02 Claim Supplemental information Amount when<br>AMT01 equals I                                                                                                    |
| CONTRACT ADJ   | Loop 2100, CAS Claim Adjustment, CAS03, 06, 09, 12, 15 and 18 Adjustment Amount when Adjustment Code in CAS02, 05, 08, 11, 14, 17 equals 45 and Loop 2110, CAS Service Adjustment, CAS03, 06, 09, 12, 15 and 18 Adjustment Amount when Adjustment Code in CAS02, 05, 08, 11, 14, 17 equals 45                                                                                   |

Page 95

| Field        | Loop Segment Data Element                                                                                                    |
|--------------|----------------------------------------------------------------------------------------------------|
| PA REDUCT    | Loop 2100, CAS Line Adjustment, CAS03, 06, 09, 12, 15, and 18 Adjustment Amount when Adjustment Code in CAS02, 05, 08, 11, 14, 17 equals 197 |
|              | Loop 2110, CAS Line Adjustment, CAS03, 06, 09, 12, 15, and 18 Adjustment Amount when Adjustment Code in CAS02, 05, 08, 11, 14, 17 equals 197 |
| NET REIM AMT | Loop 2100, CLP Claim Payment Information, CLP04<br>Claim Payment Amount                                                                      |

Page 96

#### **ADJ Reason Codes**

| Table 23. Home Health / Hospice Single | e Claim Report - ADJ Reason Codes |
|----------------------------------------|-----------------------------------|
|----------------------------------------|-----------------------------------|

| Field                   | Loop Segment Data Element                                                                                                    |
|-------------------------|----------------------------------------------------------------------------------------------------|
| GROUP CODES             | Loop 2100, CAS Claim Adjustment, CAS01 Claim<br>Adjustment Group Code                                                                                                    |
| ADJUSTMENT REASON CODES | Loop 2100, CAS Claim Adjustment, Adjustment Reason<br>Codes CAS02, CAS05, CAS08, CAS11, CAS14, CAS17                                                                                                    |
| ADJUSTMENT AMOUNT       | Loop 2100, CAS Claim Adjustment, Adjustment Amount CAS03, CAS06, CAS09, CAS12, CAS15, CAS18                                                                                                    |
| REMARK CODES            | Loop 2100, MIA Inpatient Adjudication Information,<br>Claim Payment Remark Codes MIA05, MIA20, MIA21,<br>MIA22, MIA23. And Loop 2100, MOA Outpatient<br>Adjudication Information, Claim Payment Remark Code<br>MOA03, MOA04, MOA05, MOA06, MOA07 |

#### Group/CARC Codes

Table 24. Home Health / Hospice Single Claim Report - Group/CARC Codes

| Field                              | Loop Segment Data Element                       |
|------------------------------------|-------------------------------------------------|
| Home Health / Hospice Single Claim | Home Health / Hospice Single Claim Report – ADJ |
| Report – ADJ Reason Codes          | Reason Codes                                    |
| Home Health / Hospice Single Claim | Home Health / Hospice Single Claim Report – ADJ |
| Report – ADJ Reason Codes          | Reason Codes                                    |

#### **RARC Codes**

Table 25. Home Health / Hospice Single Claim Report - RARC Codes

| Field                             | Loop Segment Data Element                                                                   |
|-----------------------------------|---------------------------------------------------------------------------------------------|
| REMITTANCE ADVICE REASON<br>CODES | Loop 2110, LQ Health Care Remark Codes, LQ02 when LQ01 is 'HE' – Claim Payment Remark Codes |

### Single Claim Report – Service Lines

Figure 57. Mapping 5010 835 to Single Claim Report - Service Lines

|      | X12                                                 | SL                                                                                   | PS                                                                     | BS                                      | A                              | 2                      | SC                                       | Previous                                     | Next                                      | Print                                    | G<br>C R                     | BUS<br>SCE    |
|------|-----------------------------------------------------|--------------------------------------------------------------------------------------|------------------------------------------------------------------------|-----------------------------------------|--------------------------------|------------------------|------------------------------------------|----------------------------------------------|-------------------------------------------|------------------------------------------|------------------------------|---------------|
|      |                                                     | Medicare                                                                             | National Standard                                                      | Intermediary Re                         | mittance Advi                  | .ce                    |                                          | 1                                            | 1                                         |                                          | JI                           | J             |
|      |                                                     |                                                                                      |                                                                        |                                         |                                |                        |                                          |                                              |                                           |                                          |                              |               |
| V    | DATE                                                | HCPCS APC/HIPPS                                                                      | MODS QTY                                                               | CHARGES                                 | ALLOW/REIM                     | GC RS                  | 5N AMOUNT                                | REMARK CODES                                 |                                           |                                          |                              |               |
|      |                                                     | HCP                                                                                  | 1                                                                      |                                         |                                |                        |                                          |                                              |                                           |                                          |                              |               |
| 200  | 02/10                                               |                                                                                      | 0.00                                                                   | 70030 00                                | 0 00                           |                        | a a aa                                   |                                              |                                           |                                          |                              |               |
| 6    | 02/10                                               |                                                                                      | 0.00                                                                   | 70030.00                                | 0.00                           |                        | 0 0.00                                   |                                              |                                           |                                          |                              |               |
| 90   | 02/12                                               |                                                                                      | 0.00                                                                   | 70380.00                                | 0.00                           |                        | 0 0.00                                   |                                              |                                           |                                          |                              |               |
| 0    | 02/11                                               |                                                                                      | 0.00                                                                   | 70030.00                                | 0.00                           |                        | 0 0.00                                   |                                              |                                           |                                          |                              |               |
| 0    | 02/12                                               |                                                                                      | 2.00                                                                   | 600.00                                  | 1.48                           | C0 5                   | 59 598.10                                |                                              |                                           |                                          |                              |               |
|      |                                                     |                                                                                      |                                                                        |                                         |                                | 25                     | 53 0.03                                  |                                              |                                           |                                          |                              |               |
|      |                                                     |                                                                                      |                                                                        |                                         |                                | 23                     | 87 0.39                                  |                                              |                                           |                                          |                              |               |
| up ( | lodes:                                              |                                                                                      |                                                                        |                                         |                                |                        |                                          |                                              |                                           |                                          |                              |               |
| 0 -  | Contractua                                          | al Obligation (Pat                                                                   | ient may not be bi                                                     | led for these)                          |                                |                        |                                          |                                              |                                           |                                          |                              |               |
| A -  | Other Adju                                          | ustment                                                                              |                                                                        |                                         |                                |                        |                                          |                                              |                                           |                                          |                              |               |
| C    | odes:                                               |                                                                                      |                                                                        |                                         |                                |                        |                                          |                                              |                                           |                                          |                              |               |
|      | 59 Process                                          | sed based on multi                                                                   | ple or concurrent                                                      | rocedure rules                          |                                |                        |                                          |                                              |                                           |                                          |                              |               |
|      | -                                                   |                                                                                      |                                                                        |                                         |                                |                        |                                          |                                              |                                           |                                          |                              |               |
|      | (For exam                                           | nple multiple surg                                                                   | ery or diagnostic                                                      | maging, concurr                         | ent anesthesi                  | .a.) Usag              | ge: Refer to the a                       | 335 Healthcare Poli                          | cy Identification                         | Segment (loop 2110                       | 9 Service Payment I          | nformation RE |
| 2    | (For exar                                           | mple multiple surg<br>tration - reductio                                             | ery or diagnostic<br>n in federal payme                                | maging, concurr<br>t                    | ent anesthesi                  | .a.) Usag              | ge: Refer to the #                       | 335 Healthcare Poli                          | cy Identification                         | Segment (loop 2110                       | 9 Service Payment I          | nformation RE |
| 2    | (For exar<br>253 Sequest<br>237 Legisla             | mple multiple surg<br>tration - reductio<br>ated/Regulatory Pe                       | ery or diagnostic<br>n in federal payme<br>nalty<br>ust be provided (m | maging, concurr<br>t                    | ent anesthesi                  | .a.) Usag              | ge: Refer to the a                       | 335 Healthcare Polic                         | cy Identification :                       | Segment (loop 2110                       | ) Service Payment I          | nformation RE |
| 1    | (For exan<br>253 Sequest<br>237 Legisla<br>At least | mple multiple surg<br>tration - reductio<br>ated/Regulatory Pe<br>one Remark Code m  | ery or diagnostic<br>n in federal payme<br>nalty<br>ust be provided (m | maging, concurr<br>t<br>w be comprised  | ent anesthesi<br>of either the | .a.) Usag<br>NCPDP F   | ge: Refer to the A<br>Reject Reason Code | 335 Healthcare Polic<br>e, or Remittance Adv | cy Identification :<br>vice Remark Code t | Segment (loop 2116<br>hat is not an ALEF | 9 Service Payment I<br>RT.)  | nformation RE |
| 2    | (For exar<br>253 Sequest<br>237 Legisla<br>At least | mple multiple surg<br>tration - reductio<br>ated/Regulatory Pe<br>one Remark Code m  | ery or diagnostic<br>n in federal payme<br>nalty<br>ust be provided (m | maging, concurr<br>t<br>y be comprised  | ent anesthesi<br>of either the | .a.) Usag<br>: NCPDP F | ge: Refer to the a                       | 335 Healthcare Polic<br>e, or Remittance Adv | cy Identification :<br>vice Remark Code t | Segment (loop 2110<br>hat is not an ALEF | 9 Service Payment I<br>RT.)  | nformation RE |
| 2    | (For exam<br>253 Sequest<br>237 Legisla<br>At least | mple multiple surg<br>tration - reductio<br>ated/Regulatory Pe<br>one Remark Code m  | ery or diagnostic<br>n in federal payme<br>nalty<br>ust be provided (m | maging, concurr<br>H<br>W be comprised  | ent anesthesi<br>of either the | a.) Usag<br>NCPDP F    | ge: Refer to the a                       | 335 Healthcare Polic<br>a, or Remittance Adv | cy Identification :<br>vice Remark Code t | Segment (loop 2116<br>hat is not an ALEF | 9 Service Payment I          | nformation RE |
| 2    | (For exam<br>253 Sequest<br>237 Legisla<br>At least | mple multiple surg<br>tration - reductio<br>ated/Regulatory Pe<br>one Remark Code m  | ery or diagnostic<br>n in federal payme<br>nalty<br>ust be provided (m | maging, concurr<br>t                    | ent anesthesi<br>of either the | a.) Usag<br>: NCPDP F  | ge: Refer to the a                       | 335 Healthcare Polic                         | cy Identification :<br>vice Remark Code t | Segment (loop 2116<br>hat is not an ALEF | ) Service Payment ]<br>RT.)  | nformation RI |
|      | (For exam<br>253 Sequest<br>237 Legisla<br>At least | mple multiple surg<br>tration - reductio<br>ated/Regulatory Pe<br>one Remark Code m  | ery or diagnostic<br>n in federal payme<br>nalty<br>ust be provided (m | maging, concurr<br>H                    | ent anesthesi<br>of either the | a.) Usag<br>: NCPDP F  | ge: Refer to the a                       | 835 Healthcare Poli                          | cy Identification :<br>vice Remark Code t | Segment (loop 2116<br>hat is not an ALEF | 9 Service Payment I<br>श्र.) | nformation RI |
| 3    | (For exam<br>253 Sequest<br>237 Legisla<br>At least | mple multiple surg<br>tration - reductio<br>ated/Regulatory Pe<br>one Remark Code m  | ery or diagnostic<br>n in federal payme<br>nalty<br>ust be provided (m | maging, concurr<br>t                    | ent anesthesi<br>of either the | a.) Usag<br>: NCPDP F  | ge: Refer to the A                       | 335 Healthcare Poli                          | cy Identification :<br>vice Remark Code t | Segment (loop 2116<br>hat is not an ALEF | ð Service Payment 1<br>शा.)  | nformation R  |
| 3    | (For exam<br>253 Sequest<br>237 Legisla<br>At least | mple multiple surg<br>tration - reductio<br>ated/Regulatory Pe<br>one Remark Code m  | ery or diagnostic<br>n in federal payme<br>nalty<br>ust be provided (m | maging, concurr<br>Ht<br>y be comprised | ent anesthesi                  | a.) Usag               | ge: Refer to the a                       | 335 Healthcare Poli                          | cy Identification :<br>vice Remark Code t | Segment (loop 2114                       | ∂ Service Payment I          | nformation R  |
| 3    | (For exam<br>253 Sequest<br>237 Legisla<br>At least | mple multiple sung<br>tration - reductio<br>sted/Regulatory Pe<br>one Remark Code m  | ery or diagnostic<br>n in federal payme<br>nalty<br>ust be provided (m | maging, concurr<br>t                    | ent anesthesi                  | a.) Usag               | ge: Refer to the a                       | 335 Healthcare Poli                          | cy Identification :                       | Segment (loop 2116<br>hat is not an ALEF | ð Service Payment I          | nformation R  |
| 2    | (For exam<br>253 Sequest<br>237 Legisla<br>At least | mple multiple surg<br>tration - reductio<br>ated/Regulatory Pe<br>one Remark Code m  | ery or diagnostic<br>n in federal payme<br>nalty<br>ust be provided (m | maging, concurr<br>tt<br>y be comprised | rent anesthesi                 | a.) Usag               | ge: Refer to the a                       | 335 Healthcare Poli                          | cy Identification :<br>vice Remark Code t | Segment (loop 2110                       | ∂ Service Payment I          | nformation R  |
|      | (For exam<br>253 Sequest<br>237 Legisla<br>At least | mple multiple surg<br>tration - reductio<br>tad/Regulatory Pe<br>one Remark Code m   | ery or diagnostic<br>n in federal payme<br>nalty<br>ust be provided (m | maging, concurr<br>t                    | rent anesthesi                 | a.) Usag               | ge: Refer to the a                       | 335 Healthcare Poli                          | cy Identification :<br>vice Remark Code t | Segment (loop 2116<br>hat is not an ALEF | ) Service Payment ]<br>शा.)  | nformation F  |
| 2    | (For exam<br>253 Sequest<br>237 Legisla<br>At least | mpie multiple surg<br>cration - reduction<br>ated/Regulatory Pe<br>one Remark Code m | ery or diagnostic<br>n in federal payme<br>nalty<br>ust be provided (m | maging, concurr<br>t                    | rent anesthesi                 | a.) Usag               | ge: Refer to the a                       | 335 Healthcare Poli                          | cy Identification :<br>vice Remark Code t | Segment (loop 2116                       | ) Service Payment I          | nformation F  |
| 2    | (For exam<br>253 Sequest<br>237 Legisl<br>At least  | mpie multiple surg<br>Cration - reduction<br>etad/Regulatory Pe<br>one Remark Code m | ery or diagnostic<br>n in federal payme<br>nalty<br>ust be provided (m | maging, concurr<br>t                    | rent anesthesi                 | a.) Usag               | ge: Refer to the B                       | 335 Healthcare Poli                          | cy Identification :                       | Segment (loop 2116                       | ) Service Payment ]<br>₹₹.)  | nformation F  |
| 2    | (For exam<br>253 Sequest<br>237 Legisla<br>At least | mpie multiple surg<br>cration - reductio<br>acid Aegulatory Pe<br>one Remark Code m  | ery or diagnostic<br>n in federal payme<br>nalty<br>ust be provided (m | maging, concurr<br>t                    | ent anesthesi                  | a.) Usag               | ze: Refer to the a                       | 335 Healthcare Poli                          | cy Identification :                       | Segment (loop 2116                       | ) Service Payment ]<br>२७.)  | nformation F  |
| 3    | (For exam<br>253 Sequest<br>237 Legisla<br>At least | mple multiple surg<br>tration - reduction<br>atd/Regulatory Pe<br>one Remark Code m  | ery or diagnostic<br>n in federal payme<br>nalty<br>ust be provided (m | maging, concurr<br>t                    | rent anesthesi                 | .a.) Usag              | ge: Refer to the B                       | 335 Healthcare Poli                          | cy Identification :                       | Segment (loop 2116                       | ) Service Payment I          | nformation R  |
| 2    | (For exam<br>253 Sequest<br>237 Legisla<br>At least | mpie multiple surg<br>Cration - reduction<br>etad/Regulatory Pe<br>one Remark Code m | ery or diagnostic<br>n in federal payme<br>nalty<br>ust be provided (m | maging, concurr<br>t                    | rent anesthesi                 | .a.) Usag              | ge: Refer to the a                       | 335 Healthcare Poli                          | cy Identification :                       | Segment (loop 2116                       | ) Service Payment ]<br>RT.)  | nformation R  |
| 1    | (For exam<br>253 Seques<br>237 Legisla<br>At least  | mple multiple surg<br>Tration - reduction<br>etad/Regulatory Pe<br>one Remark Code m | ery or diagnostic<br>n in federal payme<br>nalty<br>ust be provided (m | maging, concurr<br>t                    | ent anesthesi                  | .a.) Usag              | ge: Refer to the U                       | 335 Healthcare Poli                          | cy Identification :                       | Segment (loop 2116                       | ) Service Payment I          | nformation R  |
| 1    | (For exam<br>153 Seques<br>137 Legisla<br>At least  | mpie multiple surg<br>Tration - reduction<br>def Regulatory Pe<br>one Remark Code m  | ery or diagnostic<br>n in federal payme<br>nalty<br>ust be provided (m | maging, concurr<br>t                    | ent anesthesi                  | .a.) Usaş              | ge: Refer to the E                       | 335 Healthcare Poli                          | cy Identification :                       | Segment (loop 2116                       | ) Service Payment ]<br>(T.)  | nformation R  |
| 1    | (For exam<br>253 Sequest<br>237 Legisl<br>At least  | mpie multiple surg<br>Tration - reduction<br>etad/Regulatory Pe<br>one Remark Code m | ery or diagnostic<br>n in federal payme<br>nalty<br>ust be provided (m | maging, concurr<br>t                    | ent anesthesi                  | .a.) Usag              | ge: Refer to the a                       | 335 Healthcare Poli                          | cy Identification :                       | Segment (loop 2116                       | ) Service Payment ]<br>RT.)  | nformation RE |
|      | (For exam<br>153 Sequest<br>153 At least            | mple multiple surg<br>Tration - reduction<br>etad/Regulatory Pe<br>one Remark Code m | ery or diagnostic<br>n in federal payme<br>nalty<br>ust be provided (m | maging, concurr<br>t                    | ent anesthesi                  | a.) Usag               | ge: Refer to the U                       | 335 Healthcare Poli                          | cy Identification :                       | Segment (loop 2116                       | ) Service Payment I          | nformation RE |

### **First Revenue Line Headings**

|  | Table | 26. | Single | Claim | Report | - First | Revenue | Line | Headings |
|--|-------|-----|--------|-------|--------|---------|---------|------|----------|
|--|-------|-----|--------|-------|--------|---------|---------|------|----------|

| Field | Loop Segment Data Element                                                                                                    |
|-------|----------------------------------------------------------------------------------------------------|
| REV   | Loop 2110, SVC Service Payment Information, SVC01-<br>2 when SVC01-1 is 'NU' – National Uniform Billing<br>Committee (NUBC) Codes     |
| DATE  | Loop 2110, DTM Service Date, DTM02 when DTM01 is<br>'472 – Service                                                                    |
| HCPCS | Loop 2110, SVC Service Payment Information, SVC01-<br>2 when SVC01-1 is 'HC' - Health Care Common<br>Procedural Coding System (HCPCS) |

| Field        | Loop Segment Data Element                                                                                                    |
|--------------|----------------------------------------------------------------------------------------------------|
| APC/HIPPS    | Loop 2110, REF Service Identification, REF02 when<br>REF01 is 'APC' – Ambulatory Payment Classification or<br>REF01 is '1S' – Ambulatory Patient Group (APG)<br>Number. And Loop 2110, SVC Service Payment<br>Information, SVC01-2 when SVC01-1 is 'HP' – Health<br>Insurance Prospective Payment System (HIPPS) Skilled<br>Nursing Facility Rate Code. |
| MODS         | Loop 2110, SVC Service Payment Information,<br>Procedure Modifiers SVC01-3, SVC01-4, SVC01-5,<br>SVC01-6                                                                                                    |
| QTY          | Loop 2110, SVC Service Payment Information, SVC05<br>Units of Service Paid Count                                                                                                    |
| CHARGES      | Loop 2110, SVC Service Payment Information, SVC02<br>Line Item Charge Amount                                                                                                    |
| ALLOW/REIM   | Loop 2110, SVC Service Payment Information, SVC03<br>Line Item Provider Payment Amount                                                                                                    |
| GC           | Loop 2110, CAS Claim Adjustment, CAS01 Claim<br>Adjustment Group Code                                                                                                    |
| RSN          | Loop 2110, CAS Claim Adjustment, Adjustment Reason Codes CAS02, 05, 08, 11, 14, 17                                                                                                    |
| AMOUNT       | Loop 2110, CAS Claim Adjustment, Adjustment Amount CAS03, 06, 09, 12, 15, 18                                                                                                    |
| REMARK CODES | Loop 2110, LQ Health Care Remark Codes, LQ02 when LQ01 is 'HE' – Claim Payment Remark Codes                                                                                                    |

### **Second Revenue Line Headings**

Table 27. Single Claim Report - Second Revenue Line Headings

| Field | Loop Segment Data Element                                               |
|-------|-------------------------------------------------------------------------|
| LICN  | Loop 2110, REF Line Item Control Number, REF02 when REF01 is equal 6R   |
| HCPI  | Loop 2110, REF Healthcare Policy Identification, REF02 when REF01 is 0K |

#### **Third Revenue Line Headings**

| Field    | Loop Segment Data Element                                                                   |
|----------|---------------------------------------------------------------------------------------------|
| SVC Desc | Loop 2110, SVC Service Payment Information, when SVC06-7 is present and greater than spaces |

Table 28. Single Claim Report - Third Revenue Line Headings

#### **Group/CARC Codes**

Table 29. Single Claim Report - Group/CARC Codes

| Field                   | Loop Segment Data Element                                                                         |
|-------------------------|---------------------------------------------------------------------------------------------------|
| GROUP CODES             | Loop 2100, CAS Claim Adjustment, CAS01 Claim<br>Adjustment Group Code                             |
| ADJUSTMENT REASON CODES | Loop 2100, CAS Claim Adjustment, Adjustment Reason Codes CAS02, CAS05, CAS08, CAS11, CAS14, CAS17 |

#### **RARC Codes**

Table 30. Single Claim Report - RARC Codes

| Field                             | Loop Segment Data Element                                                                    |
|-----------------------------------|----------------------------------------------------------------------------------------------|
| REMITTANCE ADVICE REASON<br>CODES | Loop 2110, LQ Health Care Remark Codes, LQ02 when LQ01 is 'HE' – Claim Payment Remark Codes. |
| REMITTANCE ADVICE REMARK<br>CODES | Loop 2110, LQ Health Care Remark Codes, LQ02 when LQ01 is 'HE' – Claim Payment Remark Codes. |

# **Revision History**

#### Table 31. Revision History

| Date     | Revised By                         | Reason               | Release  | Description                                                                                                    |
|----------|------------------------------------|----------------------|----------|----------------------------------------------------------------------------------------------------|
| 06/13/13 | D. Skladnowski                     | FISS Doc<br>Redesign | N/A      | FISS documentation redesign                                                                                                    |
| 2/14/14  | Terry Fenton                       | Updates              | C2014200 | Added ACO PIONEER<br>information                                                                                                    |
| 03/31/14 | Karen Bryan and<br>Jeanette Walden | CR8140 and<br>CR8479 | C2014200 | Added Group, CARC and RARC<br>display function (GCR) and<br>related screen prints. Added<br>headers per User Manual<br>Template.                                                                                                    |
| 04/30/14 | D. Angeloff                        | FISS Doc<br>Redesign | N/A      | Made 508 Compliant                                                                                                    |
| 04/24/14 | Jeanette Walden                    | CR8479U1             | C201422P | Updated the SC Button, SC<br>Report Service Line sections and<br>replaced the Single Claim screen<br>prints to depict the changes<br>made to add the Group, CARC<br>and RARC information at the line<br>level of the Single Claim screen<br>view and report. |
| 10/06/14 | Diane Floyd                        | CR8479R1             | C201441P | Updated to add new Business<br>Scenario button Bus.Sce.and<br>related screen prints.                                                                                                    |
| 11/18/14 | Sandra Brunson                     | R11565               | C201513B | Changed PC-Print Version to 5.0.1                                                                                                    |
| 12/15/14 | Larry Rogers                       | FS9702               | C201511P | Changed PC-Print Version to 5.0.2                                                                                                    |
| 02/10/15 | Rick Gualdoni                      | R21565               | C201522B | Changed PC-Print Version to 5.0.3                                                                                                    |
| 03/18/15 | Diane Floyd                        | CR8479R1             | C2015300 | Updated with new screen prints<br>showing the button BUS. SCE.<br>and all documents have been<br>desensitized with no PHI.                                                                                                    |
| 04/01/15 | Larry Rogers                       | FS8664               | C201523P | Changed PC-Print Version to 5.0.4                                                                                                    |

| Date     | Revised By     | Reason             | Release  | Description                                                                                                    |
|----------|----------------|--------------------|----------|----------------------------------------------------------------------------------------------------|
| 04/21/15 | Sandra Brunson | CR9050             | C2015300 | Changed PC-Print Version to<br>5.0.5 and replaced CARC A7<br>with CARC 121                                                                                                    |
| 4/22/15  | Larry Rogers   | JN0005             | C2015300 | Modified processing for 247 and<br>248 carc to assign for co-<br>insurance and remove same from<br>noncovered changes<br>Remove .hlp drop down option                           |
| 05/08/15 | Rick Gualdoni  | R31534             | C201531B | Updated CARC and RARC data<br>files with current Excel<br>spreadsheet files provided by<br>Washington Publishing Company<br>(WPC); Version is now 5.0.6.                        |
| 6/16/15  | Larry Rogers   | FS7476             | C201531P | Modified install module to allow<br>for user determined install<br>location. Removed admin<br>requirements. Modified user1 to<br>user2 for install via networking<br>personnel. |
| 7/01/15  | Rick Gualdoni  | R41565             | C201540B | Updated the Business Scenario<br>data file and spreadsheet link;<br>Spreadsheet version is 3.2.0; PC<br>PRINT version is now 5.0.8.                                             |
| 8/05/15  | Rick Gualdoni  | R41534             | C201542B | Updated CARC and RARC<br>Master files; PC PRINT version is<br>now 5.0.9.                                                                                                    |
| 10/08/15 | Diane Floyd    | CR9151A            | C201613B | Changed field name from<br>Pioneer ACO to PBP REDUCT in<br>the AC, SC and BS reports.                                                                                           |
| 07/29/16 | Pam Webb       | CR9570             | C2016400 | Added ISLET amount to the All<br>Claims Report; using the amount<br>in Loop 2100 AMT02 segment<br>when AMT01 segment equals<br>ZO; when applicable.                             |
| 08/02/16 | Rick Gualdoni  | R41565 /<br>R41634 | C201641B | Updated the Business Scenario<br>data file and spreadsheet link;<br>Spreadsheet version is 3.3.0;<br>Updated CARC and RARC<br>Master files; PC PRINT version is<br>now 5.1.5    |

| Date      | Revised By    | Reason             | Release  | Description                                                                                                    |
|-----------|---------------|--------------------|----------|----------------------------------------------------------------------------------------------------|
| 10/24/16  | Rick Gualdoni | R11765             | C201710B | Updated the Business Scenario<br>data file and spreadsheet link;<br>Spreadsheet version is 3.3.1; PC<br>PRINT version is now 5.1.6                                                        |
| 12/15/16  | Mark Roberts  | R21734             | C201720B | Updated the RARC and CARC<br>Master Files; PC PRINT version<br>is now 5.1.7                                                                                                    |
| 02/09/17  | Mark Roberts  | R21765             | C201723B | Updated the Business Scenario<br>data file and spreadsheet link;<br>Spreadsheet version is 3.3.2; PC<br>PRINT version is now 5.1.8                                                        |
| 3/16/2017 | Mark Roberts  | R31634             | C201730B | Updated the RARC and CARC<br>Master Files; PC PRINT version<br>is now 5.1.9                                                                                                    |
| 04/03/17  | Angel Morgan  | CR9915             | C201730B | Added PA REDUCT field to the AC, SC, and BS reports; PC Print version is now 6.0                                                                                                    |
| 07/24/17  | Rick Gualdoni | R41765 /<br>R41734 | C201740B | Updated the Business Scenario<br>data file and spreadsheet link;<br>Spreadsheet version is 3.4.0;<br>Updated CARC and RARC<br>Master files; PC PRINT version is<br>now 6.0.1              |
| 09/19/17  | Deb Musiak    | C10137             | C201810B | Updated Single Claims, All<br>Claims, and Search window for<br>SSNRI changes, replacing HICN<br>with MID and adding a new MID<br>field to Single Claims. PC PRINT<br>version is now 7.0.0 |
| 10/18/17  | Rick Gualdoni | R11865             | C201810B | Updated the Business Scenario<br>data file and spreadsheet link;<br>Spreadsheet version is 3.4.1;<br>Version number remains 7.0.0 for<br>C201810B                                         |
| 11/21/17  | Larry Rogers  | FS0542             | C201811P | Updated directory reference to<br>validate path and default to root<br>drive. Version change to 7.0.1<br>with uninstall option and website<br>correction.                                 |

| Date     | Revised By    | Reason             | Release  | Description                                                                                                    |
|----------|---------------|--------------------|----------|----------------------------------------------------------------------------------------------------|
| 01/20/18 | Rick Gualdoni | R21834             | C201820B | Updated the RARC and CARC<br>Master Files; PC PRINT version<br>is now 7.0.2.; Added System<br>Restore Point.                                                                                             |
| 02/13/18 | Rick Gualdoni | R21865             | C2018200 | Updated the Business Scenario<br>data file and spreadsheet link;<br>Spreadsheet version is 3.4.2;<br>PC Print Version is 7.0.3.                                                                          |
| 04/10/18 | Rick Gualdoni | R31834             | C201830B | Updated the RARC and CARC<br>Master Files; PC PRINT version<br>is now 7.0.4.;                                                                                                    |
| 07/11/18 | Angel Morgan  | C10565             | C201840B | Updated the Loop 2100 Patient<br>Name Segment NM108 value<br>from HN to MI. PC Print version<br>is now 7.0.5.                                                                                            |
| 7/20/18  | Rick Gualdoni | R41834 /<br>R41865 | C201840B | Updated the CARC and RARC<br>Master Files; Updated the CAQH<br>Business Scenario data file and<br>corresponding desktop link;<br>CAQH spreadsheet version is<br>3.5.0; PC PRINT version is now<br>7.0.6. |
| 10/15/18 | Rick Gualdoni | R11965             | C201910B | Updated the CAQH Business<br>Scenario data file and<br>corresponding desktop link;<br>CAQH spreadsheet version is<br>3.5.1; PC PRINT version is now<br>7.0.7.                                            |
| 01/22/19 | Scott Hostler | R21934             | A201920B | Updated the CARC and RARC<br>Master Files; PC PRINT version<br>is now 7.0.8.                                                                                                    |
| 02/01/19 | Scott Hostler | R21965             | A20192CB | Updated the CAQH Business<br>Scenario data file and<br>corresponding desktop link;<br>CAQH spreadsheet version is<br>3.5.2; PC PRINT version is now<br>7.0.9                                             |
| 03/29/19 | Rick Gualdoni | R31934             | A201930B | Updated the CARC and RARC<br>Master Files; PC PRINT version<br>is now 7.0.10.                                                                                                    |

| Date       | Revised By                     | Reason                  | Release  | Description                                                                                                    |
|------------|--------------------------------|-------------------------|----------|----------------------------------------------------------------------------------------------------|
| 04/26/19   | Beau Boucha                    | C10971                  | A201930B | Updated All Claims and Single<br>Claims view to add the new MPA<br>AMT field.<br>PC PRINT version is now 7.1.0                                                                                           |
| 07/25/19   | Rick Gualdoni                  | R41934 /<br>R41965      | A201940B | Updated the CAQH Business<br>Scenario data file and<br>corresponding desktop link;<br>CAQH spreadsheet version is<br>3.5.3; Updated the CARC and<br>RARC Master Files; PC PRINT<br>version is now 7.1.1. |
| 10/15/19   | Rick Gualdoni                  | R12065                  | A202010B | Updated the CAQH Business<br>Scenario data file and<br>corresponding desktop link;<br>CAQH spreadsheet version is<br>3.5.4; PC PRINT version is now<br>7.1.2.                                            |
| 11/25/19   | Rick Gualdoni                  | FS1051                  | A20201CB | Emergency fix to RARC file to<br>correct the Narrative for RARC<br>N793. PC Print version number is<br>now 7.1.3                                                                                         |
| 01/15/20   | Rick Gualdoni                  | R22034                  | A202020B | Updated the CARC and RARC<br>Master Files; PC PRINT version<br>is now 7.1.4                                                                                                    |
| 02/19/20   | Rick Gualdoni                  | R22065                  | A2020200 | Updated the CAQH Business<br>Scenario data file and<br>corresponding desktop link;<br>CAQH spreadsheet version is<br>3.6.0; PC PRINT version is now<br>7.1.5.                                            |
| 02/20/20   | J. Coleman                     | C11070C                 | A2020200 | User Guide updated to reflect PC<br>Print Version 8 Java updates                                                                                                    |
| 02/27/2020 | Communication<br>Services Team | FISS Special<br>Project | N/A      | Moved the manual into the latest<br>Word version and brought it up to<br>the latest 508 standards                                                                                                    |
| 05/18/2020 | J. White                       | QCN<br>200514003        | A2020300 | Updated Loop Segment Data<br>Element for SN DAYS, MS<br>DAYS, NA DAYS, HHA SN AMT,<br>HHA MS AMT and HHA NA AMT                                                                                          |

| Date     | Revised By | Reason | Release  | Description                                                                                                    |
|----------|------------|--------|----------|----------------------------------------------------------------------------------------------------|
| 11/19/20 | J. Flores  | C11768 | A2021200 | User guide updated to reflect PC<br>Print Version 9.X. Updated the<br>PBP REDUCT field to ACO/DC<br>RED throughout the document<br>and in the screenshots. |